#### BBMS dbf 3.77 - BBMS sql 2.53

#### **BioBank Management System**

Management System biobanka infrastruktura a laboratorní a kontrolní za ízení a p ístroje.

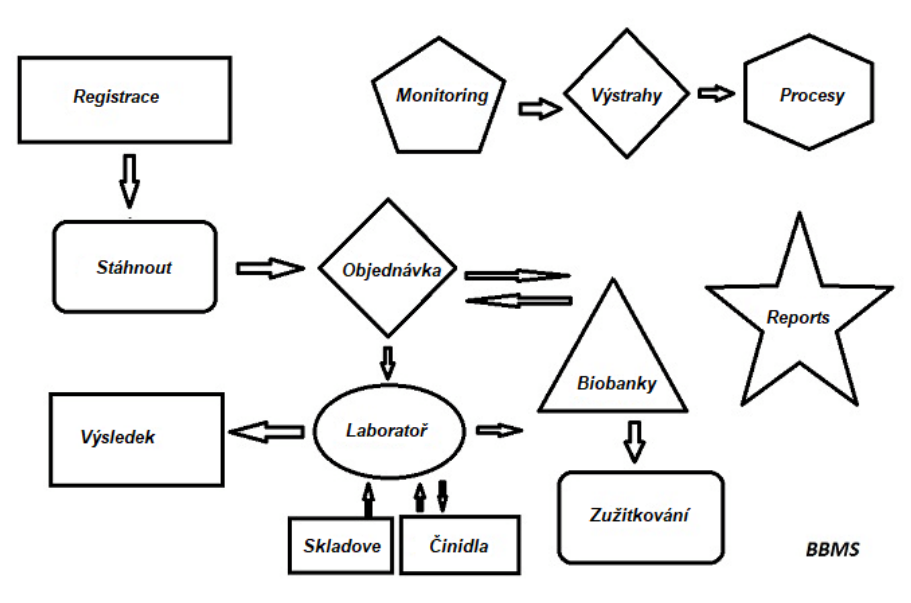

Krátká specifikace:

- Nevy aduje webový prohlí e
- Nemá hranice a limity
- Nepot ebuje k Internetu (práce v prost edí izolované)
- M e pracovat v po íta ové síti na libovolném po tu (doporu ená serveru)
- Mít zdokumentovaný a otev enou strukturu databáze
- Umo uje vytvo it si vlastní základová deska
- Pracuje s Microsoft Office a OpenOffice
- Mechanismus pro import dat z databází Excel / Calc / Access, a jakékoli ODBC SQL
- Podpora tiskáren árových kód pomocí jejich skript : Zebra (ZPL), Sato (E +) a Brady (LFC)
- Pracuje s skener 1D (jakékoliv) a 2D (<u>LabMind</u>, FluidX, MICRONIC)
- A zprávy modul definovaný se schopností tisknout / exportovat všechna data
- Obsahuje rozsáhlý systém povolenek (pro okna a prvky databáze)
- Práce s moduly LanKontroler ke sledování environmentálních podmínek
- Provádí sb r dat p ímo z modulu základny Q-MSystem
- Má p íkazu update p es internet nebo místní síti
- Obsahuje modul definovaný export / import XML

Má jazyky rozhraní:

- eský, polský, anglicky, n mecky, francouzsky, špan lsky, italsky, švédsky, holandsky,
- Esperanto, norština, dánština, finština a Estonian
- Má kontextovou nápov du (F1) v libovolné jazykové rozhraní
- Je v souladu s PN-EN ISO 17025 a ISO 15189
- Nemá dongle, která nevy aduje USB porty
- Umo uje spravovat laboratorní dokumentace systému pomocí p ídavných
- Zahrnuje záznamy o modul zdroje vám umo ní sledovat a kontrolní za ízení
- Automaticky generovat adu zpráv na více e-mailem
- Rychlé vyhledávání a filtrování dat v okn
- Obsahuje mechanismus pro kopírování dat z okna do kontejneru ekvivalentní schránky
- Pošle textovou zprávu na zadané telefonní íslo o jakékoliv definované události.

Výrobce softwaru, spole nost <u>LabMind</u> se specializuje na automatizaci biobanky a laborato e. V rámci této innosti se vytvo í mnohem více aplikací, které pracují spole n .

BBMS verze podporuje automatické biobanky nebo laborato obsahuje dodate ný software Yeti (robot provozní mrazni ky), Agata (je áb Laboratory), Asistent (mikro manipulaci je ábem t ídi ) t ídi (regulátor t ídi ka lahvi ky), 2D (ovlada skeneru 2D) Agent (komunikace s jinými terminály), Robot (aplikace vykonávající naprogramované procesy s vyu itím agent ) a mnoho dalších.

Aktuální verze dokumentu ve formátu PDF je k dispozici na http://bbms.pl/BBMS\_CZ.pdf.

Software lze aktualizovat z internetu na http://bbms.pl/ nebo provedení p íslušného p íkazu v nabídce Nápov da.

#### Zam stnanci

V ka dé tabulce funguje kontextového menu pod pravým tla ítkem myši.

| Upravit       |  |
|---------------|--|
| Přidat        |  |
| Kopie         |  |
| Smazat        |  |
| Status        |  |
| Do kontejneru |  |
| Kontejner     |  |
| Horský        |  |
| Dno           |  |
| Pohnout       |  |
| Print         |  |
| Arch          |  |
| Formulář      |  |
| Šablona       |  |
| Změny         |  |
| Události      |  |
| Vazby         |  |
| Shrnout       |  |
| Ovládání      |  |
| Poznámka      |  |
| Oprávnění     |  |
| Sloupec       |  |
|               |  |

Nová pozice m e být p idána pomocí p íkazu nabídky "P idat" nebo stisknutím klávesy [Ins] a smazána pomocí p íkazu "Odstranit" nebo klávesou [Del].

"Status" - m ní stav jedné nebo více vybraných polo ek.

"Kontejner" zkopíruje vybraný ádek tabulky do kontejneru.

P íkazy "Nahoru" a "Dol" posouvají vybraný ádek správným sm rem.

Mnoho oken má povolenou funkci p etahování, která vám umo uje p esunout prvky ve stromu do jiné v tve pomocí levého tla ítka myši - co odpovídá p íkazu "P esunout" z rozbalovací nabídky.

"Tisk" - umo uje tisknout data z okna nejen do tiskárny, ale také do souboru v jednom z mnoha formát

"List" - odeslání dat do tabulky. V po íta i by m la být nainstalována jakákoli kancelá ská souprava, a pokud jsou dv , m ete zvolit výchozí

prost edek.

"Zm ny" - náhled zm n provedených v ozna ené pozici tabulky.

"Sum" - funguje ve vybraných modulech - zahajuje proceduru p idávání dat, nap . Stav .

"Poznámka" - umo uje zadat poznámku na vybranou pozici, stejný p íkaz se objeví v edita ním okn .

"Oprávn ní" - ud lení nebo odebrání oprávn ní pro aktuální okno nebo tabulky p epsané do okna. Správce má práva na tyto aktivity a ostatní mohou zkontrolovat aktuální oprávn ní.

Okno úprav:

V ka dém edita ním okn se po umíst ní ukazatele myši na pole zobrazí popis tohoto pole a na stavových ádcích se objeví popis pole s kurzorem. Úpravy oken krom zadávání dat vám umo ují p ipojit a spravovat dokumenty v elektronické podob pomocí sady tla ítek [+], [>], [-]. Po p ipojení dokumentu se zobrazí odkaz na dokument a dokument bude zkopírován.

Parametry spušt ní:

Software lze spustit s parametry zadávajícími data nebo nastavení.

#### / Fbase

nap . C: \ BBMS \ EXE \ BBMS.exe / FC: \ TEST C: \ TEST databáze bude automaticky vybrána

/ Uuser

nap . C: \ BBMS \ EXE \ BBMS.exe / Uadmin

Výchozí u ivatel pro p ihlášení je "admin" a pokud není definováno ádné heslo, prob hne automatické p ihlášení

/Heslo

nap . C: \ BBMS \ EXE \ BBMS.exe / Uadmin / Hadmin dává administrátorské heslo pro administrátora a pokud je to skute né heslo, prob hne p ihlášení / Sdrv nap . C: \ BBMS \ EXE \ BBMS.exe / SCD skenujte pouze disky C a D pro databáze BBMS

\\ cesta
nap . C: \ BBMS \ EXE \ BBMS.exe \\ SRV \ DB
indikace zdroje pomocí cesty UNC

/ 1

nap . C: \ BBMS \ EXE \ BBMS.exe / 1 spustit pouze jednu instanci, mo nost pou itá na serveru s p ihlášením ROBOT

/ Mnnn

nap. C: \BBMS \ EXE \ BBMS.exe / M128
rezervovat a pou ít uvedené mno ství pam ti v mega bajtech,
Tento parametr by m l být pou it, pokud dojde k problém m s pam tí b hem b hu softwaru.
Minimum 16, maximum 256, optimální a výchozí 64.
Pokud má po íta a 4 GB, pou ijte parametr <= 64, proto e díky podpo e virtuální pam ti ztratíte výkon.</li>

#### Sít - automatizace a integrace.

Tento software m e pracovat v síti sdílením všechna data. V této oblasti ádná omezení a existují zp soby, jak optimalizovat tuto operaci.

Všechny údaje by m ly být sdíleny na po íta i, který sdílí jednotku takovým zp sobem, aby bylo viditelné na \BBMS\DBF\
 programové soubory, nebo celý obsah \BBMS \EXE mohou a m ly by být umíst ny na lokálním disku, nap íklad C:\BBMS\EXE

Po spušt ní se program prohledá místní jednotky a namapované jednotky jsou k dispozici v adresá i \BBMS\DBF. Chcete-li omezit mno ství disku skenovaného, program spustit s parametrem/S.

p íklad:

Za ízení má sedm po íta pipojených k síti a nemá server: BOSS, SECRET, rejst ík, LAB1, Lab2, BB1

Po íta SECRET (sekretariát) má velkou lokální disk rozd lený na diskové oddíly, a proto rozhodne instalovat data v adresá i D:\BBMS\DBF\BIOBANK.

Tento podíl kotou na síti a mapy na jiných po íta ích. Písmeno p i azené mapowanemu ídit, m ete si být libovolná, ale není pou íván výchozí písmeny identifikujícími diskety nebo CD-ROM.

P edpokládáme, e jsme p ijali zásadu, e mapovat písmeno F.

Pak dostaneme následující konfiguraci:

SECRET D:\BBMS\DBF\ biobanky

BOSS a další F:\BBMS\DBF\biobanky

Dalším krokem je optimalizovat pou ívání softwaru v síti. Jak m ete hádat v programech je rychlejší, maximální mno ství dat je tení z lokálního disku np.C. Nicmén, toto stojí v rozporu s prací v síti a proto z stává ešení p evodu softwaru a všech mo ných dat na lokálním disku. Tak dost, aby zkopírovat celý adresá BBMS EXE disk SECRET lokální disk p ipraven po íta e. Pak jsme se dostat na po íta ích C: BBMS EXE a data na disku F:.

 $\label{eq:pokud z n jakého d vodu není mo né namapovat sí»ovou jednotku, m ete spustit program z p íkazového ádku jako cestu UNC, nap c:. \ bbms \ EXE \ bbms.exe \\ server \ Tray$ 

- V powinie zdroj bylo viditelné slo ky BBMS.

Není t eba zkopírovat datový adresá (báze), a opravdu nem l by to d lat, aby nedošlo k zám n v budoucnu.

Výše uvedená konfigurace je dostate ná k zahájení prací v po íta ové síti.

Zbývá vy ešit problém aktualizací softwaru a archivaci dat.

Update (a instalace) se uskute ní ve výchozím nastavení do adresá e C: BBMS EXE, a proto je nutné aktualizovat na jednom po íta i, pak "ru n " zkopírovat celý obsah adresá e na sdíleném disku, nap íklad F:. BBMS EXE, zna ila "ruku" v uvozovkách, proto e to m e spustit program nebo prost xcopy

Archivace dat je velmi d le itá operace dává jistotu, e poškození nebo zni ení základy naší práce, nebude promarn n. Existují dva archivace, manuální ze systému menu a automatických výstrah pomocí zálo ních ()

Distributed Processing:

BBMS System je komplexní IT ešení pro biobankách a Laboratories. Nejt ší úkol není dokon en v LIMS by m la být úplná integrace všech prvky biobank a laborato í nebo výzkumných za ízení, pomocných a roboty.

Vzhledem k tomu, budete muset poskytnout:

- Tok informací v obou sm rech

Monitorování událostí

Vyvinuli jsme následující ešení:

Na libovolném po íta i v síti, m ete spustit program BBMS, ale ka dý by m l pracovat s agentem a na vybrané robota programu, a které zále í na konstrukci biobanky / Laboratory.

## Registrace

| III Registrace                                                   |                                             |
|------------------------------------------------------------------|---------------------------------------------|
| ● ● ● ● ● ● ● ● ● ● ● ● ● ● ● ● ●                                | návky -> Biologických bankách               |
| Skunina<br>Clověk Czvíře Crostlina Chouba Cbakterie Cviry Cbuňka | Návštěvy Přidat Zobrazit skryté položky     |
| No.DNA -> ~0003 cizí číslo Databáze                              | číslo návštěva Čas Popis                    |
| Příjmení Kowalska                                                | V 1 2013.10.11 Wizytka                      |
| křestní jméno Anna                                               | 2 2014.05.27 123456789012345678901234567890 |
| Příjmení. <<[F6]                                                 | <b>V</b> 3 2021.01.07                       |
| Jména rodičů 0003 461976431974 ~0003                             | V 4 2021.01.11                              |
| občanský průkaz AA 123456 Země AA 123456                         | ✓ 5 2021.11.17 00:00                        |
| PESEL 46187 Jména rodičů DIC 1946.12.06 K                        |                                             |
| Datum namzení Datum emiti                                        | < >                                         |
| 1946 - 12 - 106 - Projekt / stativ / párty. * požadované údaje   | Váš lékař. Ela 🗸                            |
| Roblaví: Kraków/2014.04 ▼ Szczecin statyw 20575765 2013 ▼        | poručník 🗾 🗸                                |
| C Žena C muž C žádná data Centrum Kraków                         | datum 2021.03.17  Klinický obraz            |
| pošta 70-123 Szczecin 💌 Szczecin 💌                               |                                             |
| adresa Testowa 🔽 11 2 Poznámka PS S                              | av:                                         |
| Tel. SMS e-mail                                                  | 🔍 OK 🕤 blok 🔍 chyba 🔘 žádná                 |
| + add lek tst ANK1 zak1                                          |                                             |
| rúst 0 cm Obvod pasu. 0 cm Pás / bok 0.00                        |                                             |
| Tělesná hmotnost 0 kg Obvod kyčle. 0 cm BMI 0                    |                                             |
| Cigarety Užívané léky. Krve.                                     |                                             |
| + > − ±Změny Ušetřit Jasná Sm                                    | azat Rodokmeny Ovládán í Close              |

Záznam identifika ních údaj a návšt v probanda/dárce.

Pokud p íjem materiálu za íná registrací, je to okno, do kterého m žete zadat data pro jeho následné návšt vy.

Okno má funkci rychlého vyhledávání, jejíž výsledky lze vid t vedle datových polí probanta v oblasti "Databáze".

Pokud software najde n jaká data, m žete kliknout na tla ítko [<<] nebo klávesovou zkratku [F6] – což vám umožní zkopírovat data z databáze do formulá e nebo zobrazit seznam podobných dat.

Záznam návšt v se vede v tabulce na pravé stran okna, kde se zadává typ vyšet ení a materiál p edložený k vyšet ení. Software automaticky p enese p íslušná data do dalšího modulu stahování.

Tla ítko [Zkontrolovat] slouží ke spušt ní procedury, která kontroluje správnost dat v databázi.

Po dokon ení registrace klikn te na tla ítko [Uložit]

Pro zahájení úpravy dat nového uchaze e ve zkušební dob nejprve vymažeme formulá [Vymazat].

D ležité!

- Proband/dárce musí být p i azen k "projektu" (menu Start -> Projekty)

V okn m žete aktivovat formulá pr zkumu, sta í pouze definovat pr zkum v poddatabázích. Pr zkumy jsou p i azeny k v tvím projektu, což znamená, že po výb ru projektu by se v registra ním okn m l zobrazit p íslušný pr zkum.

Tla ítko [?] s klávesovou zkratkou F5 slouží k rychlému vypln ní identifika ních údaj dárce s taxonomií, nap . houby, bakterie a viry.

Nejprve musíte zadat nebo importovat taxonomii do tabulky v poddatabázích a kliknutím pravým tla ítkem myši na tla ítko [?] ozna it pravidla pro p epsání taxonomie pro registraci.

# Návšt vy

P i úpravách návšt vu, m ete zvolit studium a shromá d né biologický materiál.

| Návštěvy: Kowalski Janek                                                                                             |                                                                                                    | × |
|----------------------------------------------------------------------------------------------------|----------------------------------------------------------------------------------------------------|---|
| Navštívil. 2021.05.27 V 00:00 C ZVR CITO ICD A00.9<br>Popis.<br>opis                                                 | ✓         BRCA1         ist1         ✓           ✓         P16         ist2         ✓           ✓         NOD2         ist3         ✓           BRCA2/B2P1         ✓         ✓         ✓ |   |
| Lékař Kasia Payer NFZ                                                                                                | ✓ onko                                                                                                    |   |
| Project Kraków/2014.04   Kielce 1 2014.04.19  Poznámka  Opis aab                                                     |                                                                                                    |   |
| lek res<br>lek vitamin C ✓ stężenie 10,00<br>lek vitamin B ✓ stężenie 2,00<br>lek vitamin D ✓ stężenie 0,20<br>lec 0 | látka / materiál<br>I⊄ krew<br>I⊂ šlina                                                                                                    |   |
| Pozor. uwagi                                                                                                    | Tkanka                                                                                                    |   |
|                                                                                                    | ☐ bloczek<br>☐ osocze<br>příjem 2021.01.11 ▼                                                                                                    |   |

Ukazatele výzkumu a materiál jsou ur ovány dynamicky na základ definice ve schématech.

 $V \ okn \ m \ ete \ p \ ipojit \ dokumenty \ v \ elektronické \ podob \ .$ 

#### Pseudonymizaci

| Pseudonymizaci                                                                                                 |              | 2                       | × |  |  |  |  |  |
|----------------------------------------------------------------------------------------------------|--------------|-------------------------|---|--|--|--|--|--|
| Datum                                                                                                    |              |                         |   |  |  |  |  |  |
| Příjmen í                                                                                                    | Kowalski     | $\overline{\mathbf{v}}$ |   |  |  |  |  |  |
| křestní jméno                                                                                                  | Jan          | $\checkmark$            |   |  |  |  |  |  |
| Příjmení.                                                                                                    | Nowakowski   | $\overline{\mathbf{v}}$ |   |  |  |  |  |  |
| Jména rodičů                                                                                                   | Albin        | $\overline{\mathbf{v}}$ |   |  |  |  |  |  |
| sociální zabezpečení                                                                                           | 12345678903  | •                       |   |  |  |  |  |  |
| občanský průkaz                                                                                                | ABC 12345678 |                         |   |  |  |  |  |  |
| DIC                                                                                                    |              |                         |   |  |  |  |  |  |
| Položte - Post Office.                                                                                         | 70-123       |                         |   |  |  |  |  |  |
| Umístění.                                                                                                    | Szczecin     |                         |   |  |  |  |  |  |
| adresa                                                                                                    | uliczka 1 2  |                         |   |  |  |  |  |  |
| Telefonní číslo.                                                                                               |              |                         |   |  |  |  |  |  |
| E-mailová adresa.                                                                                              |              |                         |   |  |  |  |  |  |
| Chcete-li šifrovat data pro pseudonymizaci dvakrát, zadejte stejné heslo.<br>Zabezpečte heslo v obměné skříni! |              |                         |   |  |  |  |  |  |
|                                                                                                    |              |                         |   |  |  |  |  |  |
|                                                                                                    | 0K Stomo     |                         |   |  |  |  |  |  |

Pseudonymizace je proces invertování odstra ování vybraných identifika ních údaj vzorku.

Technicky se proces provádí p episováním do jiné tabulky v zašifrované form .

Zdrojová tabulka je OS1 a cílová tabulka je OS2. Pole mají stejný název.

Pro šifrování se pou ívá heslo, které by m lo být ulo eno na jiném míst ne v databázi, nap . Na jiném míst nebo obrn né sk íni. Krom toho software ukládá datum a as pseudonymizace do databáze.

Opa ným procesem je re-pseudonymizace.

Krom psedonymizace lze provád t i další metody zabezpe ení dat:

- anonymizace

- nárok.

Anonymizace spo ívá v nevratném vymazání identifika ních údaj .

Pomocí autoriza ního systému v BBMS m ete skrýt vybraná pole databázových tabulek pro ur itého u ivatele.

# **Re-pseudonym**

| Re-pseudonymů                                                          | Х |
|------------------------------------------------------------------------|---|
| Datum a čas pseudonymizace. 2020.07.01 08:17:29                        | - |
| Zadejte prosím stejná hesla dešifrující data z pseudonymizace dvakrát. |   |
|                                                                        |   |
| 0K Stomo                                                               |   |

Re-pseudonymizace je proces obnovení identifika ních údaj probant po pseudonymizaci.

P edpokladem je, aby bylo heslo pou ito pro pseudonymizaci.

# Klinický obraz

| Klinický obraz                                                                     | $\times$ |
|------------------------------------------------------------------------------------|----------|
| 2021.05.23 ICD-10 A00.0                                                            | •        |
| Datum 2021.05.23 - Popsal(a) Admin                                                 |          |
| přidán OK1 1                                                                       |          |
| test lext                                                                          |          |
|                                                                                    |          |
|                                                                                    |          |
| Clinical description in the interface language.                                    | ~        |
|                                                                                    | $\sim$   |
| Klinický popis v jiném jazyce, obvykle v angličtině nebo latině.                   |          |
| Clinical description in another language.                                          | ~        |
|                                                                                    | $\sim$   |
| Klasifikace ICD-10 💌 Klasifikační kód A00-B99 Některé infekční a parazitámí nemoci | -        |
| Diagnóza A00.0 Cholera due to Vibrio cholerae 01, biovar cholerae                  | -        |
| Výsledek lékařské diagnózy.                                                        |          |
| The result of the medical diagnosis.                                               | ^        |
|                                                                                    | v [      |
| Výsledek lékařské diagnózy v jiném jazyce, obvykle v angličtině nebo latině.       |          |
| The result of the medical diagnosis in another language.                           | <u> </u> |
|                                                                                    | , í      |
| + > -                                                                              |          |
| Stav: Změny Formulář                                                               |          |
| OK Oblok Oztádná Poznámka Šablona Ušetřit Stomo                                    | 1        |
| Datum klinického obrazu.                                                           | -        |

Okno "Klinický obraz" je k dispozici na úrovni: Registrace, Návšt va, Objednávka a Vzorek. Obsahuje edita ní pole pro zadávání informací souvisejících s diagnostikou a diagnostikou. Je také mo né p ipojit dokumenty obsahující pot ebné dopl ující údaje.

Software podporuje mnoho klinických obraz .

# Rodokmeny

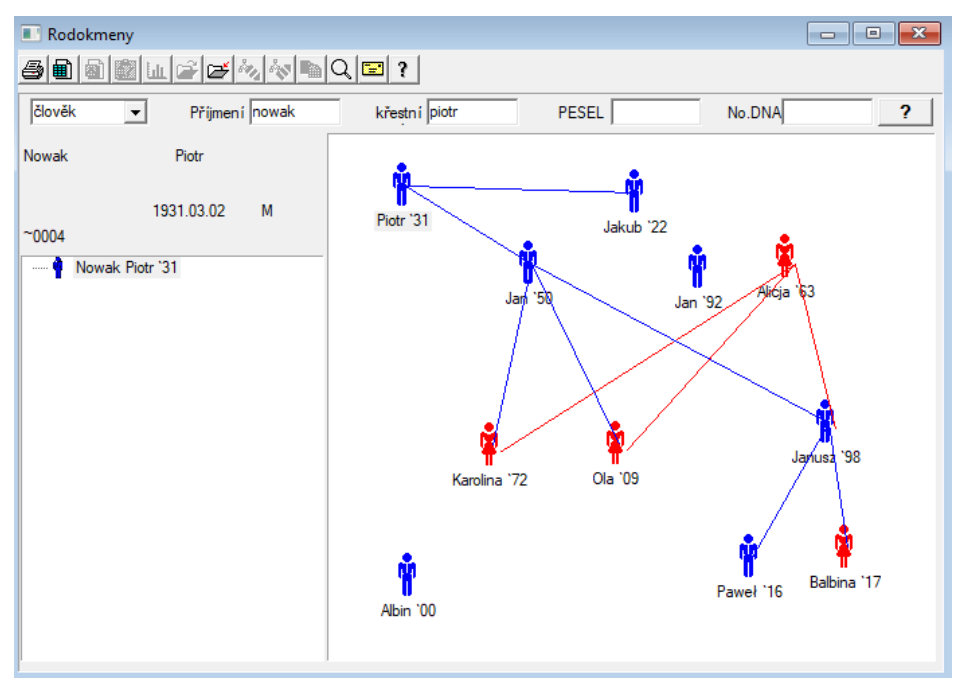

Systém však musí obsahovat BBMS rodokmeny, ale ne jako samostatný modul s ni ím p ipojen. Naopak, probíhají práce na dokon ení synchronizace dat rodokmen s výsledky rodinní p íslušníci, kte í jsou biologicky p íbuzných. V rámci synchronizace by m la být informace o nutnosti genetické testování lidí, kte í mají potenciáln vhodné mutace a dosud nebyly studovány.

Dalším prvkem rodokmenu je schopnost automaticky najít lidi, kte í jsou pravd podobn souvisejí a které dosud nejsou p ítomny v rodokmenu.

Rodokmeny jsou pou ívány k vybudování rodokmen na základ záznam o proband .

Ka dý proband je p i azen k jednomu z rodokmenu, a m e být p i azen jeden otce a jednu matku.

V okn s ikonami, m eme upravit podrobnosti o osob nebo p idat novou osobu k rodin výb rem z databáze lov ka.

### Rodokmeny - editaci

Data Rodokmen jsou ulo eny v databázi systému BBMS.

Okno je rozd leno do osobní a detailní. Sekce o podrobnostech se skládá ze zálo ek: "Identifikace", "Vlastnosti", "trubky".

| Rodokmeny - editaci                                     |                                     |                    |                  | ×            |
|---------------------------------------------------------|-------------------------------------|--------------------|------------------|--------------|
| Člověk 🗨 Příjmení Nowak                                 |                                     | Pohlaví:<br>C Žena | 🕶 muž            | C žádná data |
| Datum 1950 V 04 V 04 V                                  | Biologický otec.<br>Nowak Piotr 193 | 1.03.02 💌          | Biologická matka |              |
| Identifikační Vlastnosti Zkumavky Zuby Diagr            | nostika tst                         |                    |                  | 1            |
| Příjmení. Kowalski                                      | Jr                                  | ména rodičů        |                  |              |
| PESEL 123456789                                         | DIC                                 |                    |                  |              |
| pošta Umistění.<br>Umistění.<br>adresa Telefonní číslo. |                                     |                    |                  |              |
| e-mail Krve.                                            |                                     |                    |                  |              |
| Barva očí nůst 0                                        |                                     |                    |                  |              |
| Záložky                                                 |                                     |                    | Ušetňt           | Stomo        |

Identifika ní údaje mohou pocházet z pr kazu toto nosti nebo pr zkumu.

Charakteristiky osoby dole na snímku je pou ito k ízení p vod na základ charakteristik geneticky podmín ných onemocn ní.

| Rodokmeny - editaci                                                                                                    |                                     |                    |                      | ×                                   |
|----------------------------------------------------------------------------------------------------|-------------------------------------|--------------------|----------------------|-------------------------------------|
| Blověk ▼ Příjmení Nowak                                                                                                    |                                     | Pohlaví:<br>C Žena |                      | C žádná data                        |
| Datum 1950 V 04 V 04 V<br>Datum smti.                                                                                                    | Biologický otec.<br>Nowak Piotr 193 | 1.03.02            | Biologická ma        | tka.<br>▼                           |
| Identifikační Vlastnosti Zkumavky Zuby Diagn<br>Barva kůže Obličeje:<br>© N.A. C kulaté C                                                                                                    | ostika∣tst  <br>čtverec Co          | bdélník            | Chin:                | pez drážł ⊂ s drážko                |
| Nos:<br>© N. A. C rovný C obrácen C Roman                                                                                                    | Pihy:<br>C N. A.C ne                | C pihy             | C krtci              | C bradavice                         |
| • N.A. C díry C bez otvoru • N.A.                                                                                                    | $\bigcirc$ bez trum; $\bigcirc$ t   | rubka 📀            | N.A Okulat           | té C mandle                         |
| Řasy:     Obočí:       Image: Marking the state of the state of the state | `úzký ⊂ širo                        | ký 🕞 N             | 5í:<br>I.A. ◯ oddělí | C spojí                             |
| barva na vlasy 🕜 N. A. C. rovné – C                                                                                                    | vlnité O kuo                        | lmaté C jehně      | čí Únie vl           | asů na čele:<br>A ⊂ příd' ⊂ hřebíč∉ |
| Močky ucho:         Podání ruk           Image: Construction of the second second se          | ky - palec:<br>Doleva na pravé s    | 🗘 přímo na levé    | stra 🕞 N. A.C        | uky:<br>O jednod () zakřivený       |
| Záložky                                                                                                    |                                     |                    | Ušetňt               | Stomo                               |

Aby se usnadnilo hledání materiálu pro testování na jinou kartu uvádí trubky ulo ené v biobanky.

Tento seznam lze vytisknout, exportovat do tabulkového procesoru nebo p eneste do kontejneru pomocí p íkaz kontextové nabídky (pravé myši).

| Rodokmeny - editaci                         |                   |                     |   |
|---------------------------------------------|-------------------|---------------------|---|
| Člověk ▼ Příjmení Nowak                     |                   | −Pohlaví:—<br>○Žena | ( |
| krestni jmeno jan<br>Datum 1950 ▼ 04 ▼ 04 ▼ | Biologický otec.  | 02.02               | B |
| Datum smrti.                                | INOWAK FIOLE 1931 | .03.02              |   |

| Identifi | kační 🛛 M | astnosti | Zkuma | avky | Zuby C   | )iagnostika | tst       |            |     |          |        |       |   |
|----------|-----------|----------|-------|------|----------|-------------|-----------|------------|-----|----------|--------|-------|---|
| číslo    | 2D        | Místo    | vstup | Тур  | materiál | No.DNA3     | Probanda  | Objednávky | ICD | skenovat | vážení | Datum | m |
| ?        | 343221    |          |       |      | bloczek  |             | Nowak Jan | U150215029 |     |          |        |       |   |
| K.       | 00004     | A1       | 1     |      | DNA      |             | Nowak Jan |            |     |          |        |       |   |

Další zálo ka " elisti" umo uje zadávat data pro kontrolu d di nosti zuby.

| Rodo                                                           | Rodokmeny - editaci X |        |          |    |       |    |    |    |       |         |         |                |    | ×    |        |         |              |          |   |
|----------------------------------------------------------------|-----------------------|--------|----------|----|-------|----|----|----|-------|---------|---------|----------------|----|------|--------|---------|--------------|----------|---|
| Člověk ▼ Příjmení Nowak                                        |                       |        |          |    |       |    |    |    |       |         | Poh     | laví:-<br>Žena |    | ⊙ mu | JŽ     |         | C žádná data |          |   |
|                                                                | Dət                   | kresu  | ni jiner |    |       | _  |    |    | Biolo | gický ( | otec.   |                |    |      | Biolog | jická m | natka.       |          |   |
|                                                                | Da                    | uii [] | 950 -    | 04 | ■  04 | -  |    |    | Nov   | vak Pio | otr 193 | 1.03.0         | 2  | -    |        |         |              | •        | • |
| Da                                                             | tum sr                | nrti.  | -        |    | -     | -  |    |    |       |         |         |                |    |      |        |         |              |          |   |
| Identifikační   Vlastnosti   Zkumavky Zuby   Diagnostika   tst |                       |        |          |    |       |    |    |    |       |         |         |                |    |      |        |         |              |          |   |
|                                                                |                       |        |          |    |       |    |    |    |       |         |         |                |    |      |        |         |              | legenda: |   |
|                                                                |                       |        |          |    |       |    |    |    |       |         |         |                |    |      |        |         |              | txt1     |   |
|                                                                | 18                    | 17     | 16       | 15 | 14    | 13 | 12 | 11 | 21    | 22      | 23      | 24             | 25 | 26   | 27     | 28      |              | txt2     |   |
|                                                                |                       |        |          |    |       |    |    |    |       |         |         |                |    |      |        |         |              | txt3     |   |
|                                                                | 40                    | 47     | 40       | 45 |       | 42 | 42 | 41 | 21    | 22      | 22      | 24             | 25 | 20   | 27     | 20      |              | txt4     |   |
|                                                                | 40                    | 47     | 40       | 40 | 44    | 43 | 42 | 41 | 31    | 32      | 33      | 34             | 30 | 30   | 37     | 30      |              | txt5     |   |
|                                                                |                       |        |          |    |       |    |    |    |       |         |         |                |    |      |        |         |              | txt6     |   |
|                                                                |                       |        |          |    |       |    |    |    |       |         |         |                |    |      |        |         |              | txt7     |   |
|                                                                |                       |        |          |    |       |    |    |    |       |         |         |                |    |      |        |         |              | txt8     | 1 |
|                                                                |                       |        |          |    |       |    |    |    |       |         |         |                |    |      |        |         |              |          |   |
|                                                                |                       |        |          |    |       |    |    |    |       |         |         |                |    |      |        |         |              |          |   |
|                                                                |                       |        |          |    |       |    |    |    |       |         |         |                |    |      |        |         |              |          |   |
|                                                                |                       |        |          |    |       |    |    |    |       |         |         |                |    |      |        |         |              |          |   |
|                                                                | Zál                   | ožky   |          |    |       |    |    |    |       |         |         |                |    |      |        | Ušetřit |              | Storno   |   |

| Rodokmeny - editaci                        |                                                                                                    |                      |                   | ×            |
|--------------------------------------------|----------------------------------------------------------------------------------------------------|----------------------|-------------------|--------------|
| Člověk   Příjmení Nowak                    | _                                                                                                    | ⊂ Pohlaví:<br>⊂ Žena | ⊙ muž             | C žádná data |
| Datum 1950 	 04 	 04                       | Biologický otec                                                                                                    | 931.03.02 💌          | Biologická matka. |              |
| Datum smrti.                               | In the second second se |                      |                   |              |
| Identifikační Vlastnosti Zkumavky Zuby Dia | ignostika tst                                                                                                    |                      |                   |              |
| číslo Název                                |                                                                                                    | Popis                |                   |              |
|                                            |                                                                                                    |                      |                   |              |

•

O žádná data

⊙ muž

Biologická matka.

Chov

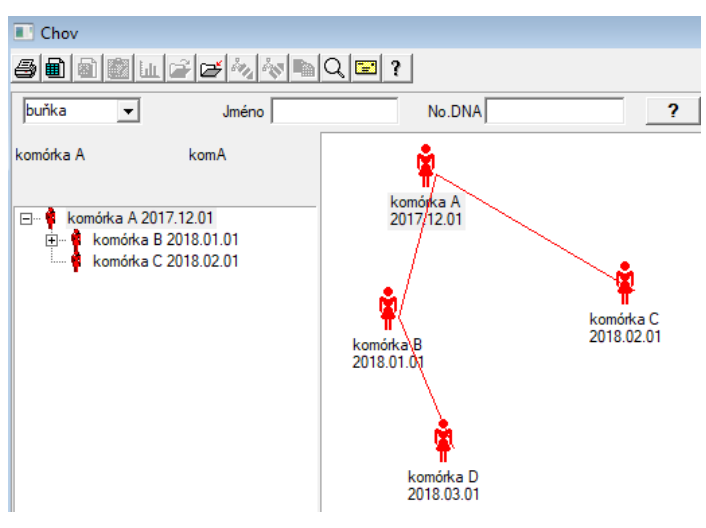

Chov je rodokmen bez mu e :)

Zde m ete vést bun né linie, bakteriny a viry, jakýkoli tvor bez mu ské reprodukce (parthenogeneze).

V modulu Biobanks m ete chovat jiným zp sobem, kde se zdrojový vzorek nazývá Matka pro po ádek, a dcera dít te. Dcery však nemusí vznikat reprodukcí, proto e je dostate né ed ní.

## Chov - editaci

| Chov - editaci |                                        |                                            | × |
|----------------|----------------------------------------|--------------------------------------------|---|
| Juńka          | komórka B<br>komB<br>Datum smrti. 2019 | Biologická matka.<br> komórka A 2017.12.01 | • |

Podokno vlastností úprav pro vzorek v kultu e bude podle pot eby rozbaleno.

#### Pen ní

Zna ení ukázkový kód 1D nebo 2D.

I kdy je okno s názvem Peníze a m l by podporovat proces stahování materiálu z probanda registrace nebo jinak dodané materiály, jejich hlavním ú elem je zna ení.

| Peněžní                                      |                                                                                   |                       |               |  |  |  |  |  |  |  |
|----------------------------------------------|-----------------------------------------------------------------------------------|-----------------------|---------------|--|--|--|--|--|--|--|
| <i>A</i> A A A A A A A A A A A A A A A A A A | 2 ?                                                                               |                       |               |  |  |  |  |  |  |  |
| 2020.06.21 V Probanda Kowalski Jan 1         | 2020.06.21 💌 Probanda Kowalski Jan 12345678903 123456:BRCA1,P16 krew,ślina,Tkanka |                       |               |  |  |  |  |  |  |  |
| Kowalski Jan 12345678903 123456              |                                                                                   |                       |               |  |  |  |  |  |  |  |
| Nowakowski Albin                             | ABC 1234567                                                                       | 8                     | Návštěva      |  |  |  |  |  |  |  |
| osoba, sběr materiálu: Aa                    | - opisik                                                                          | •                     |               |  |  |  |  |  |  |  |
| ampulka Materiálu Studium                    | 1D nebo 2D kódů                                                                   | provize               |               |  |  |  |  |  |  |  |
| 1 krew - BRCA1                               |                                                                                   | Print H180425039      | Vlastnosti    |  |  |  |  |  |  |  |
| 2 ślina 🔻 P16                                | ▼ S180425039                                                                      | Print S180425039      | Vlastnosti    |  |  |  |  |  |  |  |
| 3 krew - BRCA1                               | ▼ K190223043                                                                      | Print K190223043      | Vlastnosti    |  |  |  |  |  |  |  |
| 4 krew  BRCA1                                | ▼ K190223045                                                                      | Print K190223045      | Vlastnosti    |  |  |  |  |  |  |  |
| 5 -                                          | ▼                                                                                 | Print                 | Vlastnosti    |  |  |  |  |  |  |  |
| 6 _                                          | ▼                                                                                 | Print                 | Vlastnosti    |  |  |  |  |  |  |  |
| 7 _                                          | ▼                                                                                 | Print                 | Vlastnosti    |  |  |  |  |  |  |  |
| 8 🗾                                          | ▼                                                                                 | Print                 | Vlastnosti    |  |  |  |  |  |  |  |
| 9 🗸                                          | ▼                                                                                 | Print                 | Vlastnosti    |  |  |  |  |  |  |  |
| 10 📃                                         | ▼                                                                                 | Print                 | Vlastnosti    |  |  |  |  |  |  |  |
| Hromadný tisk 🔽 🔽 auto kód?                  | smdnnn                                                                            | Print <u>U</u> šetřit | <u>S</u> tomo |  |  |  |  |  |  |  |

Jinými slovy, jedna návšt va nahradit n kolik ozna ených lahvi ek.

P ed sta ením / ozna ování vybrat ze seznamu probanda.

Na seznamu jsou lidé, kte í jsou registrováni s návšt vou dnes a vybraného projektu.

Podle návrhu, sbírka by m la být provedena co nejmén mo ných dalších krocích.

Po sta ení, m ete vytisknout árový kód a p ilepí lahvi ku s materiálem pro výzkum.

Opera ní postup:

- Krok 1 Vyberte osobu ze seznamu
- Krok 2 volba materiálu pro výzkum

Krok 3 - výb r studií

Krok 4 - skenovat a post kód k ur ení vzorku

Krok 5 - volitelný - vytisknout kód, který se zasekl na lahvi ce

Krok 6 - Je-li do konce, tla ítko [Save], a pokud ne, vra»te se ke kroku 2 na dalším ádku

Komentá e

Krok 1 - seznamu jsou lidé s jednodenních návšt v, nebo p ípadný nedostatek scvrkává zkontrolovat datum návšt vy do rejst íku Krok 2, 3 a 4 umo uje zadávat data

Po ulo ení dat a vystupování z okna, m ete se vrátit k té e osob, aby mohl pokra ovat ve stahování, nebo provést opravy.

V tomto okn m ete provést výtisk / 2D árových kód tiskárny kódu 1D.

Automatické generování kódu je nahradit informace o masku kódu z databáze.

Maskovat kód, který lze pou ít následující znaky:

"U" - symbol u ivatelské základny - sloupec "prefix"

"S" - symbol materiálu z tišt ného seriálu - stejná data jsou Stałe-> Tisk serial

"R" - v tomto roce - poslední dvoj íslí roku, v n m datem odb ru

"M" - m síc datem odb ru

"D" - den datech odvozu

"N" - po et sta ení - m ete ušet it spoustu "n"

nap . usrmnnnn

## Pen ní - editaci

| Probanda - stá | hnout biologi      | cký materiál. |     |                   |                |         |                       | ×                    |
|----------------|--------------------|---------------|-----|-------------------|----------------|---------|-----------------------|----------------------|
| Materiálu      | krew               |               |     | Studium           | BRCA1          |         |                       |                      |
| OSOCZE         | 1234               | ml b          | d1  | -                 | erytrocyty 890 | ul      | uwa                   | •                    |
| leukocyty      | y 234              | ul b          | d2  | -                 | trombocyty 654 | ul      |                       | •                    |
| objętość       | é <mark>567</mark> | ml 🗌          |     | -                 | par6           |         |                       | •                    |
| par            | 7                  | Γ             |     | -                 | par8           |         |                       | •                    |
| Poznámka       |                    |               |     |                   |                | Činidla | Skladové              | Zdroje               |
|                |                    |               |     |                   |                |         |                       |                      |
| moje           | •                  |               |     |                   |                |         |                       |                      |
| + >            | -                  |               |     | 1                 |                |         | Summ: -               |                      |
| ОК             | ) blok 🔘 a         | chyba 🖸 žá    | dná | ∠mény<br>Poznámka | Šablona        |         | výsledek 2<br>Ušetřit | 020.06.21 -<br>Stomo |

Kontroly s hodnotami "krevních" parametr materiálu, viditelné v okn, jsou dynamicky generovány na základ definice parametr tohoto materiálu. Zkontrolujte nebo dokon ete nabídku Systém-> Materiály. P íklady najdete v databázi TEST.

V tomto okn m ete zaznamenat spot ebu inidel, spot ebního materiálu a za ízení.

Výsledky test jsou asto prezentovány pomocí formulá e nebo šablony.

Projekty

| nojekty                                       |       |   |            |                  |            |          |                     |       |
|-----------------------------------------------|-------|---|------------|------------------|------------|----------|---------------------|-------|
| <b>30000000000000</b> 00000000000000000000000 | 1     |   | Q 🖃 ?      | <u>V</u> eč írek | • b.o.     | 🔿 ОК     | <mark>O blok</mark> | 🔍 chy |
| ⊡Ék Projekty                                  | číslo |   | provize    | Vlastníka        | Datum      | Research |                     |       |
| 📄 🔖 Kraków                                    | ?     | 1 | 23456      | Admin            | 2014.12.04 | P16      |                     |       |
| 🚊 🎨 2014.04                                   | ۲     | 2 | U141204011 | Admin            | 2014.12.04 | P16      |                     |       |
| H 😥 Kielce1                                   | ۲     | 3 | H150114012 | Admin            | 2019.09.04 | BRCA1    |                     |       |

Projekty modul organizuje p íkazy, a rozd lit je do skupin. V tomto modulu lze zjistit sou asný stav realizace.

Na ka dé úrovni stromu, m ete zvolit aktivní profil.

Pr zkum je ádn p ipravena podlo í, která se objeví v registraci modulu Výb r.

# Projekty - editaci

Editace okno projekt je kontextová, to znamená, e v závislosti na tom, kde ve dve ích pro aktivaci vhodné kontroly. V tev stromu, kde jsou shroma ovány objednávky je úrove odpovídající stativ nebo období, nebo party - volba jména závisí na za ízení.

| Projekty - strany, stativy, deku.                                                            |                           |                          | ×                             |
|----------------------------------------------------------------------------------------------|---------------------------|--------------------------|-------------------------------|
| Název Kielce1                                                                                |                           |                          |                               |
| Mastníka Kasia On pověřil                                                                    | Kasia                     |                          |                               |
| Datum. 🔽 2014.04.19 💌 dotazník                                                               | ANK2                      |                          |                               |
| Popis.                                                                                       |                           | -                        |                               |
| 1D kód stativ.                                                                               |                           |                          |                               |
|                                                                                              | posledn                   | í starf                  | t<br>-                        |
| Maska práce                                                                                  | 0                         | 0                        |                               |
| Maska kódu                                                                                   | 0                         | 0                        |                               |
|                                                                                              |                           |                          |                               |
|                                                                                              |                           |                          |                               |
|                                                                                              | 1000                      |                          |                               |
| Poznámka Sbírka PL_                                                                          | ABCD                      |                          | •                             |
| Poznámka Sbirka PL_                                                                          | ABCD                      |                          | •                             |
| Poznámka Sbirka PL_                                                                          | ABCD                      |                          | •                             |
| Poznámka Sbírka PL_                                                                          | ABCD                      |                          | •                             |
| Poznámka Sbírka PL_                                                                          | ABCD                      |                          | •                             |
| Poznámka Sbírka PL_                                                                          | ABCD                      |                          | •                             |
| Poznámka Sbírka PL_                                                                          | ABCD                      | T                        | Turistiku                     |
| Poznámka Sbírka PL_                                                                          | ABCD                      |                          | Turistiku                     |
| Poznámka Sbírka PL_<br>přidán PR3<br>P3 0<br>Pozor.                                          | ABCD<br>Poznámka          | <br>Formulář             | ▼<br>Turistiku<br>Šablona     |
| Poznámka Sbírka PL_<br>přidán PR3<br>P3 0<br>Pozor.<br>+ > -<br>Stav:<br>OK blok Cryba Žádná | ABCD<br>Poznámka<br>Změny | ▼<br>Formulář<br>Ušetřit | Turistiku<br>Šablona<br>Stomo |

Krom zadávání údaj o projektu, na ur ité úrovni, je strom provedení úprav práci. Okno identický modul pou itý v objednávce.

| Projekty - objednávky, lahviček. |             |          |             |                  | ×         |
|----------------------------------|-------------|----------|-------------|------------------|-----------|
| provize U150215031               |             |          |             | BRCA1            | -         |
| Vlastníka Admin On pově          | éřil        |          |             | NOD2             | Ist 1 👻   |
| Datum. 🔽 2015.02.15 💌            | ampulka 刘   | 000F5D9  | C4          | BRCA2/B2P1       | 11        |
| Popis.                           |             | -        |             |                  | <u>10</u> |
| Kódu U150215031                  |             |          |             |                  |           |
|                                  | No.DN       | IA2      |             |                  |           |
| Payer NFZ                        | cizí č      | íslo     |             |                  |           |
| Probanda X Anonim Jan 00000      |             | 1        | Vávštěva    |                  |           |
|                                  |             | Klin     | nický obraz |                  |           |
| ZVR CITO                         | ICD         | B02.0.0  |             |                  |           |
| Poznámka<br>I                    |             |          |             |                  |           |
|                                  |             |          |             |                  |           |
|                                  |             |          |             |                  |           |
| pridan PR4                       |             |          |             | 1                |           |
| P4 1 2021.06.01                  |             |          |             |                  |           |
| txttst                           |             |          |             |                  |           |
|                                  |             |          |             | látka / materiál |           |
| Pozor.                           |             | •        | Turistiku   | krew             |           |
| + > -                            |             |          |             | Maaz             |           |
| Stav:                            | Poznámka    | Formulář | Šablona     |                  |           |
| 💽 OK 🛛 💭 blok 🕤 chyba 🔘 žádná    | Změny       | Ušetřit  | Stomo       | bloczek          |           |
| Jméno nebo číslo                 | objednávky. |          |             | osocze           |           |

Ka dá objednávka se skládá z provád cích opat ení. Je mo né ovládat ka dou fázi podle stavu.

| Projekty - etap.                                                                                                    |                   |                                                                                                    |                              | ×                                     |
|----------------------------------------------------------------------------------------------------|-------------------|----------------------------------------------------------------------------------------------------|------------------------------|---------------------------------------|
| Název 🖪                                                                                                    | adanie            |                                                                                                    |                              |                                       |
| Udělal                                                                                                    | (                 | Dn pověřil                                                                                         |                              |                                       |
| Dokončena                                                                                                    | 2020.01.21        | 22:05                                                                                              | mater                        | iál                                   |
| varianta                                                                                                    |                   |                                                                                                    | - DNA                        | -                                     |
| Stężenie Objętość Objętość Objętość Objętość Objętość Objętości Objętości Ob | ug/ml<br>ul<br>ul | <ul> <li>Waga</li> <li>par4</li> <li>par6</li> <li>par8</li> <li>par10</li> <li>Činidla</li> </ul> | <150<br>ul<br>ul<br>Skladové | V V V V V V V V V V V V V V V V V V V |
|                                                                                                    |                   |                                                                                                    |                              |                                       |
| přidán PR5                                                                                                    |                   |                                                                                                    |                              |                                       |
| Pozor.                                                                                                    |                   |                                                                                                    | •                            | <ul> <li>Turistiku</li> </ul>         |
| + > -                                                                                                    |                   |                                                                                                    |                              |                                       |
| Stav:                                                                                                    |                   | Pozná                                                                                              | mka Formulář                 | Šablona                               |
| OK Ok blok                                                                                                    | 💭 chyba 🔘 ž       | ádná Změ                                                                                           | ny Ušetřit                   | Stomo                                 |
|                                                                                                    |                   | Název                                                                                              |                              |                                       |

# Ve írek

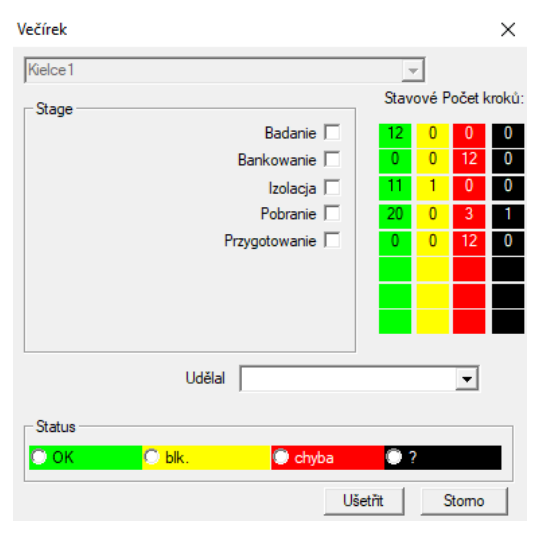

Okno umo uje zm nit stav všech fázích objednávek vybraných ástí (na stativu). Nejprve vyberte "Stage", který chcete zm nit stav a poté vyberte "Status" a klikn te na "Save".

Jedno kliknutí a m ete dokon it etapu, zastavit nebo za ít od za átku :)

## Objednávky

Seznam materiál (p íkaz ) pro testování nebo skladování.

|     | Obje                                                                                               | ed | lnávky    |           |            |                   |          |            |           |          |        |
|-----|----------------------------------------------------------------------------------------------------|----|-----------|-----------|------------|-------------------|----------|------------|-----------|----------|--------|
| E   | 圖圖圖[[[]]][[]]][[]]][[]]][[]]][[]]][[]]                                                             |    |           |           |            |                   |          |            |           |          |        |
| Kra | Kraków/2014.04         Szczecin statyw 20575765 2013.03.21         +         Přidat         Smazat |    |           |           |            |                   |          |            |           |          |        |
| čís | lo                                                                                                 |    | provize   | Vlastníka | Datum      | Research          | technika | On pověřil | Kódu      | materiál | No.DN/ |
| V   | 1                                                                                                  |    | 1234567   | Ala       | 2013.08.04 | BRCA1, BRCA2/B2P1 |          |            | 1234567   | krew     |        |
| ×   | 2                                                                                                  |    | 123456789 |           | 2014.05.28 | BRCA1             |          |            | 123456789 | krew     |        |

Zde m ete ur it, jaká má být testována, a kým.

Všechny p íkazy jsou seskupeny do projekt . Projekt je p edstava o smluvní a nemusí týkat velmi specifický incident, ozna ovaný jako projekt. Projekt m e být rutinní laboratorní práce, a rozd lení do projekt umo uje chronologický záznam takových zakázek. B hem n kolika m síc i týdn .

Je to mechanismus, aby se zlepšilo fungování zakázek, tak e nebylo t eba zobrazit tisíce objednávek v okn, co je velmi t kopádný. Krom toho má ka dý p íkaz (podobn jako ešení v jiných modulech) má sv j vlastní stav a tímto stavem, m ete si objednat filtr - toolbar "Status".

# Objednávky - editaci

| Projekty - objednávky, lahviček. |                     |                  | × |
|----------------------------------|---------------------|------------------|---|
| provize U150215031               |                     | BRCA1            | - |
| Vlastníka Admin On pově          | eni                 | I NOD2 Ist1      | ┥ |
| Datum. 🔽 2015.02.15 🗨            | ampulka X 000F5D9C4 | BRCA2/B2P1       |   |
| Popis.                           | •                   | I onko 11        |   |
| Kódu U150215031                  |                     |                  |   |
|                                  | No.DNA2             |                  |   |
| Payer NFZ                        | cizí číslo          |                  |   |
| Probanda X Anonim Jan 00000      | Náv                 | štěva            |   |
|                                  | Klinick             | ý obraz          |   |
| Poznámka ZVR CITO                | ICD   B02.0.0       |                  |   |
|                                  |                     |                  |   |
|                                  |                     |                  |   |
| přidán PR4                       |                     | 1                |   |
| P4 2021.06.01                    |                     |                  |   |
| bxttst                           |                     |                  |   |
|                                  |                     | látka / materiál |   |
| Pozor.                           | <u> </u>            | Turistiku Krew   |   |
| + > -                            |                     | Mocz             |   |
| OK Slok Chyba Zádná              | Poznamka Formulář   | Sabiona Tkanka   |   |
| la face polo di ale              | abiada juku         | bloczek          |   |
| Jineno nebo cisio                | objecinavky.        | 030626           |   |

Ovládací prvky na výzkum a materiály jsou definovány v grafech modulu.

Tla ítko [proband] je vypnuta, pokud je objednávka vytvo ena automaticky p i stahování.

## Objednávky deka

Seznamy objednávek a výzkumy v objednávkách.

|                                    | Dbje | dnávky deka     |            |            |            |                   |            |        |         |           |         |              |
|------------------------------------|------|-----------------|------------|------------|------------|-------------------|------------|--------|---------|-----------|---------|--------------|
| 8                                  |      | ) 🗟 🔯 💷         | 22         | 2 10 10    | Q 🖃 ?      | 🖉 🖲 b.o. 🔽 🖸      | DK 🔿 P     | lok 🤇  | ) chybi | a 💿 ?     | 🔘 skryt | ý            |
| Kraków v 2014.04 v + Přidat Smazat |      |                 |            |            |            |                   |            |        |         |           |         |              |
| čís                                | 0    | Název           |            | Mastníka   | Datum      | Popis             | On pověřil | Kódu   | Pozor   | dotazník  | dok.    | el.          |
| V                                  | 1    | Kielce1         |            | Kasia      | 2014.04.19 |                   | Kasia      |        |         | ANK2      |         | 24           |
| V                                  | 2    | Szczecin statyv | v 20575765 | Admin      | 2013.03.21 | W ramach projektu |            | KS001  |         | ANK1      |         | 25           |
| V                                  | 3    | statyw 8273627  | 7          |            | 2018.04.19 |                   |            |        |         |           |         |              |
| ۲                                  | 4    |                 |            |            | 2019.10.31 |                   |            |        |         |           |         |              |
|                                    |      |                 |            |            |            |                   |            |        |         |           |         |              |
|                                    |      |                 |            |            |            |                   |            |        |         |           |         |              |
|                                    |      |                 |            |            |            |                   |            |        |         |           |         |              |
|                                    |      |                 |            |            |            |                   |            |        |         |           |         |              |
| Číel                               | •    | provize         | Maetoika   | Datum      | Research   |                   | technika   | On nov | arı ka  | idu.      | materia | SI N         |
| 2                                  | 1    | 22456           | Admin      | 2014 12 04 | P16        |                   | technika   | Kacia  | 22      | 456       | krow    | <u>n ( 1</u> |
| l s                                | 1    | 23430           | Admin      | 2014.12.04 | F 10       |                   |            | Kasia  | 23      | 41004011  | Kiew    |              |
|                                    | 2    | 0141204011      | Aamin      | 2014.12.04 | P16        |                   |            | Nasia  | 0       | 141204011 | Krew    |              |

Objednávky kolektiv, jsou seskupeny po adí. V závislosti na konkrétní laboratorní práce mohou být pou ity: "Objednávky", "hromadné objednávky" a "projekty".

Všechny p íkazy jsou seskupeny do projekt . Projekt je p edstava o smluvní a nemusí týkat velmi specifický incident, ozna ovaný jako projekt. Projekt m e být rutinní laboratorní práce, a rozd lení do projekt umo uje chronologický záznam takových zakázek. B hem n kolika m síc i týdn .

Je to mechanismus, aby se zlepšilo fungování zakázek, tak e nebylo t eba zobrazit tisíce objednávek v okn, co je velmi t kopádný.

# Objednávky deka - editaci

| Projekty - strany, stativy, deku. X                                                                                                    |                                                                                                    |
|----------------------------------------------------------------------------------------------------|----------------------------------------------------------------------------------------------------|
| Název Kielce1                                                                                                    |                                                                                                    |
| Vlastníka Kasia On pověřil Kasia                                                                                                    |                                                                                                    |
| Datum. 🔽 2014.04.19 🖵 dotazník 🛛 ANK2                                                                                                    |                                                                                                    |
| Popis.                                                                                                    |                                                                                                    |
| 1D kód stativ.                                                                                                    |                                                                                                    |
| poslední start                                                                                                    |                                                                                                    |
| Maska práce 0 0                                                                                                    |                                                                                                    |
|                                                                                                    |                                                                                                    |
|                                                                                                    |                                                                                                    |
| Poznámka Sbírka PL_ABCD 💌                                                                                                    |                                                                                                    |
|                                                                                                    |                                                                                                    |
|                                                                                                    |                                                                                                    |
| pňdán PR3                                                                                                    |                                                                                                    |
|                                                                                                    |                                                                                                    |
|                                                                                                    |                                                                                                    |
| Pozor                                                                                                    |                                                                                                    |
| +                                                                                                    |                                                                                                    |
| OK         O blok         O chyba         O žádná         Změny         Ušetřit         Stomo                                                                                                    |                                                                                                    |
| Název partv / stativ                                                                                                    |                                                                                                    |
| nucor puny r scarr.                                                                                                    |                                                                                                    |
| Projekty - objednávlov Jahviček                                                                                                    |                                                                                                    |
| Projekty - objednavky, lativicek.                                                                                                    |                                                                                                    |
| provize U150215031                                                                                                    | BRCA1                                                                                                    |
| provize U150215031                                                                                                    | BRCA1 P16 NOD2                                                                                                    |
| Projekti v Objednavký, natvicek.       provize     U150215031       Mastníka     Admin       Datum.     Image: Constraint of the state of the state of the                                                                                                    | BRCA1     P16     NOD2     BRCA2/B2P1                                                                                                    |
| Projekt v Objednavký, natvicek.<br>provize U150215031<br>Mastníka Admin On pověřil<br>Datum. V 2015.02.15 v ampulka X 000F5D9C4<br>Popis. v                                                                                                    | <ul> <li>□ BRCA1</li> <li>□ P16</li> <li>□ NOD2</li> <li>□ BRCA2/B2P1</li> <li>□ onko</li> </ul>                                                                                                    |
| provize     U150215031       Mastnika     Admin       Datum.     Image: Constraint of the second second                                                                                          | ☐ BRCA1<br>☐ P16<br>☞ NOD2<br>☐ BRCA2/B2P1<br>☞ onko                                                                                                    |
| Projekty * Objednavký, natvicek.<br>provize U150215031<br>Mastnika Admin On pověřil<br>Datum. 2015.02.15 • ampulka X 000F5D9C4<br>Popis. •<br>Kódu U150215031 •<br>No.DNA2                                                                                                    | BRCA1<br>P16<br>NOD2<br>BRCA2/B2P1<br>onko                                                                                                    |
| Projekty - Objeunavky, nanvicek.<br>provize U150215031<br>Vlastníka Admin On pověřil<br>Datum. 2015.02.15<br>Popis.<br>Kódu U150215031<br>No.DNA2<br>Payer NFZ cizí číslo                                                                                                    | □ BRCA1<br>□ P16<br>□ NOD2<br>□ BRCA2/B2P1<br>□ onko                                                                                                    |
| Projekty * Objeuhavky, narvicek.<br>provize U150215031<br>Mastnika Admin On pověřil<br>Datum.  2015.02.15 ▼ ampulka X 000F5D9C4<br>Popis.<br>Kódu U150215031<br>No.DNA2<br>Payer NFZ cizí číslo<br>Probanda X Anonim Jan 00000 Návštěva                                                                                                    | □ BRCA1<br>□ P16<br>□ NOD2<br>□ BRCA2/B2P1<br>□ onko                                                                                                    |
| Projekty * Objednavký, narvicek.<br>provize U150215031<br>Mastnika Admin On pověřil<br>Datum. 2015.02.15 • ampulka X 000F5D9C4<br>Popis.<br>Kódu U150215031<br>No.DNA2<br>Payer NFZ cizí číslo<br>Probanda X Anonim Jan 00000<br>Návštěva<br>Klinický obraz                                                                                                    | □ BRCA1<br>□ P16<br>□ NOD2<br>□ BRCA2/B2P1<br>□ onko                                                                                                    |
| Projekty <sup>e</sup> Objeunavký, narvicek.<br>provize [U150215031]<br>Mastníka Admin On pověřil<br>Datum. [♥ 2015.02.15 ▼ ampulka X 000F5D9C4<br>Popis. ▼<br>Kódu [U150215031<br>No.DNA2<br>Payer NFZ cizí číslo<br>Probanda X Anonim Jan 00000<br>Návštěva<br>Klinický obraz<br>Poznámka                                                                                                    | <ul> <li>BRCA1</li> <li>P16</li> <li>NOD2</li> <li>BRCA2/B2P1</li> <li>onko</li> </ul>                                                                                                    |
| Projekty * Objeuhavky, laivicek.<br>provize [0150215031      <br>Mastnika Admin On pověřil<br>Datum. [♥ 2015.02.15 ▼ ampulka X 0000F5D9C4<br>Popis.<br>Kódu [0150215031      <br>No.DNA2<br>Payer NFZ cizí čislo<br>Probanda X Anonim Jan 00000 Návštěva<br>Klinický obraz<br>Poznámka                                                                                                    | <ul> <li>BRCA1</li> <li>P16</li> <li>NOD2</li> <li>BRCA2/B2P1</li> <li>onko</li> </ul>                                                                                                    |
| Projekty * Objeutravky, narvicek.<br>provize 1150215031                                                                                                    | □ BRCA1<br>□ P16<br>□ NOD2<br>□ BRCA2/B2P1<br>□ onko                                                                                                    |
| Projekty <sup>-</sup> Objeuhavký, narvicek.<br>provize [U150215031      <br>Datum. [♥ 2015.02.15 ▼ ampulka X 000F5D9C4<br>Popis.  <br>Kódu U150215031      <br>No.DNA2<br>Payer NFZ cizí číslo     <br>Probanda X Anonim Jan 00000 Návštěva                                                                                                    | □ BRCA1<br>□ P16<br>□ NOD2<br>□ BRCA2/B2P1<br>□ onko                                                                                                    |
| Projekty <sup>-</sup> Objeunavký, narvicek.<br>provize [U150215031<br>Mastníka Admin On pověřil<br>Datum. [♥ 2015.02.15 ▼ ampulka X 000F5D9C4<br>Popis. ▼<br>Kódu U150215031<br>No.DNA2<br>cizí číslo<br>Probanda X Anonim Jan 00000 Návštěva<br>Klinický obraz<br>Poznámka<br>přidán PR4<br>P4 [ 2021.06.01 ▼                                                                                                    | <ul> <li>BRCA1</li> <li>P16</li> <li>NOD2</li> <li>BRCA2/B2P1</li> <li>onko</li> </ul>                                                                                                    |
| Projekty Corpetition (1997), lainteek.<br>provize (1997) (1997) (1 | <ul> <li>BRCA1</li> <li>P16</li> <li>NOD2</li> <li>BRCA2/B2P1</li> <li>onko</li> </ul>                                                                                                    |
| Projekty <sup>-</sup> Objeunavký, narvicek.<br>provize [015021503]                                                                                                    | ☐ BRCA1<br>☐ P16<br>☑ NOD2<br>☐ BRCA2/B2P1<br>☑ onko                                                                                                    |
| Projekty <sup>-</sup> Objeuhavký, narvicek.<br>provize [015021503]<br>Mastníka Admin On pověřil<br>Datum. [♥ 2015.02.15 ▼ ampulka X 000F5D9C4<br>Popis.<br>Kódu [0150215031<br>No.DNA2<br>cizí číslo<br>Probanda X Anonim Jan 00000<br>Návštěva<br>Klinický obraz<br>Poznámka<br>Poznámka<br>Pozor.<br>▼ Turistiku                                                                                                    | □       BRCA1         □       P16         ☑       NOD2         □       BRCA2/B2P1         ☑       onko                                                                                                    |
| Projekty <sup>-</sup> Objeunavký, narvicek.<br>provize [015021503]<br>Mastnika Admin On pověřil<br>Datum. [♥ 2015.02.15 ▼ ampulka X 000F5D9C4<br>Popis.<br>Kódu U150215031<br>No.DNA2<br>Payer NFZ cizí čislo<br>Probanda X Anonim Jan 00000<br>Návštěva<br>Klinický obraz<br>Poznámka<br>Poznámka<br>Pozor.<br>Pozor.<br>▼ Turistku                                                                                                    | □       BRCA1         □       P16         IV       NOD2         □       BRCA2/B2P1         IV       onko                                                                                                    |
| Projekty Coljeuhavky, laivicek.<br>provize U150215031<br>Mastnika Admin On pověřil<br>Datum. ✓ 2015.02.15 → ampulka X 000F5D9C4<br>Popis.<br>Kódu U150215031<br>No.DNA2<br>Payer NFZ cizí číslo<br>Kinický obraz<br>Poznámka<br>Poznámka<br>Poznímka<br>Pozor.<br>Poznámka Fomulář Šablona                                                                                                    | <ul> <li>BRCA1</li> <li>P16</li> <li>NOD2</li> <li>BRCA2/B2P1</li> <li>onko</li> </ul>                                                                                                    |
| Projekty * Objeuhavky, laivitek.<br>provize [U15021503]<br>Mastnika Admin On pověřil<br>Datum. [♥ 2015.02.15 ▼ ampulka X 000F5D9C4<br>Popis.<br>Kódu [U150215031<br>No.DNA2<br>Payer NFZ cizí číslo<br>Probanda X Anonim Jan 00000<br>Návštěva<br>Klinický obraz<br>Poznámka<br>Poznámka<br>Pozor.<br>Pozor.<br>Pozor.<br>Poznámka Fornulář Šablona<br>Stav:<br>Poznámka Fornulář Šablona                                                                                                    | □       BRCA1         □       P16         ☑       NOD2         □       BRCA2/B2P1         ☑       onko         Iatka / materiál       ☑         ☑       krew         išlina       ☑         ☑       Mocz         □       Mocz         □       bloczek |

×

st1 👻

11

## Fakturace

| <u>⊟</u> (100 (100 (100 (100 (100 (100 (100 (10 | . 🔳 😅                                                                  | 🖻 🖻 Q 🖻           | ?                                                                                                    | @ b.o.                                                                                                    | 0                                                                                                    | ок 🤇                                                                       | <mark>) blok </mark> 🔘 cl                                                  | nyba 🜔 ?                                               | 🔘 skr                                                                      |
|-------------------------------------------------|------------------------------------------------------------------------|-------------------|----------------------------------------------------------------------------------------------------|----------------------------------------------------------------------------------------------------|----------------------------------------------------------------------------------------------------|----------------------------------------------------------------------------|----------------------------------------------------------------------------|--------------------------------------------------------|----------------------------------------------------------------------------|
| 🔘 ОК                                            | <mark>O stop</mark>                                                    | 🔘 chyba           | <b>?</b>                                                                                                    | 🔵 skrytý                                                                                                    | Ŧ                                                                                                    |                                                                            |                                                                            |                                                        |                                                                            |
|                                                 |                                                                        | +                 |                                                                                                    | Přidat                                                                                                    | Sm                                                                                                    | azat                                                                       | množsl                                                                     | ví <b>4</b>                                            |                                                                            |
| Číslo faktury                                   | Kupující                                                               | Přijímající osoba | Vyda                                                                                                    | vatel                                                                                                    | Datu                                                                                                    | um vydání                                                                  | Datum prodeje                                                              | Lhúta                                                  | 9                                                                          |
| 123457                                          | Szpital                                                                | Lekarz Kazimierz  | Nowa                                                                                                    | ak Katarzyna                                                                                                    | 2024                                                                                                    | 4.12.13                                                                    | 2024.12.16                                                                 |                                                        | 1873,                                                                      |
| 123458                                          | Kozak 1                                                                | Kozaczek Jan      | Kaziu                                                                                                    | ıla Kazik                                                                                                    | 2024                                                                                                    | 4.12.16                                                                    | 2024.12.16                                                                 |                                                        | 25,                                                                        |
| 123459                                          | Szpital                                                                | Lekarz Kazimierz  | Alicja                                                                                                    | 1                                                                                                    | 2024                                                                                                    | 4.12.16                                                                    | 2024.12.16                                                                 | 2024.12.25                                             | 32,                                                                        |
| fdhvjb                                          | gfvhgb                                                                 |                   |                                                                                                    |                                                                                                    | 202                                                                                                    | 5.02.28                                                                    | 2025.02.28                                                                 |                                                        |                                                                            |
|                                                 |                                                                        |                   |                                                                                                    |                                                                                                    |                                                                                                    |                                                                            |                                                                            |                                                        |                                                                            |
|                                                 |                                                                        |                   |                                                                                                    |                                                                                                    |                                                                                                    |                                                                            |                                                                            |                                                        |                                                                            |
|                                                 |                                                                        |                   |                                                                                                    |                                                                                                    |                                                                                                    |                                                                            |                                                                            |                                                        |                                                                            |
| Jméno                                           |                                                                        | Kata              | log                                                                                                    | Objednávky                                                                                                    |                                                                                                    | Objednat                                                                   | ampulka                                                                    | Čis                                                    | tá cena                                                                    |
|                                                 | OK<br>Číslo faktury  <br>123457<br>123458<br>123459<br>idhvjb<br>Jméno | OK Stop           | OK       Stop       Chyba         Image: stop       Image: stop       Image: stop       Image: stop         Image: stop       Image: stop       Image: stop       Image: stop       Image: stop         Image: stop       Image: stop       Image: st | OK       stop       Chyba       ? <ul> <li>Image: Stop</li> <li>Chyba</li> <li>Přijímající osoba</li> <li>Vyda</li> </ul> <ul> <li>Image: Stop</li> <li>Image: Stop</li></ul> | OK       Stop       Chyba       ?       \$kryty <ul> <li>+</li> <li>Přidat</li> </ul> Číslo faktury       Kupující       Přijímající osoba       Vydavatel         123457       Szpital       Lekarz Kazimierz       Nowak Katarzyna         123458       Kozak1       Kozaczek Jan       Kaziula Kazik         123459       Szpital       Lekarz Kazimierz       Alicja         dhvjb       gfvhgb | OK       stop       Chyba       ?       skrytý       ↓ <ul> <li></li></ul> | OK       Stop       Chyba       ?       skrytý       ↓ <ul> <li></li></ul> | OK       Stop       Chyba       ?       skrytý       ⊥ | OK       stop       Chyba       ?       skryty       ↓ <ul> <li></li></ul> |

## Faktury - editaci

| Faktura - tečka |                             |             |          |       |         | ×          |
|-----------------|-----------------------------|-------------|----------|-------|---------|------------|
| Obd             | obí 2024.11                 |             |          |       |         |            |
| Poznámka        |                             |             |          |       |         |            |
| Pozor.          |                             | Sit'        |          | Hrubý |         | •          |
|                 |                             |             |          |       |         |            |
| + > -           | ±                           |             |          |       |         |            |
| OK OK           | <mark>O blok 🛛 🔘 c</mark> ł | yba 🔘 žádná | Poznámka |       | 117.171 | <b>n</b> 1 |

Faktury

| Faktury                      | 1 - | 1    |   |         |       | . 1      |         |      |     |          |         |
|------------------------------|-----|------|---|---------|-------|----------|---------|------|-----|----------|---------|
|                              |     |      | 2 |         | . 🖃 : | <u> </u> |         |      | _   |          | 1 1     |
| • b.o. • OK                  | C   | blok |   | Chyb 🖤  | a 🕐   | ? 🕘 skr  | ytý     |      |     |          |         |
|                              |     |      | _ |         |       |          |         |      |     |          | ★       |
| – हूँदू <mark>Faktury</mark> |     | čísl | 0 | Období  | Pozor | Hrubý    | Sit     | dok. | el. | poznámka | změna   |
| E 2024.11                    |     | V    | 1 | 2024.11 |       | 426,81   | 347,00  |      | 1   |          | 2024.12 |
| 🗄 🚸 2024.12                  |     | V    | 2 | 2024.12 |       | 2408,60  | 1930,75 |      | 4   |          | 2024.12 |
|                              |     |      |   |         |       |          |         |      |     |          |         |
|                              |     |      |   |         |       |          |         |      |     |          |         |
|                              |     |      |   |         |       |          |         |      |     |          |         |
|                              |     |      |   |         |       |          |         |      |     |          |         |
|                              |     |      |   |         |       |          |         |      |     |          |         |

#### Pod databází

| III P | od d  | atabázi | í        |            |         |          |           |      |     |           |                            |                         |                    |                        |
|-------|-------|---------|----------|------------|---------|----------|-----------|------|-----|-----------|----------------------------|-------------------------|--------------------|------------------------|
| 6     |       |         | l 🖬 😂    | 🗃 🖏 😽      |         | 2 ?      |           | 🔿 ОК | 0   | stop 🤇    | 🕽 chyba 🗧 ? 📄 🥥 skr        | <                       | > Badanie          | •                      |
| kated | lra=> | dział-> | TEST1    |            | •       |          | člově     | k _  | •   |           |                            | mr                      | nožství 3<4        |                        |
| Lp.   |       | Imie    | Nazwisko | PESEL      | Badanie | Zlecenie | kod2D     | BRCA | OB. | Ciśnienie | Tst bardzo długiego tytułu | kolumny bo był z tym pr | Tst bardzo długieg | jo tytułu kolumny bo l |
| ۲     | 1     | Alicja  | Nowak    | 1224545422 | nie     |          | 000F60007 | х    | 40  | 130/80    |                            | 1                       | a                  |                        |
| ۲     | 2     | Jan     | Nowak    | 1234567890 | tak     |          | 000F60008 |      | 50  | 120/74    |                            | 2                       | b                  |                        |
| ۲     | 3     | Karol   | Kowalski | 1232345544 | nie     |          | 000F60009 |      | 60  | 110/60    |                            | 3                       | с                  |                        |

Systém podporuje BBMS základního systému a podbazy.

Zatímco struktura databázového systému by m ly být definovány a stanoveny na ve ejnosti, proto e to je zásadní pro fungování softwaru (nejen BBMS), struktura podlo í ji lze prakticky libovoln m nit.

Koncept podlo í, není to jen jejich vlastní tabulky, ale mo nost vedení evidence v jiných databázích, a pomocí jiného softwaru, a poté prove te import, nap . Základna v MS Access, MS Excel, SQL, ... ..

Podbazy, a koli oni jsou velmi flexibilní ešení je siln za len no do databázového systému.

Tento software je schopen p i adit data do ur ité podbazy probanda ( lov k, pacient) nebo konkrétního materiálu.

Tabulky základová deska mohou být za len ny do zpráv a spoušt t sestavy pomocí obou tabulkách databáze systému a základová deska.

na definici v menu Systém- zalo en> Struktura základová deska m e vytvo it libovolný základová deska obsahuje rozší ené informace o n kterých zále itostech, nap íklad. probanda, výsledky výzkumu, n které záznamy.

Tento modul lze importovat kdykoliv základny z Access, SQL a Excel / Calc.

Data mohou být oznámeny prost ednictvím zpráv definovány.

Scéná e v praxi:

- Za ízení b í r zné záznamy v MS Excel, MS Access, a tam je pot eba zachovat tento harmonogram.

Navrhuje se, aby si tyto záznamy takovým zp sobem, aby osoba, která provádí dovozní BBMS mít k dispozici zvláštní záznamy

- Vy aduje záznam s pr zkumy.

Prost ednictvím tabulky nebo jakékoliv databáze m ete zadat / import pr zkumu, a následn se p ipojit k systému jako díl í základny BBMS.

V sou asné dob, šablony, pr zkumy nejsou standardizovány a ka dý vytvá í a / g svých pot eb.

## Pod databází - editaci

| Pod databází: katedra=>dział->TEST1                  | ×                                                    |
|------------------------------------------------------|------------------------------------------------------|
| provize                                              | inda                                                 |
| ampulka                                              |                                                      |
|                                                      |                                                      |
| tab1                                                 |                                                      |
| Lp. 1 Imie Alicja Nazwis<br>Badanie nie Zlecenie 0   | sko Nowak PESEL 1224545422<br>kod2D 000F60007 F BRCA |
| OB. 40 Ist bardzo długiego tytułu kolumny bo był     | z tym pr                                             |
| Tst bardzo drugiego tytura kolunnity bo byr 2 tym pr |                                                      |
| + > -                                                |                                                      |
| OK Ok C bik. Ochyba O?                               | něny Ušetřit Storno                                  |

Nevíme p edem, jak je konstruován podlo í a jaká pole jsou preferovány. Navzdory tomu bylo vyvinuto úsilí o vybudování okno s dynamicky se rozvíjejících zna ek a polí úprav.

Alternativou je, aby provedla datového podbazy pomocí jiné aplikace a jeho p ipojení k systému BBMS.

#### Biologických bankách

| 👬 Biologických bankách   |   |            |           |       |       |       |                        |          |                |            |              |
|--------------------------|---|------------|-----------|-------|-------|-------|------------------------|----------|----------------|------------|--------------|
| ⊴∎∎®®щ₽₽₽₽₽              | ? | Plat       | e 0.0.    | 0     | ок    | O blo | <mark>ok (</mark> © cl | nyba 🔘 ? | 💭 skrytý       |            | < >          |
| 🖃 📩 Biologických bankách | ^ | číslo      | 2D        | Místo | vstup | Тур   | materiál               | No.DNA3  | Probanda       | Objednávky | ICD          |
| 🚊 🏷 Internal             |   | ۰ 1        | 0011AFA81 | A2    | 2     |       | ślina                  | 123456   | Koleszko Kajko | K190223042 |              |
| Storey                   |   | 2 2        | 0011AFA82 | A3    | 3     |       | DNA                    | 123456   | kokosz janko   | U141204011 |              |
| ultra-freezer -80°       |   | 2 3        | 0011AFA83 | A4    | 4     |       | DNA                    |          | Nowak Piotr    |            |              |
| E Sector A               |   | <b>X</b> 4 | 0011AFA84 | A5    | 5     |       | DNA                    |          | Nowak Piotr    | 123456789  |              |
| Ē⊡ <b>1123456789</b>     |   | 2 5        | 0011AFA85 | A6    | 6     |       | kożuszek               | ~000E    | Koleszko Kajko | K190223042 |              |
| ⊞ <b>\</b> 11691211      |   | V 6        | tst1238c  | A6    | 6     |       | DNA                    | ~000E    | Koleszko Kajko | K190223041 | icd-10:A01.4 |

Sbírka biologického materiálu daleko od zásad normálního skladu.

Ka dý vzorek by m l mít celou adu informací, které je charakterizované jako kódového prostoru, parametry skladování, historii a související probanda. Nem ete p ijmout pravidla ízení populace, proto e vzorek biologického materiálu není zbo í.

Na trubku m e být ú tován ur ité malé mno ství materiálu pro výzkum a stejný problém a re-p ijetí máranice mají významný dopad na kvalitu materiálu.

Provoz biobanka by m lo umo nit p esné ur ení polohy vzorku, jako i provád ní jeho historii zpráv, kvalitu a environmentální podmínky. V BBMS je Registry biobanka organizován do stromu geografické, která má umíst ní úlo išt materiálu d le ité. Okno umo uje p ehled o struktu e biobanky, a hledání ur itého vzorku se nejlépe provádí pomocí vyhledávání (lupy na panelu).

Podporu pro celou desku byla provedena za pou ití otev ené okno tla ítka [deska]. Tam m ete skenovat desku a / nebo jen proto, aby ji vid t.

Modul zajiš»uje úplný záznam biologického materiálu ve form biologických bankách nebo úlo iš».

Nezbytn nutné, aby:

- 1. Ka dá zkumavka / lahvi ka byla kódována;
- 2. Ka dý umíst ní úlo išt byly kódovány;
- 3. p ed zavedením zkumavek / lahvi ek pro pou ití by m ly být kontrolovány;
- 4. V p ípad , e spolupráce mezi záznamu biobanka musí obsahovat informace o výrobci.

#### Biologických bankách - editaci

| Biobanky - lahvička bloků.                           |                                     |                             |                      |                   | ×          |
|------------------------------------------------------|-------------------------------------|-----------------------------|----------------------|-------------------|------------|
| 2D 0011AFA82                                         |                                     | Místo 🗚                     |                      |                   |            |
| matka 000F5D9C8                                      |                                     | skenovat  202               | 21.05.31 17:57:48    | X Barva X         |            |
| Objednávky X U141204011                              | Probanda X Daniels Ja               | acek                        | Klinický<br>obraz Ad | néstnanec<br>Imin |            |
| No.DNA3 123456                                       | cizí číslo SZ12345                  | Da                          | tum konání. 💌 2      | 2021.05.31 💌      | 0150215028 |
| Zdroj Poradnia                                       | •                                   | •                           | materiál DNA         | -                 |            |
| Concentration 23 ug/ml                               | •                                   | Weight 543                  | <1500                | -                 |            |
| Volume 1212 ul 1                                     | txt2 💌                              | Portion 0,5                 | u                    | -                 |            |
| par5 32 ul                                           | -                                   | par6                        | u                    | <u>-</u>          |            |
| par/ 432 ul                                          | <u> </u>                            | par8                        | szt                  | <u> </u>          |            |
|                                                      | Katalog                             | parrol                      |                      |                   |            |
| Color note <u>for</u> a sample of biological materia | I                                   |                             |                      |                   |            |
| Pozor. Abcdef ghijklm                                |                                     | <ul> <li>Činidla</li> </ul> | Skladové             | Zdroje            |            |
| zak1 zak2 zak1 lek                                   |                                     |                             |                      |                   |            |
| test 1 T                                             | ▼ data 🔽 2017.12.21 ▼               | logiczne1 lic               | zba1 -1              | 1,0               |            |
| długie długi tekścik                                 |                                     |                             |                      |                   |            |
|                                                      |                                     |                             |                      |                   |            |
|                                                      |                                     |                             |                      |                   |            |
|                                                      |                                     |                             |                      |                   |            |
| + > - <u>U150215026</u> <u>2</u>                     | <u>ianusz mini</u> img <u>12</u> im | <u>97</u>                   |                      |                   |            |
|                                                      | Změny                               | Formulář Podmínky           | Události             |                   |            |
| C Diok C Chyba                                       | Poznámka                            | Šablona Turistiku           | Ušetřit              | Stomo             |            |
|                                                      | Pozice na palubě nebo v krabio      | ci - alfanumericky.         |                      |                   |            |

Vzorek biologického nebo chemického materiálu by m l být identifikován výb rem ádu nebo Probantu. Pokud je p idán nový vzorek nebo neexistuje ádné datum pro jeho skenování, za nou se dopl kové vzorec definované pod tla ítkem [?]. P íklady auto-kompletních definic naleznete v testovací databázi. Pou ívá se mimo jiné k výb ru výrobce, ulo ení dat atd.

Tla ítko [|||||] umo uje tisk kódu na tiskárn árových kód . Pokud je tiskárna štítk vybavena, lze kód vytisknout pomocí formulá e a funkce Pic ()

Ukázku lze p i adit k mnoha objednávkám a mnoho vzork lze p i adit k jedné objednávce.

Tla ítko [Matka] umo uje vybrat zdrojový vzorek a po kliknutí na kód se otev e okno s dví ky p ipojení vzork .

M ete se p ipojit k vzorových dokument v elektronické podob (tla ítka [+], [>] a [-])

| Biobanky - mrazák, lednice, mrazák.                      | $\times$ |
|----------------------------------------------------------|----------|
| Název <mark>Ultrazamrażańka -80°</mark> Misto L1         |          |
| Maximáln í množství obalů. 0 max.lah. 192                |          |
| Skladovací teploty. 80 počítačový UltraZam               |          |
| Výrobce. New Brunswic 💌 Typu. C                          |          |
| msk.balení poslední číslo 0 start 0                      |          |
| maska vzorku poslední číslo 0 start 0                    |          |
|                                                          |          |
| Pozor.                                                   |          |
| -pñdán BB3                                               |          |
| + > -                                                    |          |
| - Stav: Změny Formulář Podmínky                          |          |
| OK Oblok Ozádná Poznámka Šablona Turistiku Osetnit Storn | ·        |
| Poimenovat mrazáky, ledničky, studené,                   |          |

P i úpravách polo ky spojený se za ízením pro ukládání biologického materiálu je t eba v novat pozornost vztahu s zdroj. S zdroj je také v souvislosti s za ízením pro sledování stavu ivotního prost edí. S výše uvedeným funkce bude mo né oznámit historii skladovací zkumavky / ampule.

# Matky a dcery

| 🔳 Matky a dcery |           |        |       |       |       |          |                |            | ×          |
|-----------------|-----------|--------|-------|-------|-------|----------|----------------|------------|------------|
| dcery           | C děti    |        |       |       | Ж     | C bloka  | ida 🔘 chyb     | a 🕐 ?      | ) skrytý   |
| 0011AFA82 (DNA) |           | 2D     | Misto | vstup | Тур   | materiál | No.DNA3        | Probanda   | Objednávky |
| 0011AFA81 (ś    | 0011AFA   | A81 A2 | 2     |       | ślina | ~000E    | Koleszko Kajko | K190223042 |            |
| 0011AFA8        | 2 0011AFA | A83 A4 | 4     |       | DNA   |          | Nowak Piotr    |            |            |
| 0011AFA83 (D    | NA)       |        |       |       |       |          |                |            |            |

Okno p edstavuje strom spojení mezi vzorky. Otev e se po kliknutí na vzorový kód matky.

Podle návrhu by všechny vzorky strom m ly být ze stejné sondy. Program umo uje zm nit vzorek, tj. Pou ít v jiném kontextu.

Matky a dcery lze exportovat do modulu report (pole ID\_BB6) a importovat je jako sou ást podsystému.

Filtr "dcery-d ti" p epíná mezi pohledem na dcery vybraného vzorku a pohledem všech potomk tohoto vzorku.

Filtr "status" normáln omezuje seznam vzork na konkrétní vrstvu.

# Plate

| Plate                   |                    |                                 |                        |                        |                     |                         |                        |                        |                         |              | ×            |  |  |
|-------------------------|--------------------|---------------------------------|------------------------|------------------------|---------------------|-------------------------|------------------------|------------------------|-------------------------|--------------|--------------|--|--|
|                         |                    | <b>2000039</b><br>2014.12.03 1. | N<br>barva De          | barva pořadí           |                     |                         |                        |                        |                         |              |              |  |  |
| A1<br>5DA12<br>456<1500 | A2<br>5D9F6<br>DNA | A3<br>5D9E1<br>bloczek          | A4<br>5DA07<br>bloczek | A5<br>5D9E7<br>bloczek | A6                  | Α7                      | A8<br>5D9D3<br>bloczek | A9<br>5D9CC            | A10<br>5D9D6            | A11          | A12          |  |  |
| B1<br>5DA0D             | B2<br>5DA19        | B3<br>5DA17<br>DNA              | B4                     | B5<br>5DA00            | B6<br>5D9C2         | Β7                      | B8                     | B9<br>5D9F8<br>DNA     | B10<br>5D9C8            | B11<br>5D9CB | B12          |  |  |
| C1                      | C2<br>5D9DE<br>DNA | C3<br>5D9C4<br>DNA              | C4<br>5D9FF            | C5<br>5D9F1            | C6<br>5D9EA         | C7<br>5D9E2<br>surowica | C8<br>5D9FB<br>bloczek | C9<br>5DA0C<br>bloczek | C10<br>5D9D0<br>bloczek | C11          | C12          |  |  |
| D1                      | D2<br>5D9D1        | D3<br>5D9F0                     | D4<br>5D9C0<br>EDTA    | D5<br>5D9E4<br>EDTA    | D6<br>5D9ED<br>EDTA | D7<br>5D9EC<br>EDTA     | D8<br>5D9FE            | D9<br>5D9EE            | D10<br>5D9C1            | D11<br>5DA02 | D12          |  |  |
| E1<br>5D9FC             | E2<br>5D9FD        | E3<br>5D9CD                     | E4<br>5D9DA            | E5<br>5D9F3            | E6<br>5D9EF         | E7<br>5DA04             | E8<br>5DA10            | E9<br>5DA0E            | E10<br>5DA1E            | E11          | E12<br>5DA16 |  |  |
| F1<br>5D9E5             | F2<br>5D9E6        | F3                              | F4<br>5D9DC<br>EDTA    | F5<br>5DA1A<br>EDTA    | F6<br>5DA1F<br>EDTA | F7<br>5DA06<br>EDTA     | F8<br>5DA18            | F9<br>5D9CF            | F10<br>5D9F5            | F11<br>5DA1C | F12<br>5D9D8 |  |  |
| G1<br>5D9F4             | G2<br>5D9C3        | G3<br>5DA08                     | G4<br>5DA09            | G5<br>5D9DD            | G6<br>5D9E3         | G7<br>5DA14             | G8<br>5D9E0            | G9<br>5D9C5            | G10<br>5DA01            | G11          | G12          |  |  |
| H1<br>5D9F9             | H2<br>5DA0B        | H3<br>5DA13                     | H4<br>5D9D9            | H5<br>5DA0F            | H6<br>5DA03         | H7<br>5D9CA             | H8<br>5D9E9            | H9<br>5DA0A            | H10<br>5D9C9            | H11          | H12<br>5DA15 |  |  |
|                         |                    |                                 |                        |                        |                     | _ Stav                  |                        |                        |                         |              |              |  |  |
|                         |                    |                                 | Stav                   |                        |                     |                         |                        |                        |                         |              |              |  |  |

Okno je navr en tak, aby výrazn zjednodušit fungování celé desky.

Velikost desky, to znamená, e po et lahvi ek v horizontální i vertikální jsou uvedeny jako parametry dla dice biobanky, a výchozí velikost lze uvést do stálého systému.

Na tomto míst je t eba provád t program spolupráce s skenery 1D a 2D.

Doporu uje se pou ít celou deskovými skenery 2D p íklad. http://labmind.pl/skaner/

Tento software pracuje s jakýmkoliv výrobcem scanner 1D a 2D p edstírat klávesnice.

Testované skenery 2D celá dla dice spole nosti LabMind, MICRONIC a Fluidx.

Ikona koše se pou ívá k projekci zkumavce / lahvi ku desky, ale ne z databáze. Po této zkumavky / ampule, a popisuje data jsou v databázi. Pozor!

Zatímco skener je pou íván LabMind 2D, krom 2D kódu íst z lahvi ky jsou vyrobeny, výrobce, typ kódu a kontrolní sou et.

je t eba získat další informace o lahvi ek, proto e tam je v dy šance, e vým na mezi biobanky

nebo jednoduše mo né zakoupit lahvi ek od jiného výrobce, a pak je mo né, e vznik dubletu.

# Barvy

Vzorec Text1 empty(BB6->ID\_OS1) left(BB6->MAT,2)=='kr' Text? left(BB6->MAT,2)=='ko' Text4 left(BB6->MAT,2)=='mo' Text5 left(BB6->MAT,2)=='su' left(BB6->MAT,2)=='os' left(BB6->MAT,2)=='tk' left(BB6->MAT,2)=='DN' lempty(BB6->ID\_OS1) 10 11 12 13 14 15 16 Horský Dno Ušetřit Storno

Okno "Barvy" se pou ívá k definování barvu pozadí a textu.

Levé tla ítko myši na barvu ovládací prvek umo uje vybrat barvu pozadí, a pravé tla ítko myši barvu textu.

P íklad definice okna przedstawij±ce desky v biobanky.

Ve vzorci písemného projevu, který vrací true nebo false. V p ípad , e výsledek výrazu je "true", se p edpokládá, e ízení je definováno barvy, a jako "falešná", program pokra uje ke kontrole další et zec.

Vzhledem k výše uvedenému algoritmus, je objednávka, jak je definováno, proto, e v p ípad , nap íklad, první výraz bude v dy zwracało "pravda" nikdy to bude kontrolovat dál.

Screenshot obsahuje p íklady deficji barvy s formulí.

Podání výrazy jsou toto né s t mi, pou itý ve zprávách, formy atd

Stru né vysv tlení ze vzorových vzorc : empty (BB6-> ID\_OS1) - lahvi ka není p i azen pacienta? left(BB6-> MAT, 2) == "kr" - název materiálu v lahvi ce za íná písmeny "kr"? !empty (BB6-> ID\_OS1) -, zda lahvi ky p i azené k pacientovi?  $\times$
## Skener 2D

| Skene                   | r 2D                                   |          |         |                                        |                                  |                      | >              |
|-------------------------|----------------------------------------|----------|---------|----------------------------------------|----------------------------------|----------------------|----------------|
| Z                       | e souboru                              | BBMS     | EXE/3   | Zádný první řádek.                     |                                  |                      |                |
| Col1                    | Col2                                   | Col3     | Col4    | Col5                                   | Col6                             | Col7                 |                |
| A01<br>B01              | 4020377738<br>4020377750<br>4020377752 | OK<br>OK | 0       | 3000084374<br>3000084374<br>2000084374 | 20200616<br>20200616<br>20200616 | Line End<br>Line End |                |
| D01<br>E01              | 4020377774<br>4020377786               | OK<br>OK | 0       | 3000084374<br>3000084374<br>3000084374 | 20200616<br>20200616<br>20200616 | Line End<br>Line End |                |
| Import                  | formátu soubor                         | u        |         |                                        |                                  |                      |                |
| Co                      | 1 Misto (BB6                           | ADR)     |         | -                                      |                                  |                      |                |
| Co                      | 2 2D (BB6.N2                           | Z)       | _       | -                                      |                                  |                      |                |
| Co                      | 3                                      |          |         | -                                      |                                  |                      |                |
| Co                      | 4                                      |          |         | -                                      |                                  |                      |                |
| Co                      | 5                                      |          |         | -                                      |                                  |                      |                |
| Co                      | 6                                      |          |         | -                                      |                                  |                      |                |
| $\overline{\mathbf{v}}$ | Je kód stativ /                        | dlaždic  | e v náz | vu souboru?                            |                                  |                      |                |
| ~                       | Povolujete přes                        | směrova  | ání? A  | 1->H12, A2 ->H                         | H11, A3->H10                     | ),,H12->A1           | Ušetřit Storno |

Spolupráce BBMS s celými deskovými skenery spo ívá hlavn v importu dat z textového souboru. Existují r zné formáty soubor a nej ast ji nekompatibilní s akceptovanou konvencí poscyja / kód.

V tomto podokn m ete definovat sloupce, které obsahují umíst ní a ukázkový kód pro konkrétní p íponu souboru.

Krom t chto základních údaj m ete ur it další pole tabulky BB6 a pou ít konverzní vzorec.

Formátování importu dat se nevztahuje na skenery LabMind a b hem p ipojení RS232.

## P evodovka

| Převodovka                                         | Х |  |  |  |  |  |  |  |  |
|----------------------------------------------------|---|--|--|--|--|--|--|--|--|
| Cil 001234567                                      | • |  |  |  |  |  |  |  |  |
|                                                    |   |  |  |  |  |  |  |  |  |
| Osoba, která dává. Admin - administrator systemu   |   |  |  |  |  |  |  |  |  |
| Osoba, která přijímá Admin - administrator systemu |   |  |  |  |  |  |  |  |  |
| 2020.07.05                                         |   |  |  |  |  |  |  |  |  |
| Provedení Storno                                   |   |  |  |  |  |  |  |  |  |
| Transfer destination / shift.                      |   |  |  |  |  |  |  |  |  |

P evod na jinou osobu nebo organiza ní jednotka je posun prvku stromu na jinou v tev.

V p ípad organiza ních jednotek b hem p enosu pat í k r zným institucím, vy aduje zavedení osob a termínu.

# Dopln ní údaj

Doplnění údajů

| Doplnění údajů |                                            | ×                |
|----------------|--------------------------------------------|------------------|
| maskovat 09    | ▼ 0011AFA82                                |                  |
| Tabulky        | Vzorec(val)                                | Field            |
| -              | dtoc(date())+" "+time()                    | DTS skenovat     |
| <b></b>        |                                            | Přepsat data?    |
| -              | iif(left(val,2)=='SA','Fluidx','Micronic') | ID_KN1 Výrobce 💌 |
| ·              |                                            | Přepsat data?    |
| -              | date()                                     | DAT Datum        |
| -              |                                            | ✓ Přepsat data?  |
| -              | "EDTA"                                     | MAT materiál     |
| ·              |                                            | Přepsat data?    |

Okno obsahuje definice automatického dopl ování dat v okn . Vzorce budou aktivovány, pokud neexistuje datum skenování.

Na základ podoby kódu je vytvo ena specifická zkratka masky, která umo uje p ípravu definic pro kódy lišící se délkou nebo sperátory.

Laborato e

| 👬 Laboratoře                                       |           |          |                     |       |      |     |            |                     |                     |
|----------------------------------------------------|-----------|----------|---------------------|-------|------|-----|------------|---------------------|---------------------|
| <b>3000000000000000000000000000000000000</b>       | ● b.o.    | 🔘 ОК     | <mark>O blok</mark> | 🔍 c   | hyba | 01  | 🔍 🔘 skrytý | strom?              |                     |
| ⊟ ન દ્રંદ્ર Laboratoře                             | vyšetření | technika | materiál            | Pozor | dok. | el. | poznámka   | změna               | přidán              |
| 🚊 🌾 Zakład Genetyki                                | BRCA1     | t1       | DNA                 |       |      | 6   |            | 2019.12.08 22:42:24 | 2018.04.28 21:47:54 |
| 🚊 🌾 Molekulame                                     | 🖌 Horiba  |          | krew EDTA           |       |      | 27  |            | 2019.12.13 13:31:36 | 2019.12.13 13:31:20 |
| 2014.09                                            | 2 P16     |          |                     |       |      |     |            | 2020.06.25 17:47:50 | 2018.04.28 21:47:54 |
| 1234567                                            | ×w        |          |                     |       |      |     |            |                     |                     |
| <b>⊡</b> - <b>\</b> <u>\</u> <u>\</u> <u>12345</u> |           |          |                     |       |      |     |            |                     |                     |

Struktura laborato í, které provád jí outsourced výzkumu a podrobnosti o t chto studií.

## Laborato e - editaci

| Laboratoř - výzkum.                                                          |           |        |           |         |          |           | $\times$ |  |  |  |  |
|------------------------------------------------------------------------------|-----------|--------|-----------|---------|----------|-----------|----------|--|--|--|--|
| vyšetření Ho                                                                 | iba       |        | -         |         | materiál | krew EDTA | •        |  |  |  |  |
| WBC 9.04                                                                     | 10^3/uL   | RBC    | 4.69      | 10^6/uL | HGB      | 13.4      | g/dL     |  |  |  |  |
| HCT 40.1                                                                     | %         | MCV    | 85.4      | um^3    | MCH      | 28.6      | pg       |  |  |  |  |
| MCHC 33.5                                                                    | g/dL      | RDW-CV | 13.4      | %       | RDW-SD   | 42.8      | um^3     |  |  |  |  |
| PLT 262                                                                      | 10^3/uL   | PDI    | 19.0      | um^3    | PCT      | 0.28      | %        |  |  |  |  |
| MPV 10.8                                                                     | um^3      | P-LCC  | 103       | 10^3/uL | P-LCR    | 39.5      | %        |  |  |  |  |
| LYM% 0.7                                                                     | %         | MON%   | 0.0       | %       | NEU%     | 17.0      | %        |  |  |  |  |
| EOS% 82.3                                                                    | %         | LIC%   | 0.3       | %       | BAS%     | 0.0       | %        |  |  |  |  |
| LYM# 0.06                                                                    | 10^3/uL   | NEU#   | 1.53      | 10^3/uL | MON#     | 0.00      |          |  |  |  |  |
| EOS# 7.42                                                                    | 10^3/uL   | LIC#   | 0.03      | 10^3/uL | BAS#     | 0.00      |          |  |  |  |  |
| Pozor.       Image: Skladové     Zdroje       přidán LA6     Image: Skladové |           |        |           |         |          |           |          |  |  |  |  |
| + > -                                                                        |           |        | Poznámka  | Formu   | lář      | Turistiku | 1        |  |  |  |  |
|                                                                              | 🔍 chyba 🕓 | zadná  | Změny     | Šablo   | na       | Ušetřit   | Stomo    |  |  |  |  |
|                                                                              |           |        | vvšetření |         |          |           |          |  |  |  |  |

Pole hodnot parametr testovaného materiálu jsou dynamická a jsou definována v materiálech. Popisky polí odpovídají názv m parametr a po adí odpovídá po adí v materiálech. V okn se vejde 30 polovin.

Štítky mohou být obarveny v závislosti na prahových hodnotách definovaných v parametrech materiálu.

inidla

| 👬 Činidla                               |   |      |           |        |       |          |          |          |         |         |
|-----------------------------------------|---|------|-----------|--------|-------|----------|----------|----------|---------|---------|
| 5 • 0 • • • • • • • • • • • • • • • • • |   | Čir  | nidlo     | ۰b     | .0.   | 🔍 ОК     | 🔿 blok   | 🔘 chyba  | •?      | skrytý  |
| ⊡ – Éta Činidla                         | č | íslo | Název     |        | Místo | Kódu     | komodita | série    | Výrobce | Dodava  |
| 🚊 🍫 Lab                                 | V | 1    | Insulatio | n kits |       | 11223344 |          | 44332214 | nibynic | nibynic |
| E storey                                |   |      |           |        |       |          |          |          |         |         |
| Fridge                                  |   |      |           |        |       |          |          |          |         |         |
| Er 🞾 sector B                           |   |      |           |        |       |          |          |          |         |         |

asopis inidla, má jiné vlastnosti ne skladišt .

Ka dé inidlo má tvar, který nelze pova ovat jednotku techniky, pokud p ijímáme kus jeho obalu. Je k dispozici úschovna inidel:

- inidla jsou obvykle ulo eny v ledni kách, který by m l fungovat sledování stavu ivotního prost edí
- Nedostatek mno ství ve skladovací poloze, ka dá polo ka je odd lený kontejner,
- Neexistuje ádná kontrola mno ství inidla v nádr i, proto e tam není ádný technický mo nost
- Musí být pou ita metoda dodávek likvidaci, ale FIFO zásoby
- Existuje mo nost vícenásobného vstupu a výstupu ze stejného balí ku
- Ka dé inidlo má dobu platnosti, která by m la organizovat FIFO zásoby
- Ka dé inidlo má sériový nebo šar e
- P i p ijetí inidla by m la být dv scan kódu produktu a kódu sérií.

Odraz je okodowanie inidla jedine ný kód, umo ující jednozna nou identifikaci ka dého kontejneru.

## inidla - editaci

| Reagencie - balení.                                                                                                    | — 🗆 X                    |  |  |  |  |  |  |  |  |  |  |
|----------------------------------------------------------------------------------------------------|--------------------------|--|--|--|--|--|--|--|--|--|--|
| Název Insulation kits1<br>Místo                                                                                                    | číslo 11715.98 ml 🖵      |  |  |  |  |  |  |  |  |  |  |
| Matka X                                                                                                    |                          |  |  |  |  |  |  |  |  |  |  |
| Kódu 0.00000                                                                                                    |                          |  |  |  |  |  |  |  |  |  |  |
| Katalog 32122133,000                                                                                                    | Kód série. 12345678,000  |  |  |  |  |  |  |  |  |  |  |
| Výrobce.                                                                                                    | Dodavatel.               |  |  |  |  |  |  |  |  |  |  |
| Datum výroby / dodání. 🔽 2022.10.                                                                                                    | 18 - Termin 2025.04.16 - |  |  |  |  |  |  |  |  |  |  |
| Katalog       X         Automatická změna stavu pro množství?         Inteligentní změna měmé jednotky - co nejméně číslic veličiny.         Pozor. |                          |  |  |  |  |  |  |  |  |  |  |
| přidán OD5                                                                                                    | _                        |  |  |  |  |  |  |  |  |  |  |
| test                                                                                                    |                          |  |  |  |  |  |  |  |  |  |  |

Upozor ujeme, e byste m li pou ít sv j vlastní árový kód a naskenovat ho do pole "Kód".

U inidla je jednou z nejd le it jších informací datum expirace.

Ke ka dé polo ce lze p ipojit elektronický dokument.

Tla ítko [Matka] umo uje propojení s rodi ovským - zdrojovým inidlem.

"Automatická zm na stavu..." - po zaškrtnutí a dosa ení stavu nulového mno ství program zm ní stav na "blokování"

"Inteligentní zm na m rné jednotky ..." – p i výpo tu kvantitativního stavu inidla program vybere m rnou jednotku s nejni ším po tem íslic p ed desetinnou árkou a bez umocn ní na ^3.

inidlo

| Činidlo                            |          |             |                   |       |   | ×        |
|------------------------------------|----------|-------------|-------------------|-------|---|----------|
| • Propuštění                       | Převzetí | C Pohyb     | Vyzvednout        |       |   | <b>š</b> |
| Kódu<br>>> 11223344<br>série 44332 | 214      | 🗌 Je to obj | em nebo množství? |       | 1 |          |
|                                    |          |             |                   |       |   |          |
| Katalog <b>Insulati</b> o          | on kits1 |             |                   |       |   |          |
| Název Insulation kits              | 1        |             |                   |       |   |          |
| Výrobce                            | Niby     | - Datum     | ✓ 2013.10.10 👻    |       |   |          |
| Dodavatel                          | Lab Mind | Tem ín      | ✓ 2018.10.16 🚽    |       |   |          |
| Místo                              | jakieś   | počítačov   | ý LABMIND         |       |   |          |
| Uživatel Admin<br>Poznámka         |          |             | Ušetřit           | Storn | • |          |
|                                    |          | Kód série.  |                   |       |   |          |

Pro urychlení operace bylo zavedeno interaktivní okno.

Všechny innosti lze ve stromu provád t také úpravami. P íkaz místní nabídky "Summarize" funguje také ve stromu pro ízení stav.

Ovládací prvky okna jsou zapnuté, vypnuté nebo skryté podle toho, co d láte.

Ka dému balí ku lze p i adit polo ku katalogu, poté se tam ulo í stavy mno ství.

Pokud se vám to nepoda í, m ete opravit data ve stromu na úrovni obálky nebo historie.

Skladové

| 💑 Skladové                               |              |                          |       |        |          |             |                        |     |            |
|------------------------------------------|--------------|--------------------------|-------|--------|----------|-------------|------------------------|-----|------------|
| <b>₿</b> ∎®© <b>ш≥≥</b> %∖∾■Q <b>≥</b> ? | <u>S</u> výł | nradou 🖉 🖲 b.o. 🖸        | ок    | 🔿 blok | 🔘 chyba  | 🕘 ? 🛛 🔘 skr | <mark>ytý</mark> 🗌 str | om? |            |
|                                          | číslo        | Název                    | Místo | Kódu   | komodita | Výrobce     | Dodavatel              | Тур | Datum      |
| E                                        | V 1          | Fiolka inna              |       | 123456 |          | producent1  |                        |     | 2013.12.14 |
| 📥 🔆 Magazyn                              | V 2          | Fiolka inna              |       | 123457 |          | producent1  | Bioanalytic            |     | 2013.12.14 |
| 🚊 🌾 Szafa A                              | V 3          | Fiolka inna              |       | 123458 |          | producent1  |                        |     | 2013.12.14 |
| Półka A                                  | V 4          | Fiolka nie wiadomo do cz |       |        |          |             |                        |     |            |

asopis systém BBMS se zpracuje obvyklým zp sobem a není obecn chápán v podnikání asopisu.

Musíte zadat n které základní funkce:

- Mno ství jsou v dy v metrá i,

- Jdou dol obal nebo obal m e obsahovat menší mno ství obal

- Je t eba ur it, co je um ní na sklad, proto e to nemá smysl zacházet um ní jako nejmenší komponenty mohou být nap íklad sá ky, které obsahují n které malé ásti.

- Ve skladu musí být pou it zp sob zásobování likvidaci, ale FIFO zásoby

- Existuje mo nost vícenásobného vstupu a výstupu ze stejné polo ky

- asopis musí mít ur itou minimální mno ství - Alarm

- Tém ka dý produkt má datum vypršení platnosti, která by m la organizovat FIFO zásoby

Základní ovládání zásobníku se skládá z kontroly 1D kódu. Ve zvláštních p ípadech, tj. Nové zbo í, jiné ne typická ástka, korekce, je nutné pomocí klávesnice zadejte p íslušné znaky.

V p ípad , e zbo í nebude okodowany, bude tato slu ba ulo í zjišt nou p eká ku.

Ka dý výrobek by m 1 mít alespo jeden kód pro identifikaci.

Pomocí p ehled , m ete p ipravit prohlášení o asopise ( asopisy), nap . Stav Alarm, uplynula, atd

Modul umo uje asopis vybudovat úlo išt struktura menu (sklady), pokud jde o umíst ní.

Toto není typický pro ízení sklad pou ity v podnikání.

BBMS má slou it biobankowi tak se sna ili, aby asopis slu ba byla úzce spojena s biobankách a laborato í. Tento software automaticky p idá mno ství k dispozici na sklad .

## Skladové - editaci

| Magazine - k      | oalení.                  |               |                 |              | ×        |
|-------------------|--------------------------|---------------|-----------------|--------------|----------|
| Název             | Fiolka inna6             |               |                 |              |          |
| Místo             |                          |               |                 |              |          |
| Matka             | x                        | Fiolk         | a inna5         |              | Barva X  |
| Kódu              | 87687585                 |               |                 |              |          |
| Katalog           | 12345                    |               | Typu.           |              |          |
| Kód série.        |                          |               | Dodava          | tel. LabMind | •        |
| Datum             | 2025.04.24 -             |               | Výrob           | ce. LabMind  | •        |
| Termín            | 2025.04.24 -             | min.          | 0 🗌 Vztahuje se | množství na  | obal?    |
| <b>▼</b> A        | utomatická změna stavu p | pro množství? |                 |              |          |
| Katalog<br>Pozor. | X Fiolka inna888         |               |                 |              |          |
|                   |                          |               |                 |              | •        |
| Kód na            | obalu - dodávka.         |               |                 |              |          |
| přidán MA5        |                          |               |                 |              |          |
| tst1              |                          | •             |                 |              |          |
|                   |                          |               |                 |              |          |
| + >               | - ±                      |               |                 |              |          |
| - Stav:           |                          |               | Formulář        | Turistiku    |          |
|                   |                          | ê XU L        | Poznámka        | Šablona      | Podmínky |
| OK OK             | 🔘 blok 🛛 🔘 chyba         | Zádná         | Změny           | Ušetřit      | Stomo    |
|                   |                          | Na            | izev            |              |          |

Nejd ležit jší parametry produktu: kód, datum a lh ta výroby a množství. Na základ t chto parametr lze generovat užite né zprávy o stavu zásob a nedostatku zásob.

Ke každé položce lze p ipojit elektronický dokument.

Tla ítko [Matka] umož uje p i adit skladovou položku k nad azené položce. Kliknutím na p idruženou položku se otev e okno se stromovým zobrazením a seznamem p idružení. Pokud vám slovo [Matka] nesedí, m žete ho zm nit kliknutím pravým tla ítkem myši.

# S výhradou

| S výhradou                        |                    |                             |                      | _        | $\times$ |
|-----------------------------------|--------------------|-----------------------------|----------------------|----------|----------|
| Provoz:     Propuštění            | Převzetí           | C Pohyb                     | C Vyzvednout         | t        | 3        |
| Kódu<br>>> 123456                 |                    |                             |                      |          |          |
|                                   | Počet přijata nebo | propuštěna.                 | Vztahuje se množství | na obal? |          |
|                                   |                    |                             |                      |          |          |
| Katalog <b>Fiolka</b>             | inna               |                             |                      |          |          |
| Název Fiolka inna                 |                    |                             |                      |          | <br>     |
| Výrobce                           | producent1         | - Datum                     | ✓ 2013.12.14 🚽       |          |          |
| Dodavatel                         | LabMind            | Term ín                     | ✓ 2018.12.14 👻       |          |          |
| Mist                              | 0                  | počítačov                   | ý LABMIND            |          |          |
| Uživatel <b>Admin</b><br>Poznámka |                    |                             | Ušetřit              | Stomo    |          |
|                                   |                    | Počet přijata nebo propuště | ina.                 |          |          |

Pro urychlení operace bylo zavedeno interaktivní okno. Všechny innosti lze ve stromu provád t také úpravami.

P íkaz místní nabídky "Summarize" funguje také ve stromu pro ízení stav .

Ovládací prvky okna jsou zapnuté, vypnuté nebo skryté podle toho, co d láte.

Ka dému balí ku lze p i adit polo ku katalogu, poté se tam ulo í stavy mno ství.

Pokud se vám to nepoda í, m $\,$ ete opravit data ve stromu na úrovni obálky nebo historie.

## Dodavatelé

# 🔳 Dodavatelé

|                 |        | ▼             | 💭 OK 💽 bloká 💽 chyba 💽 ? 💽 skrytý 🛛 Při |          |         |           | Přidat | Moje zařízení |       | ní V   | Vztahy   |       |     |
|-----------------|--------|---------------|-----------------------------------------|----------|---------|-----------|--------|---------------|-------|--------|----------|-------|-----|
| Název           | plátce | DIC           | dodavatel                               | zákazník | výrobce | laboratoř | služba | Biobanka      | Zdroj | PSČ    | pošta    | Umíst | è ۸ |
| 🖌 LabMind       |        | 9552289931    | х                                       |          | ×       |           | X      |               |       | 71-001 | Szczecin | Szcze | ĸ   |
| 🖌 Lenovo        |        |               |                                         |          | ×       |           |        |               |       |        |          |       |     |
| 🖌 Liebherr      |        |               |                                         |          | ×       |           |        |               |       |        |          |       |     |
| Micronic        |        |               |                                         |          | ×       |           |        |               |       |        |          |       |     |
| 🖌 msi           |        |               |                                         |          | ×       |           |        |               |       |        |          |       |     |
| 🖌 New Brunswick |        |               |                                         |          | ×       |           |        |               |       |        |          |       |     |
| 🖌 NFZ           | X      |               |                                         |          |         |           |        |               |       |        |          |       |     |
| 🖌 Perkin        |        |               |                                         |          | ×       |           | X      |               |       |        |          |       |     |
| 🖌 Polgen        |        | 725-14-47-400 | X                                       |          |         |           |        |               |       | 92-516 | Łódź     | Łódź  |     |
| 🖌 Poradnia      |        |               |                                         |          |         |           |        |               | X     |        |          |       |     |
| producent1      |        |               |                                         |          | ×       |           |        |               |       |        |          |       |     |
| 🖌 Sanyo         |        |               |                                         |          | ×       |           |        |               |       |        |          |       |     |
| 🖌 sdaf          |        |               |                                         | ×        |         |           |        |               |       |        |          |       | ~   |
| <               |        |               |                                         |          |         |           |        |               |       |        |          | >     |     |

Výše uvedený seznam se vytvá í p idáním položek do okna nebo edita ními okny s poli obsahujícími jméno dodavatele.

V rámci sít BBMS jej lze aktualizovat daty z jiných biobank a laborato í.

Ozna ení dodavatele nap íklad jako "výrobce" zp sobí, že se objeví v seznamu výrobc a podobn i u dalších skupin dodavatel .

 $\times$ 

| Protistrany                                                                                                    | ×                                                                                                    |
|----------------------------------------------------------------------------------------------------|----------------------------------------------------------------------------------------------------|
| Název LabMind *                                                                                                    | PL-Polsko  BBMS PL1                                                                                                    |
| * požadované údaje<br>Celé jméno<br>LabMind Sp. z o.o.                                                                                                    | DIC 9552289931<br>REG 320853203<br>KRS 0000358274<br>EU TE code<br>Popis.<br>BBMS software producer                                                                                                    |
| Položte - Post Office. 71-001 Szczecin<br>Um ístění. Szczecin<br>adresa ul.Południowa 25b<br>Country. Polska<br>Tel. +48 600 990 462 SMS prefix<br>e-mail office@labmind.pl • Kód<br>www.www.labmind.pl www.bbm                                                                                                    | □       Je to biobank?         □       Je laboratoř ?         □       Je plátce?         □       Je dodavatelem nebo prodejcem?         □       Je zákazník?         □       Je producent?         □       Je to služba?         □       Je dodavatelem materiálu? |
| břeh<br>matka X<br>přidán KN1<br>text test text date 2020.06.05<br>time 09:13 ist ist 1                                                                                                    | ▼ Iv logic numeric 1234,56                                                                                                    |
| Stav:<br>OK Ok Ok Stavia<br>Stavia<br>Stavia | Poznámka Změny<br>Big Data Ušetřit Stomo                                                                                                    |

Jméno partnera: dodavateli a prodeici. výrobce. zákazník. plátce.

Directory

| 👬 Directory        |            |       |         |      |                     |          |           |       |      |       |      |           |      |        |
|--------------------|------------|-------|---------|------|---------------------|----------|-----------|-------|------|-------|------|-----------|------|--------|
| ⊴∎∎ฃш⊭⊭∛⊲∾⊾Չ       | <b>=</b> ? | •     | b.o. 🤇  | ) ОК | <mark>O blok</mark> | 🔍 chy    | /ba 🔘 ?   | 🔘 sk  | rytý | stron | n?   |           |      |        |
| ⊡ Directory        | ^          | číslo | Název   | Kódu | Výrobce             | Kód výr. | Dodavatel | netto | DPH  | hrubý | měna | v balíčku | min. | totáln |
| Accessories        |            | VI    | Yeti    | 123  | LabMind             |          | LabMind   |       |      |       |      |           |      |        |
| Reagents           |            | V 2   | Wall-B  | 124  | LabMind             |          | LabMind   |       |      |       |      |           |      |        |
| Equipment          |            | V:    | Adjunct | 125  | LabMind             |          | LabMind   |       |      |       |      |           |      |        |
| Biobank automation |            |       |         |      |                     |          |           |       |      |       |      |           |      |        |

Adresá je uveden seznam p ed<br/>m $t\,$ , spot ebního materiálu, inidel, náhradních díl $\,$ ....

# Directory - editaci

| Katalog - pozice.              |                | ×          |
|--------------------------------|----------------|------------|
| Název                          |                |            |
| FielGGGG                       |                |            |
| Matka X                        |                |            |
| Kódu 463466                    |                |            |
| Kód výr. CBCB                  | Výrobce.       | Barva X    |
| Kód komodity.                  | Fluidx         |            |
| netto 0,0000 DPH.              | hrubý 353,0000 | měna PLN 👻 |
| Dodavatel. LabMind 💌 v balíčku | MJ             | min.       |
| Vnější rozměr 33 Vnitřní roz   | měr 22         |            |
| Pozor. FSSGGzcz                |                |            |
| přidán KT3                     |                |            |
| test1 sfsf                     | tst2 sfsfs     |            |
|                                |                |            |
|                                |                |            |
|                                |                | 1          |
| + > - ±                        |                |            |
| Oldv.                          | Poznámka *     | Změny      |
|                                | Ušetřit        | Stomo      |
| Poimenovat polo                | iky katalogu   |            |

Úprava položky v katalogu.

Tla ítko [Matka] umož uje p i adit položku katalogu k nad azené položce. Kliknutím na p idruženou položku se otev e okno se stromovým zobrazením a seznamem p idružení. Pokud vám slovo [Matka] nesedí, m žete ho zm nit kliknutím pravým tla ítkem myši.

# Slovníky

|   | 렀 Slovníky |   |       |          |      |     |       |              |                       |                |            |   |
|---|------------|---|-------|----------|------|-----|-------|--------------|-----------------------|----------------|------------|---|
|   | ≤∎∎©⊾≥≥∞∞  |   | Q     | <b>.</b> | ?    | e   | b.o.  | 🔘 OK 🛛 🔘 blo | <mark>k </mark> Chyba | 🔍 ? 🛛 🔍 skrytý | strom?     |   |
| Ī |            |   |       |          |      |     |       |              |                       |                |            |   |
|   | iso 3166-1 | ^ | číslo |          | Kódu | fix | Pozor | Popis CZ     | Popis EN              | Popis FR       | Popis PL   | P |
| l | AF         |   | 4     | 1        | AF   |     |       | Afghánistán  | Afghanistan           | Afghanistan    | Afganistan | A |
| I | 🔆 AL       |   | V     | 2        | AL   |     |       | Albánie      | Albania               | Albanie        | Albania    | S |
| I | 🧇 AM       |   | V     | 3        | AM   |     |       | Aménie       | Amenia                | Aménie         | Amenia     | A |
|   |            |   | V     | 4        | AR   |     |       | Argentina    | Argentina             | Argentine      | Argentyna  | A |

Okno slou í k zaznamenání p ípadných kódy.

Tyto údaje mohou být erpány v pr zkumech a forem.

Je-li software stáhnout aktualuzacji databázi kód, který lze importovat klepnutím na p íkaz Import a sm ující ke slo ce nápov dy.

# Slovníky - editaci

| Slovníky kó | dy 2.    |         |       |          |       |     |         | ×     |
|-------------|----------|---------|-------|----------|-------|-----|---------|-------|
|             | Kódu. AR |         |       |          |       | fix |         |       |
| angličtina  |          |         |       |          |       |     |         |       |
| Argentina   |          |         |       |          |       |     |         |       |
| český       | •        |         |       |          |       |     |         |       |
| Argentina   |          |         |       |          |       |     |         |       |
| latina      | -        |         |       |          |       |     |         |       |
| Argentina   |          |         |       |          |       |     |         |       |
|             |          |         |       |          |       |     |         |       |
| Pozor.      |          |         |       |          |       |     |         |       |
|             |          |         |       |          |       |     |         |       |
| + >         | -        |         |       |          |       |     |         |       |
| Stav:       |          |         |       | 1        |       |     |         |       |
| 💿 ок        | O blok   | 🔘 chyba | žádná | Poznámka | Změny |     | Ušetřit | Stomo |
|             |          |         |       | Kódu     |       |     |         |       |

Konstrukce mezinárodních slovník je povinností zajistit správnou komunikaci a standardizovat koncepty.

Zdroje

| na Zdroje      |     |      |      |       |       |               |           |          |          |          |    |
|----------------|-----|------|------|-------|-------|---------------|-----------|----------|----------|----------|----|
| ] <b></b>      | ][[ | œ    | b.o. | 0     | ОК    | O blok 🤇      | 🕽 selhání | •?       | 🔍 skrytý | 🗌 stro   | m? |
| ⊡ – Ég. Zdroje | č   | íslo | Na   | izev  | Místo | Popis         |           | Uživatel | Pozor    | Počítač? | bi |
| Biobank        | V   | 1    | 1 YE | TI    | BBUF  | Robot utra-za | mrażarek  |          |          | ×        |    |
| E Roboty       | V   | 1    | 2 W  | ALL-B |       |               |           |          |          | x        |    |

Vybavení a p ístroje.

Ka dá laborato má biobanky a hardwarové prost edky.

Modul informa ních zdroj se pou ívá v mnoha jiných modulech.

Jedná se vlastn o seznam za ízení, která se aktivn podílí na procesu ukládání biologického materiálu a jeho výzkumná laborato procesy. A moduly odkaz zdroj biobankách, monitoring, inidla a procesy.

Nejd le it jší v c, kterou by m la být naprosto zahrnuty do registru jsou: chladící za ízení a výpo etní techniky.

Ka dý zdroj m e mít sleduje p íb h o spot eb r zných typ materiál , stejn jako historii údr by a poruch.

T šíme se na zdroji jsme schopni íci mnoho o biobanky a laborato e.

Je to záznam nejen pro ú ely evidence dlouhodobého majetku, ale p edevším seznam mo ných prost edk ke správ

a jejich historie provozu, údr by, oprav, ...

# Zdroje - editaci

| Zdroje - zařízení.                                       |                          |                             |                                                               | $\times$ |
|----------------------------------------------------------|--------------------------|-----------------------------|---------------------------------------------------------------|----------|
| Název LMOLD                                              | Místo                    | ۲ód                         | zásob                                                         |          |
| Popis. [fsfsf                                            |                          |                             |                                                               |          |
| Matka X LABMIND                                          |                          |                             |                                                               |          |
| Číslo inventáře.  fdf IP adresa.                         |                          |                             | MAC                                                           |          |
| Uživatel Admin<br>Zda je zařízen í monitorováno? Robot   | 🔲 biobanka<br>🔲 Kmný bod |                             | <ul> <li>✓ Zda zařízení je po</li> <li>✓ úkoly bez</li> </ul> | očítač?  |
| Může být zdroj rezervován? Harmonogram                   | Přidat do sezna          | amu spotřeby.               | Spotřeba                                                      |          |
| Spouštíte na tomto počítači "SNMP Manager" pro "SNMP Tra | ap"?                     |                             |                                                               |          |
| Katalog X                                                |                          |                             |                                                               |          |
| Výrobce APPLICHEM    Dodavatel                           | Asus                     | <ul> <li>Service</li> </ul> | Fluidx                                                        | •        |
| Pořadové 353 Typu.                                       |                          | kód chyby                   | OLE                                                           | •        |
| Pozor. Tiskáma kódů                                      | •                        | kódy tiskámy                |                                                               | -        |
| 35ddgdbfbf                                               |                          |                             |                                                               |          |
| přidán ZA3                                               |                          |                             |                                                               |          |
| text date 2025.04                                        | 4.24 💌 🗌 logic           | numeric                     | time                                                          | 09:53    |
| ist test2                                                |                          |                             |                                                               |          |
|                                                          |                          |                             |                                                               |          |
|                                                          |                          |                             |                                                               |          |
|                                                          |                          |                             |                                                               |          |
| + > - ±                                                  |                          |                             |                                                               |          |
| Stav: Form                                               | ulář Poznámka *          | Příběh                      |                                                               |          |
| Sablok Selhání C ne                                      | ona Změny                |                             | Ušetřit                                                       | Stomo    |
|                                                          | Název                    |                             |                                                               |          |

Na základ souboru možností: po íta , biobanka, monitorování atd. se vytvo í výb rové seznamy.

Volba "SNMP Manager" umož uje p ijímat zprávy "SNMP TRAP". Pokud p enos SNMP nefunguje, i když je povolen, zkontrolujte "FireWall". Podle standardu SNMP je otev en port 162.

Tla ítko [Matka] umož uje p i adit zdroj k nad azenému zdroji. Kliknutím na p idružený zdroj se otev e okno se stromovým zobrazením a seznamem p idružení. Pokud vám slovo [Matka] nesedí, m žete ho zm nit kliknutím pravým tla ítkem myši.

#### Harmonogram

| III H                            | Harmonogram - Rezervace X                     |                                                   |                                                              |                                             |                                       |                                |                                         |      |        |       |      |          |       |     |    |        |    |      |      |       |   |
|----------------------------------|-----------------------------------------------|---------------------------------------------------|--------------------------------------------------------------|---------------------------------------------|---------------------------------------|--------------------------------|-----------------------------------------|------|--------|-------|------|----------|-------|-----|----|--------|----|------|------|-------|---|
|                                  | Hard                                          | ware                                              | Incub                                                        | ator                                        |                                       |                                |                                         | •    | Ča     | s     |      | Trvání   | Popis | bdě | ý  | sdělit | na | hrát | Uživ | /atel | ŀ |
|                                  |                                               |                                                   |                                                              |                                             |                                       |                                |                                         | _    | ۲      | 08:3  | 6    | 06:00    |       |     |    |        |    | х    | Adm  | nin   | h |
| •                                |                                               | с                                                 | zerwi                                                        | ec 20                                       | 20                                    |                                | ►                                       |      |        |       |      |          |       |     |    |        |    |      |      |       |   |
| 22<br>23<br>24<br>25<br>26<br>27 | 25<br>1<br>8<br>15<br>22<br><b>29</b><br>Dzis | wt.<br>26<br>2<br>9<br>16<br>23<br>30<br>5<br>202 | <u>śr.</u><br>27<br>3<br>10<br>17<br>24<br>1<br><b>0-06-</b> | 28<br>4<br>11<br>18<br>25<br>2<br><b>29</b> | pt.<br>29<br>5<br>12<br>19<br>26<br>3 | 30<br>6<br>13<br>20<br>27<br>4 | niedz<br>31<br>7<br>14<br>21<br>28<br>5 | 2    | <      |       |      |          |       |     |    |        |    |      |      |       | > |
| 0                                | 1                                             | 2 3                                               | 4                                                            | 5                                           | 67                                    | 8                              | 9                                       | 10   | 11     | 12    | 13   | 14       | 15 16 | 17  | 18 | 19     | 20 | 21   | 22   | 23    |   |
|                                  |                                               | Popis                                             |                                                              |                                             |                                       |                                |                                         |      |        |       | _    |          |       |     | Uš | ietřit | 1  | s    | tomo |       |   |
|                                  |                                               |                                                   | ,                                                            |                                             |                                       |                                | Wat                                     | /eni | í vvhr | azeno | חס ה | n daný i | ikal  |     |    |        |    |      |      |       |   |

Harmonogram umo uje rezervovat vybraná za ízení z biobank nebo laboratorních zdroj . Výb r pro rezervaci se provádí p i úprav vlastností za ízení.

Plán je k dispozici na úrovni úprav za ízení a úprav událostí v Organizátoru.

Význam barev v denním plánu:

- zelená volný as
- ervená zahrani ní rezervace dvojitým kliknutím zkontrolujete, jeho
- lutá Vaše rezervace
- purpurová aktuáln stanovené období pomocí myši m ete pou ít klávesy Shift a Ctrl

Ozna ená rezervace bude ú inná po kliknutí na [Ulo it]

Rezerva ní data jsou ulo ena v tabulce AL1 a lze je pou ít v p ehledech.

Materiál

| 💑 Materiálů |   |       |        |                     |       |        |     |         |       |              |      |      |               |
|-------------|---|-------|--------|---------------------|-------|--------|-----|---------|-------|--------------|------|------|---------------|
| <b></b>     | ? | e     | b.o. 🖸 | ок <mark>О ы</mark> | lok 🛛 | 🔵 chyb | a 🕐 | ? 🔘 sk  | rytý  | strom?       |      |      |               |
| Biological  | ~ | číslo | Název  | standardní          | Popis | Pozor  | Тур | MJ      | Plate | kritická min | min  | max  | max. kritický |
| È 🕵 DNA     |   | V     | WBC    | 9                   |       |        | Α   | 10^3/uL |       | 3.00         | 3.50 | 10   | 13            |
| EDTA        |   | V     | 2 RBC  |                     |       |        | В   | 10^6/uL |       | 3,5          | 3,80 | 5,20 | 6,50          |

Zavedení seznamu materiál zefektivnit upravit vlastnosti vzorku v biobanky. Ka dý materiál lze p i adit parametry a jejich m rných jednotek.

## Materiál - editaci

| Materiály - parametry         | a vlastnosti.       |           |          | ×              |
|-------------------------------|---------------------|-----------|----------|----------------|
| Název<br>Popis.               | WBC                 |           | •        | •              |
| Тур А                         | standardn í         | 9         | MJ 🛛     | 10^3/uL 🔻      |
| kritická min     X       3.00 | min X<br>3.50 ▼     | max<br>10 | × m      | ax. kritický X |
| podr                          | nínka OS1->PLE=='K' |           |          | •              |
| kritická min X                | min X               | max       | X m      | ax. kritický X |
| podr                          | nínka               |           |          | -              |
| Pozor.                        | 🔲 Je výstava v "tal | íř"?      |          |                |
| 1                             |                     |           |          |                |
| + > -                         |                     |           |          | Turistiku      |
| - Stav:                       |                     |           | Poznámka | Změny          |
| OK Ok                         | 🔘 chyba 🔘 žád       | ná        | Ušetřit  | Stomo          |
|                               | N                   | ázev      |          |                |

Typ parametru je jeho jednoznakový identifikátor, který se pou ívá v záznamech m ení. M l by být v materiálu jedine ný a nesmí být zm n n, pokud k registraci ji došlo kdekoli.

Minimální a maximální hodnoty jsou výsledkem norem pro daný parametr. Po kliknutí levým tla ítkem myši na štítku m ete zm nit barvu tak, aby p ekro ila hodnotu parametru. Definice barev se pou ívají v jiných modulech, nap . Laborato ích, biobankách, ...

M rné jednotky jsou psány pomocí ASCII znak , a proto je nelze pou $\,$ ít, nap . 3

# Jednotky m ení

| 렀 Jednotky měření    |       |               |                 |            |        |       |
|----------------------|-------|---------------|-----------------|------------|--------|-------|
| <b>5 1 2 1</b> 1 2 2 | in (1 | 🖻 Q 🖃 ?       | • b.o.          | 🔿 ОК       | O blok | 0     |
| 🖃 📩 Jednotky měření  | číslo | Měmá jednotka | Formula         | Popis      | Pozor  | pozna |
| E Temperature        | V 1   | °F            | (value-32) /1.8 | Fahrenheit |        |       |
| ົ(ງ) 🔽               | V 2   | °К            | value-273 15    | Kelvin     |        |       |

Záznam m rných jednotek umo uje vytvo it výb rový seznam pro všechny moduly s polem m rná jednotka. Krom toho obsahuje p evodní vzorce pou ívané pro standardizaci výsledk m ení.

# Jednotky m ení - editaci

| Jednotky měření - sel   | kundární.            |          | ×         |
|-------------------------|----------------------|----------|-----------|
| Měmá jednotka<br>Popis. | Fahrenheit           | •        |           |
| Formula                 | °C = f( °F )         | _        |           |
| (value-32) /1.8         |                      |          |           |
| Pozor.                  |                      |          | Test      |
| 1                       |                      |          |           |
| + > -                   |                      |          | Turistiku |
| Stav:                   |                      | Poznámka | Změny     |
| OK Ok blok              | 🕒 chyba 🔘 žádná      | Ušetřit  | Storno    |
|                         | Převedená měrná jedr | notka.   |           |

Výraz p evodu jednotek je vytvo en podle syntaxe pou ité v ostatních modulech BBMS.

 $\begin{array}{ll} Hodnota \ v \ m \ rné \ jednotce \ zadaná \ v \ tomto \ okn \ je \ nahrazena \ hodnotou \ ,value". \\ Výsledek \ p \ evodu \ by \ m \ l \ být \ v \ souladu \ s \ jedním \ m \ \ ítkem \ nad \ azeného \ okna. \end{array}$ 

Schémata

| n Schémata                |   |       |           |       |                      |       |   |            |       |         |
|---------------------------|---|-------|-----------|-------|----------------------|-------|---|------------|-------|---------|
| <b>≝∎∎®⊡</b> ⊯≊≥∞∞∞■⊂.≅ ? | • | •     | o.o. 🔘 OK | O I   | <mark>olok </mark> C | chyba | 0 | ? 🔘 skryt  | ý 🗌   | strom?  |
| Schémata                  |   | číslo | Název     | Místo | Aplikace             | vstup |   | výjezd     | Zdroj | TimeOut |
| BRCA1,P16, NOD2           |   | V   1 | Pobranie  |       |                      |       |   | krew,ślina |       |         |

Diagramy se pou ívají ke stanovení schématu zkoušky, pot ebné materiály a kroky. Nap íklad vytvo ení systému studií BRCA1, P16, NOD2 my zp sobit, e software bude p idání nezávislé testování Volba ídicího BRCA, P16 a NOD2, ale ze stejného materiálu ke sta ení a se stejnými etap.

Mnoho dalších p íklad jsou v databázi s údaji ze zkoušek TEST.

# Schémata - editaci

| Schémata - výzkum.                                            | ×         |
|---------------------------------------------------------------|-----------|
| Výzkum BRCA1,P16, NOD2                                        |           |
| Místo                                                         |           |
| Je to další pro kontrolu při úpravě návštěvy nebo objednávky? |           |
| seznam technik                                                |           |
| lst1,lst2,lst3                                                |           |
| prohlášen í                                                   |           |
| Message saved in System-> Schemes.                            |           |
|                                                               |           |
| Pozor.                                                        |           |
|                                                               |           |
| • > -                                                         | Turistiku |
| Stav: Poznámka                                                | Změny     |
| OK Ok Oktor Oktor Oktor Oktor Ušetřit                         | Stomo     |
| Zadaže název lék ařekého testu neho seznamu                   |           |

Výzkum a pot ebné materiály.

Zde se definují typy test provedených v laborato i objednávek, jako i pot ebný materiál pro výzkum.

Procesy

| 👬 Procesy                                    |       |         |                         |         |           |        |         |           |          |      |
|----------------------------------------------|-------|---------|-------------------------|---------|-----------|--------|---------|-----------|----------|------|
| <b>3000000000000000000000000000000000000</b> | •     | b.o.    | 🔘 OK 🛛 🔘 blok 🗧         | ) chyba | • ? • •   | skrytý | strom?  | •         |          |      |
| – Ét Procesy                                 | číslo | štítek  | funkce                  | TimeOut | TimeAfter | Pozor  | Kódu OK | kód chyby | poznámka | změn |
| Administration                               | V     | l kop   | backup()                |         |           |        |         |           |          | 2018 |
| 🚊 🌾 Maintenance                              | V     | 2 reind | reindex()               |         |           |        |         |           |          | 2018 |
| Cycle                                        | V :   | 3 get   | run("c:\bbms\wget.cmd") |         |           |        |         |           |          | 2018 |

## Procesy tvo í strom:

Skupina: objednávání je prvek, který je rozd len zhruba všechny procesy, m e to být rozd lit úkol.

Postup: je sbírka postup, není tento proces zahájen v d sledku události, proces išt ní pouze uznávaných postup a skládá se z nezávislých postup. nap. Zp sob izolace obsahuje v tší po et procedur provád ných po ur ité události, nap. dokon ení p edchozího postupu, skenování, spušt ní kamery a podobn.

Postup: úloha provedena, kdy nastane událost nebo jakákoliv další postup. Procedura probíhá v záznamech, procedury, triggery Robot. nap . postup zálohování ur ité soubory na vzdáleném po íta i zahrnuje provedení sekven ní funkce zapnutí po íta e, kopírovat data a p ípadn vypnutí po íta e

Funkce: je základním krokem v procedu e.

Ka dý krok, nebo výkon funkce musí dokon it úsp ch nebo neúsp ch.

Je-li úsp šná, bude pokra ovat vykonávat tyto funkce, a jak to bude porazit, bude to re-výkon funkce, pokud nechcete dostat úsp ch, nebo to bude maximální asovka, tj. Tzv. Time Out.

Tento proces lze spustit adu vestav ných funkcí.

# Procesy - editaci

| Procesy - funkce a proce | edury.                          |           | ×         |
|--------------------------|---------------------------------|-----------|-----------|
| číslo 4                  | štítek 🔽                        |           |           |
| Funkce - výraz.          |                                 |           |           |
| UpGrade()                |                                 |           |           |
| TimeOut 0                | TimeAfter                       | 0         |           |
| Pozor.                   |                                 |           |           |
| ,                        |                                 |           | Turistiku |
| Stav:                    |                                 | Poznámka  | Změny     |
| 🖸 OK 🛛 🖸 blok            | 🕒 chyba 🛛 🔘 žádná               | Ušetřit   | Storno    |
|                          | Štítek, na které se na skok o C | Go To (). |           |

Jedna linka m e obsahovat jednu nebo více funkcí spojeny ".or." nebo ".and."

M ete pou ít libovolnou funkci syntaxe jazyka CLIPPER (podobn jako Basic a Pascal).

## Plánova úkol

| Į | Výstrahy                    |     |       |        |             |        |           |         |       |       |                     |   |
|---|-----------------------------|-----|-------|--------|-------------|--------|-----------|---------|-------|-------|---------------------|---|
|   |                             | 20  | ¥ 🖏 🖏 | n Q    | <b>⊒</b> ?] | € b.o. | 🔘 ОК      | 🔿 stop  | 🔵 chy | ba 🔘  | ? 🔍 skrytý          |   |
| ļ | Admin - administrator syste | mu  | •     | F      | říběh       |        |           |         |       |       |                     |   |
|   | termín                      | čas | text  | umělec | počítačový  | Kurýr  | Postup    | funkce  | z     | na    | přestat             | р |
|   | 2017.02.04 18:20:00         |     |       | Admin  | PEDRO       |        | teścik    | rap     | 00:00 | 23:59 | 2017.02.28 00:00:00 |   |
|   | 2017.04.05 14:52:32         | х   | test  | Admin  | PEDRO       |        | Procedura | Funkcja | 00:00 | 23:59 |                     |   |

Automatické spušt ní p íkaz .

Kroky modulu definovaného n co v ur itém ase.

Po adí upozorn ní provád t mohou být automaticky p idány z jiného systému modulu BBMS nebo ru n .

Ka dý alert má zásadní upozorn ní, které je u ivatel, který je p ipraven a upozornit p íjemce, nebo u ivatele, pro které bude spušt na.

Tyto údaje a mnohé další mohou být modifikovány v pr b hu úpravy.

#### Plánova úkol - editaci

| Plánovač úkolů - editaci                                                                                                    |                                                                                                    | ×                                                                                                    |
|----------------------------------------------------------------------------------------------------|----------------------------------------------------------------------------------------------------|----------------------------------------------------------------------------------------------------|
| Image: Point with size of the system       Image: Point with size of the system       Image: Point with size of the system       Image: Point with size of the system       Image: Point with size of the system         5       27       28       29       30       31       1       2         6       3       4       5       6       7       8       9         7       10       11       12       13       14       15       16         8       17       18       19       20       21       22       23         9       24       25       26       27       28       29       1         10       2       3       4       5       6       7       8         Diate       Diate       2021-08-03       Diate       Diate       Diate       Diate       Diate | 21:39 ★       čas       Cyklus:         umělec       C hoc         Admin       C der         počítačový       C týd         LABMIND       C roč | uta<br>linové z 00:00 ÷ ✓ úterý<br>iní na 23:59 ÷ ✓ středa<br>enni přestat ✓ čtvtek<br>siční Pokus 0 ✓ neděle |
| Text zprávy. Proces Postup LK radit                                                                                                    | Function.                                                                                                    | SNMP Trap                                                                                                    |
| ☐ Oznámení pouze po chybě za běhu.<br>Stav:                                                                                                    | Žádný                                                                                                    | Změny<br>Ušetřit Storno                                                                                       |

Úkoly plánova e lze rozd lit do n kolika typ:

- jednorázové nebo cyklické

- zprávy nebo procesy

- manuální nebo automatický

Zatímco první druh není t eba vysv tlovat, další vy adují pár slov vysv tlení.

Výstrahy vám umo ují zobrazit zprávu v zadaný as. Zpráva m e být výsledkem události nebo m e být p ipravena ru n. V ka dém upozorn ní m ete vybrat asové parametry a ozna it osobu, které se má zpráva zobrazit. Pokud se má zpráva objevit po události, musí být definována pomocí Courier (toto je systém upozorn ní v systému BBMS).

Software podporuje "SNMP TRAP".

Tato volání m ete pou ít ke spoušt ní úkol a ve v tách proces / postup / funkcí. V tomto okn je uveden odesílatel rámce "SNMP TRAP".

Ú tenka je ozna ena p i úprav zdroj, tj. Vlastností po íta e.

V d sledku n jaké události odesílatel odešle "SNMP TRAP" p íjemci, který provede úkol, který má zadanou adresu odesílatele.

Mechanismus je proto jednoduchý a u ite ný v situacích, kdy je úkol dokon en bezprost edn po události, nap . otev ení dve í, p ekro ení povolené teploty atd.

Kurier

| 👬 Kurier       |       |                                 |                  |                            |          |          |          |     |
|----------------|-------|---------------------------------|------------------|----------------------------|----------|----------|----------|-----|
| <b>5 1 2 1</b> | 1     | 🖹 🔍 🖃 🔋 🗍 🕫 b.o. 🔹 OK           | <mark>O B</mark> | <mark>llok </mark> 🔘 chyba | •?       | ) skrytý | 🗌 🗆 stra | om? |
| 🖃 💑 Kurier     | číslo | Téma                            | Kódu             | IP                         | Terminál | Postup   | radit    | Dn  |
|                | V 1   | Test komunikacji na wirtualkach | 123              | 192.168.137.207            |          |          | Admin    |     |

oznamování událostí.

systémové události BBMS. Jakékoliv m ení aktivity, .... Tato událost, která kon í bu v úsp chu i neúsp chu, nebo prost pokra uje. Ka dý konec této události lze p i adit k reakci ze strany kurýra. Je to n co jako to funguje: n co stalo, program na te kód odpovídající kurýrní úsp chu i neúsp chu, a "vzhled" do Kurier.

Tato ást definuje, co je t eba ud lat, pokud se zobrazí p íslušný kód. Reakce se m e opírat o b ící proces, oznámení se zprávou, oznámení o zpráv atd podobn .

Courier obsahuje seznam inností provád ných po události.

Samoz ejm , jak tato událost nemá kód kurýr, neexistuje ádná reakce poté.

Kurýrem modul pro komunikaci mezi libovoln zvoleného za ízení biobanky / laborato e a systému ízení.

Na základ zprávy m e být p ijata opat ení.

Courier je velmi d le itá ešení pro automatizované biobankách a laborato e

proto e umo uje výstavbu víceú elového komplexního systému zalo eného na zpracování událostí.

Upozorn ní na e-mail bude fungovat, pokud není uzam en serveru smtp.bbms.pl,

a SMS upozorn ní, pokud není zámek na serveru SMS bránu na 88.199.145.52.

Tyto zámky lze zapnout v po íta i se systémem BBMS nebo v ur itém okam iku v ízení dopravy (p ístupový bod) proto e v p ípad problém , prosím nejprve po ádat p íslušných bu kách IT.

#### Kurier - editaci

Kurier - Témata: přidělení řádu a odesílatele zprávy.  $\times$ Téma Test komunikacji na wirtualkach Kódu 123 IP 192.168.137.207 Terminál radit Admin Postup 0 Pozor. Změny Poznámka Stav: 🖲 OK 🔿 blok 🔘 chyba žádná Ušetřit Stomo Na oznamovacího systému.

Upravit parametry Courier závisí na aktuální poloze ve stromu.

V nabídce úprav lze box pole povoleno nebo zakázáno, a ka dé pole se zastaví na myš má popis.

Na úrovni stromu, "Kurier - téma" provádí nejd le it jší popis chování kurýrní slu by, e je definice krok po výskytu ur itého kódu.

#### Monitoring

| A Monitoring     |       |       |       |      |    |           |             |        |          |        |       |     |       |   |
|------------------|-------|-------|-------|------|----|-----------|-------------|--------|----------|--------|-------|-----|-------|---|
| <b>●●●</b> ●     | Rep   | ort   | b.o.  | 00   | К  | O blok    | 🔘 chyba     | •?     | 🔘 skrytý | 🗆 stra | om?   |     |       |   |
| ि हैं Monitoring | číslo | Název | sklad | port | MJ | násobitel | Cyklus min. | cyklus | Přesnost | změna  | R.min | Min | K.min | R |
| 🚊 🌭 Budynek A    | 11    | DHT-H |       | ia14 | %  | 0,1       | 60          | 360    | 1        | х      |       |     |       |   |
| Ē. LKI           | V 2   | DHT-T |       | ia13 | °C | 0,1       | 60          | 360    | 1        | Х      |       |     |       |   |
| EKv2             | V 3   | LK-T  |       | ia0  | °C | 0,1       | 60          | 60     | 1        | х      |       |     |       |   |
| ⊞ 😓 LKv3         | V 4   | LK-U  |       | ia1  | V  | 0,1       | 60          | 60     | 1        | х      |       |     |       |   |

Sledování stavu ivotního prost edí zahrnuje prost edky biobanka, ale i laborato .

Místo monitoru úzce definované uvést zdroj, který je sou ástí biobanka nebo laboratorní vstoupil do zdroje modul .

 $\acute{\mathrm{U}}$  elem tohoto modulu je práce se za ízeními pro sledování environmentálních podmínek pro získávání všech pot ebných dat.

Nejsou definovány p edem, co velikost, kterou chcete sledovat, sta í definovat.

Monitorování lze provád t automaticky nebo manuáln pomocí výstrahy v rámci modulu.

Tento software je v sou asné dob komunikaci s LanKontroler modul (zkrácen jako) a rekordéry Q-MSystem (Q-M). LK na rozdíl od jiných ešení umo uje íst prakticky jakékoliv parametry, a to nejen teplota, která je závislá na pou ité sond . Pou ít teplotní idla v rozmezí od -200 ° C do + 2200 ° C, relativní vlhkost vzduchu, koncentrace CO2, koncentrace CO2, koncentrace CO, ... a pohony jako relé, motory, pohony a podobn .

LK obsahuje relé umo uje zapnutí za ízení. Má také digitálních vstup, které lze p ipojit k sníma, spína, nap. Otev ení mrazák otev ení dve í laborato, atd.

Q-M, je však systém pro registraci bezdrátového teploty se b n pou ívá pro sledování ultra mrazni ky.

Akvizice dat se m e provád t z BBMS ru n nebo automaticky, stejn jako p i pou ití softwaru Robot.

# Monitoring - editaci

| Monitoring - měřící bod (lednice, | , mrazák,). |            | ×         |
|-----------------------------------|-------------|------------|-----------|
| Název Temp                        |             |            |           |
| port T1                           | sklad       |            |           |
| Cyklus min. cyk                   | lus 1200 🔽  | změna      |           |
| -Kalibrace:                       |             |            |           |
| C škálování náso                  | obitel 1.00 | Subtrahend |           |
| převod inp1 1923                  | inp2 1431   | out1 20    | out2 -80  |
| C vzorec                          |             |            |           |
| Přesnost 1                        | MJ ℃ 👻      |            |           |
| Min 90 K.min                      | Max         | 70         | K.max     |
| R.min                             | R.max       | port       | tú z.     |
| Skrýt z okna podmínek?            |             |            |           |
| Pozor.                            |             |            |           |
| + > - ±                           |             |            |           |
| LanKontroler                      |             |            | Turistiku |
| Stav:                             |             | Poznámka   | Změny     |
| 🖸 OK 🕜 blok 🖉 chy                 | ba 🕛 žádná  | Ušetřit    | Stomo     |
|                                   |             |            |           |

Klí ové údaje pro monitorování jsou na úrovni Monitoring stromu - bod (edita ní okno titulu).

Nastavením ukazatele myši na poli formulá e se zobrazí popis pole.

U ka dé polo $\,ky\,m\,$  ete p ipojit dokument v elektronické podob .

## LanKontroler

| LanKontro      | oler       |       |       |           |       |               |         |         | >           | × |
|----------------|------------|-------|-------|-----------|-------|---------------|---------|---------|-------------|---|
| IP <b>19</b> 3 | 2.168.0.76 |       | Read  | out0 🗌 ou | ıt1 ∏ | out2 🔲 out3 🗌 | out4 🗖  | out5 🗌  | Close       |   |
| sec0           | 44         | inp1  | 641   | tem       | 3200  | power2        | 4984    | diffsel | 0-0-0-0-0-0 |   |
| sec1           | 41         | inp2  | 31    | ind       | 15    | power3        | 4984    | co2     | -1          |   |
| sec2           | 20         | inp3  | 20    | dth0      | 184   | power4        | 4984    | bm280p  | 100260      |   |
| sec3           | 43         | inp4  | 19    | dth1      | 650   | energy1       | 5635158 | pid1    | 10          |   |
| sec4           | 1593589770 | inp5  | 31    | ds1       | 215   | energy2       | 5635158 | pid7    | 25          |   |
| out            | 0          | inp6  | 30    | ds2       | -600  | energy3       | 5635158 |         |             |   |
| out0           | 0          | inpp1 | -7060 | ds3       | -600  | energy4       | 5635158 |         |             |   |
| out1           | 0          | inpp2 | 3     | ds4       | -600  | pm1           | -1      |         |             |   |
| out2           | 0          | inpp3 | 1     | ds5       | -600  | pm2           | -1      |         |             |   |
| out3           | 0          | inpp4 | 1     | ds6       | -600  | pm4           | -1      |         |             |   |
| out4           | 0          | inpp5 | 3     | ds7       | -600  | pm10          | -1      |         |             |   |
| out5           | 0          | inpp6 | 3     | ds8       | -600  | diff1         | 0       |         |             |   |
| pwm            | 0          | vin   | 2404  | power1    | 4984  | diff2         | 0       |         |             |   |

Modul "LanKontroler" je nákladov efektivní ešení pro monitorování okolního prost edí. Umo uje m ení 6 digitálních teplotních idel, senzor 1 digitální vlhkosti a teploty n které analogové senzory, a navíc celá ada digitálních sníma , nap . otevírací mrazáku.

Podrobnosti: https://tinycontrol.pl/en/

#### Oprávn ní

Ka dý u ivatel by m l jít p i identifikaci b hu, který je jednoduše p ihlásit.

P ihlašovací proces musí být "zát" (názor je rozd len o tom, zda pat heslo je slo itý, nebo ne, proto e program si pamatuje vaše u ivatelské jméno), a m e být pou it nap. Skeneru a skenovat kód s p ístupovou kartu.

A co je nejd le it jší, e v sou asném systému BBMS úzce definované (identifikované) osoba.

Jak to, pak se lov k m e pohybovat skrz systém v rámci svých pravomocí (p id lený správce).

BBMS má rozsáhlý systém oprávn ní, která lze rozd lit do dvou skupin:

1. elektrického ovládání oken / modul

2. oprávn ní k databázi: tabulek a polí

Kontext 3. Práva

Ka dé okno systém BBMS má technický název (lze vid t na plánu v názvu sloupce), kterým se kontroluje, zda u ivatel má úplná oprávn ní (prohlí ení a editaci), nebo jen procházení, nebo nedostatku oprávn ní.

Technický název byl p edstaven v d sledku jazykových BBMS rozhraní. V ka dém názvu jazyka je stejná a zm ny "title" okno.

| A Oprávnění     |                |                                 |                          |                     |     |
|-----------------|----------------|---------------------------------|--------------------------|---------------------|-----|
| ⊴∎∎©⊯≥≥∛∛™Q⊇?   | Tabulk         | 🖲 b.o. <mark>O editace (</mark> | ) náhled 🜔 🔘 blokáda 🔘 ? | 🕒 skrytý 🗌 stron    | n?  |
| ⊡Ét Oprávnění   | Module         | nadpis                          | Popis                    | Otevřeně            | Po: |
| Administratorzy | ABIEXPLORER    | ABI                             | Seq. ABI                 | 2020.06.25 14:11:21 |     |
| Admin           | ACCESSEXPLORER | Oprávnění                       | Uprawnienia              | 2020.06.26 19:37:27 |     |

Nárok na okna / modul ur uje stav polo ky: zelená znamená právo na úpravu, lutá Jen se tak rozhlí ím a druhý nedostatek oprávn ní.

Druhá skupina výsad nebo databáze m e být p enášen do ka dého okna správce a ostatní u ivatelé mají náhled privilegia. Po klepnutí na tla ítko v menu pravého tla ítka myši se objeví se "Oprávn ní"

| 💵 Oprávnění - Oprávnění                                 |                                        | ×         |
|---------------------------------------------------------|----------------------------------------|-----------|
| Windows     C Tabulky                                   | Stav:                                  | O náhled  |
|                                                         |                                        |           |
| Ala - opisik<br>Ela<br>Kasia<br>Kazik - opisik<br>Robot | Admin - Administrator<br>Leon<br>Piotr | systemu A |
|                                                         | Ušetřit                                | Storno    |

Pou ití "okno" a "stolní" Vybrat oprávn ní skupiny.

Zvolíte-li "okna" jsou stejné pravomoci, jak je uvedeno v modelech "Oprávn ní".

Jestli e "st 1", je aktivní práva k databázi úprav.

lenové z levé strany nemají n jaké oprávn ní k úpravám nebo zobrazení, a na pravé stran mají nárok.

Nem ete dát svolení k úpravám bez práva k prohlí ení, editaci jednoduše vyšší úrove autority ne prohlí ení.

Podle stavu (editaci / prohlí ení) je uveden seznam vybraných oblastí tabulky. M ete zamknout úpravu vybrané pole tabulky a analogických skrýt data do vybraných polí tabulky.

T etí skupina pravomoci - Kontext odkazuje na práva, v sou asné situaci, aktuálním b ícího procesu.
ada omezení, proto e tato skupina se týká sní ení svých pravomocí se provádí automaticky. Nap íklad nelze zm nit probanda v po adí, v p ípad, e objednávka je automaticky vytvo ena v download.

Tam je sní ení p ísp vk pro editaci, m ete se obrátit na jejich vlastní ádost vstupem do pevné STABLK Ano.

Zahrnutí trvalých výsledk blokády v edita ních funkcích se statusem "OK" nebo "lock".

Sní ení p ísp vk pro úpravy v tomto sm ru m e p isp t výrazn ji k ochran údaj vztahujících se k dokon ení procesu.

Stru n e eno, rozsáhlý systém povolování podporuje t i skupiny práv, oken a databází a kontextové. P ístup k nastavení v pravomoci modulu nebo ka dé okno pop-up menu, kontext m e být prodlou ena o vstupu do pevné STABLK "ANO".

Zp sob a rozsah vysílacích práv zále í na vás.

## Oprávn ní - editaci

+ Stav

0 0

Tento modul je zvlášt pozic stavu význam. V závislosti na stavu kontextové umo uje p ístup nebo zablokováním.

| Oprávnění - modules / okenr                                                                                    | ní a doprava.     |                     | ×               |
|----------------------------------------------------------------------------------------------------|-------------------|---------------------|-----------------|
| Module ACCESSEXPLO<br>Popis. Uprawnienia                                                                       | RER               |                     | start           |
| Pozor.                                                                                                    |                   |                     |                 |
| Stav:                                                                                                    | blokáda<br>Popis. | Poznámka<br>Ušetřit | Změny<br>Storno |
| Oprávnění - uživatelů.                                                                                         |                   |                     | ×               |
| Název <mark>Kazik</mark><br>Popis. jopisik<br>Změnit heslo j <sup>essen</sup><br>Křestní jméno a Kaziula Kazik | opakovat          | ****                |                 |
| e-mail kazik@poczta.pl                                                                                         | e-mail T          | el.                 | SMS             |
| autentizace                                                                                                    | Int? Robot ?      | Přístupové z        | Příběh<br>tóny  |

"autentizace" - povolení automatického p ihlášení k BBMS p i azením u ivatele opera ního systému nebo serveru k u ivateli BBMS. "start" - obnoví naposledy otev ené okno po spušt ní BBMS.

Změny

Stomo

Poznámka

Ušetřit

žádni

Název

 $\square$ 

#### Kurz a školení

| 렀 Kurzů a školení    |       |                     |        |            |                     |        |      |           |         |              |
|----------------------|-------|---------------------|--------|------------|---------------------|--------|------|-----------|---------|--------------|
| <b>5 8 8 6 4</b> 2 4 |       | ■Q <mark>= ?</mark> | € b.c  | o. 🔘 OK    | <mark>O blok</mark> | O a    | hyba | •? •      | skrytý  | strom?       |
| 🖃 🖧 Kurzů a školení  | číslo | Název               | Ponis  | Datum      | Termín              | Pozor  | dok  | poznámka  | změna   |              |
|                      | 01010 | HULOV               | 1 opia | Datam      | remm                | 10201  | uon. | poznanika | Zillena |              |
| Administrators       | V 1   | Szkolenie obsługi   | 1 opia | 2013.10.04 | 2018.10.04          | 1 0201 | UUK. | Х         | 2020.00 | 5.28 13:35:1 |

Kurzy a školení navíc k povaze registraci by m 1 mít blízký vztah s povolením.

Zdá se, e p irozené mít p ístup k ur itým modul m by m li být školeni v této oblasti.

Vzhledem k v asnosti osv d ení o absolvování kurz i školení lze sledovat na pou ití zpráv.

Automatické vypnutí p ístupu ke specifickým modulem, pokud uplynula trénink nesta í rozumné blokovat práci.

Kurz i školení lze zaznamenat a poslal na osobu odpov dnou za jejich provád ní nebo prost dohled nad jejich provád ní.

Tato zpráva m e obsahovat zastaralé a blízko k vypršení platnosti, detaily jsou jednoduše definovat ve zpráv .

## Kurz a školení - editaci

| Oprávnění - kurzy a školení.                   |                    | ×     |
|------------------------------------------------|--------------------|-------|
| Název <mark>Szkolenie obsługi</mark><br>Popis. | 2                  | •     |
| Datum 🔽 2013.10.04 👻                           | Tem in 🔽 2018.10.0 | 4 💌   |
| Pozor.                                         |                    |       |
| -Stav:                                         | Poznámka           | Změny |
| OK Olok Ochyba Ožádn                           | á Ušetřit          | Stomo |
| Náze                                           | v                  |       |

Samoz ejm i školení lze charakterizovat jako jméno, datum a datum vypršení platnosti.

 $Okno \ m \ \ e \ byt \ p \ ipojen \ k \ elektronickému \ dokumentu, \ který \ je \ opouští \ certifikát.$ 

#### O kování

| 렀 Očkování         |       |          |           |            |              |               |            |            |       |      |     |
|--------------------|-------|----------|-----------|------------|--------------|---------------|------------|------------|-------|------|-----|
| 5 • 8 <b>6</b> 4 5 | 84 A  | <b>Q</b> | 2 ?       | € b.o.     | 🔘 ОК         | 🔘 blok        | 🔘 chyba    | 🔍 ? 🛛 🔍 sk | crytý | stro | om? |
| ⊡ Očkování         | číslo | Název    | Popis     |            |              |               | Datum      | Temín      | Pozor | dok. | poz |
| Administrators     | V 1   | wzw B    | przeciwko | wirusowemu | zapaleniu wa | ątroby typu B | 2014.11.18 | 2019.06.28 |       |      |     |
| Admin              |       |          |           |            |              |               |            |            |       |      |     |

 $O \ kování \ dodatek \ k \ povaze \ registraci \ by \ m \ l \ mít \ blízký \ vztah \ s \ odsouhlasením \ provád \ t \ ur \ ité \ aktivity, nebo \ výsady.$ 

Zdá se, e p irozené mít p ístup k ur itým modul m by m ly být o kovány osoby.

A koli to zní p íliš vá n , myslím, e ka dý p ipouští, e stahování biologický materiál nem e být provedeny osobou, která nebyla o kována.

O kování bylo mo né zaznamenat a poslal na osobu odpov dnou za jejich provád ní nebo prost dohled nad jejich provád ní.

Tato zpráva m e obsahovat zastaralé a blízko k vypršení platnosti, detaily jsou jednoduše definovat ve zpráv .

## O kování - editaci

| Oprávnění - očkování.                                               |                |        |  |  |  |  |  |
|---------------------------------------------------------------------|----------------|--------|--|--|--|--|--|
| Název <mark>wzw B</mark><br>Popis. przeciwko wirusowemu zapaleniu w | vątroby typu B | •      |  |  |  |  |  |
| Datum 🔽 2014.11.18 🗨 Termín                                         | 2019.06.28     | •      |  |  |  |  |  |
| Pozor.                                                              |                |        |  |  |  |  |  |
| + > -                                                               |                |        |  |  |  |  |  |
| Stav:                                                               | Poznámka       | Změny  |  |  |  |  |  |
| OK Ok Oblok Ochyba Ožádná                                           | Ušetřit        | Storno |  |  |  |  |  |
| Název                                                               |                |        |  |  |  |  |  |

O kování lze charakterizovat jako jméno, datum a datum vypršení platnosti.

V okn m ete p ipojit elektronický dokument, který je potvrzení o o kování.

#### P ístupové zóny

| Přístupové zóny        |       |             |       |       |       |                      |      |      |          |            |            |
|------------------------|-------|-------------|-------|-------|-------|----------------------|------|------|----------|------------|------------|
| ≝∎∎©ш≥≥∞∞∞∎⊂∶?         |       | právnění    | • b.o | . [   | ОК    | <mark>O blo</mark> l | c (  | 🕽 ch | yba 🔘 ?  | 🔘 skrytý   | strom?     |
| ि हैं. Přístupové zóny | číslo | Název       | Misto | Popis | Pozor | čtenář               | dok. | el.  | poznámka | změna      | P          |
| Euilding A             | V     | 1 Airlock 1 | A111  |       |       |                      |      | 1    |          | 2019.06.26 | 17:59:02 2 |
| Evel 1                 |       |             |       |       |       |                      |      |      |          |            |            |
| Room 1                 |       |             |       |       |       |                      |      |      |          |            |            |

P ístupové zóny v biobance a laborato i mohou být budovány ve form stromu. Pokud v tev stromu odpovídá p ístupovému terminálu, po výb ru klikn te na [Oprávn ní] a umo nit p ístup k vybraným lidem.

Pokud se osoba dostane na ur itou úrove do zóny, automaticky ji dostane na vyšší úrove .

Aby bylo mo né plnou integraci se systémem ízení p ístupu, m ly by být dokon eny kódy p ístupových terminál a kódy bezdotykových karet na u ivatelském peru v nabídce Systém-> Oprávn ní.

Integrace spo ívá v zaslání p ipravených dat v systému BBMS do systému ízení p ístupu.

## P ístupové zóny - editaci

| Přístupové zóny - místnost. |          | ×      |
|-----------------------------|----------|--------|
| Název Airlock 1             |          |        |
| Místo A111                  |          |        |
| Popis.                      |          |        |
| čtenář                      |          |        |
| ,                           |          |        |
|                             |          |        |
|                             |          |        |
| Pozor.                      |          |        |
|                             |          |        |
| + > -                       |          |        |
| Stav:                       | Poznámka | Změny  |
| 📀 OK 📀 blok 🔍 Chyba 🔘 žádná | Ušetřit  | Storno |
| Název                       |          |        |

Ka dá stromová polo ka odpovídající p ístupovému terminálu ( te ka) by m la obsahovat kód kompatibilní se systémem ízení p ístupu.

Nastavení

| naveno               |                |        |              |                                      |  |
|----------------------|----------------|--------|--------------|--------------------------------------|--|
| <b>5 1 2 5</b> 1 2 2 | <b>;</b> 200 2 | 0 n    | 🖃 ? 🔍 🖲 b.o. | <mark>© OK –</mark> O blok – 🔘 chyba |  |
| ⊡                    | číslo          | Název  | hodnota      | Popis                                |  |
| Security             | V 1            | LOGOUT | 0            | Number of minutes to auto log off.   |  |
| Program              | V 2            | PASLEN | 0            | Minimum password length.             |  |

Ka dý software je místem pro n jakou pevnou informací, n které konfigura ní data.

Toto místo se nazývá jinak a mají jinou konstrukci, to je asto pou íváno okno s mo nostmi.

BBMS obsahuje seznam konstant ve form dynamické. Stejn jako existuje stálá pot eba, program p idá ji do seznamu.

Toto pravidlo zna n zjednodušena manipulace s pevnou látku (voliteln ) z, nem ete vid t stovky, ale jen tolik, kolik je v provozu. Krom toho, ani by velký problém, m ete p idávat nové a odstra ovat zbyte né pevné.

Konstanty dále obsahují definice automatického dopl ování dat a skripty tiskáren árových kód . Uspo ádání skript vy aduje n kolik slov popisu. Ka dý skript má konstantní název, který odpovídá tiskárn , nap . PZEBRA, PBRADY, PSATO, PGODEX.

K názvu m ete p idat p íponu, nap . 1,2,3 .. a, b, c atd. a kde je spušt n skript, nap . @ BB6, @ BB5, @OS atd.

Pokud pro nainstalovanou tiskárnu existuje více skript , zobrazí se výb rový seznam. V seznamu nebudou ádné skripty, které by byly p i azeny k jiným okn m s @.

Skript tiskárny árových kód m e obsahovat makro vlo ky odd lené slo enými závorkami {}. nap . pro ZEBRA ^ XA ^ FO40.50 ^ FD {trim (OS1-> NZ) + "" + OS1-> IM} ^ FS

^ XZ makro ve skriptu m e genetizovat ást skriptu ^ XA ^ FO40, {iif (OS1-> STA = "1", "50", "60")}

^ FD {trim (OS1-> NZ) + "" + OS1-> IM} ^ FS

^ XZ

#### Nastavení - editaci

| Solid systém - hodnoty.         | × |
|---------------------------------|---|
| Název PASLEN                    |   |
| hodnota                         |   |
|                                 |   |
| Popis. Minimum password length. |   |
| Pozor.                          |   |
| Stav: Poznámka Změny            |   |
| OK Okoko Storno                 |   |
| Konstantní hodnota              |   |

Prosím nem ní název konstanty, proto e je automaticky nastaven pomocí softwaru.

M li byste zm nit hodnotu fixní a popisem.

Reports

| Reports                               |                |          |       |      |            |           |      |           |        |        |             |                |            |               |          |
|---------------------------------------|----------------|----------|-------|------|------------|-----------|------|-----------|--------|--------|-------------|----------------|------------|---------------|----------|
|                                       |                |          |       |      |            |           |      | 🔘 ОК      | (      | 🖲 blok | 🔍 Ch        | yba 🔘 ?        | 🔘 skr      | ytý           |          |
| Struktura                             | -              | +        | edi   | taci |            |           |      | Přidat    |        | Smaz   | at          |                | 3          |               |          |
| Report                                | Název          |          |       |      |            |           |      | Subtitle  |        |        |             |                |            |               | ^        |
| 2 DS_BBMS_BS                          | Standard de    | facto Bl | BMS - | htt  | o://bbms.p | 1 2020.09 | 9.07 | BioBank M | anager | ment S | ystem - Sof | tver za biob   | ankove i l | aboratorije.  |          |
| DS_BBMS_CZ                            | Standard de    | facto B  | BMS - | htt  | o://bbms.p | 1 2020.09 | 9.07 | BioBank M | anager | ment S | ystem - Sof | tware pro bi   | obanky a   | laboratoře.   |          |
| OS_BBMS_DE                            | Standard de    | facto Bl | BMS - | htt  | o://bbms.p | 1 2020.09 | 9.07 | BioBank M | anager | ment S | ystem - Sof | tware für Bi   | banken     | und Laborat   | orien.   |
| 2 DS_BBMS_DK                          | Standard de    | facto Bl | BMS - | htt  | o://bbms.p | 1 2020.09 | 9.07 | BioBank M | anager | ment S | ystem - Sof | tware til biol | banker og  | laboratorie   | r.       |
| OS_BBMS_EN                            | Standard de    | facto Bl | BMS - | htt  | o://bbms.p | 1 2020.09 | 9.07 | BioBank M | anager | ment S | ystem - Sof | tware for bi   | obanks ar  | nd laborator  | ies.     |
| 2 DS_BBMS_EO                          | Standard de    | facto B  | BMS - | htt  | o://bbms.p | 1 2020.09 | 9.07 | BioBank M | anager | ment S | ystem - Pro | gramaro por    | biobank    | oj kaj labora | torioj.  |
| ର<br><                                |                |          |       | • •• |            |           |      |           |        |        |             |                |            |               | · · · ·  |
| Seznam polí v tabu                    | lkách databáze | 2. V     | číslo |      | label 1    | Label2    | tab  | Pole      | Sort   | Opr.   | hodnota     | maskovat       | součet     | souhrnný      | velikost |
| albánský (ETY_SQ)                     | ^              |          | V     | 1    | Tab        |           | TB1  | TBL       | А      |        |             |                |            |               |          |
| blokáda (BE)                          | )              |          | V     | 2    | Popis CZ   |           | TB1  | OPI_CZ    |        |        |             |                |            |               |          |
| bosenská (ETY_BS)<br>český (ETY_CZ)   |                |          | V     | 3    | fld        |           | TB2  | FLD       | Α      |        |             |                |            |               |          |
| chorvatský (ETY_H                     | R)             | >        | V     | 4    | Тур        |           | TB2  | ТҮР       |        |        |             |                |            |               |          |
| d. (DZI)                              |                |          | V     | 5    | Velikost   |           | TB2  | ROZ       |        |        |             |                |            |               |          |
| dánský (ETY_DK)                       | 2              | >>       | V     | 6    | dez.       |           | TB2  | DZI       |        |        |             |                |            |               |          |
| estonský (ETY_ET)                     | ~              | <        | V     | 7    | Popis CZ   |           | TB2  | OPI_CZ    |        |        |             |                |            |               |          |
| finský (ETY_FI)<br>francouzský (ETY_F | FR)            |          | V     | 8    | změna      |           | TB2  | DTZ       |        |        |             |                |            |               |          |
| holandský (ETY_NL                     | )              |          | V     | 9    | přidán     |           | TB2  | DTD       |        |        |             |                |            |               |          |

Tam je p i zobrazování zpráv nemá smysl vypršela n jaký materiál nebo vakcínu. Jen po et zpráv, které byly dostate n velké, to m e zablokovat veškerou práci v programu. Nejlépe p ipravit odpovídající zprávu, která lze odeslat prost ednictvím e-mailu pro mnoho lidí.

Konstrukce této zprávy je zahrnutí vybraných oblastech a pou ití vhodných filtr . Jistá zjednodušení je schopnost nahrávat definice sestavy ve form xml souboru. Definice zpráva mohou být vym n ny biobanky a laborato e.

## Reports - editaci

| Zprávy jsou definovány - záhlaví.             | ×                          |
|-----------------------------------------------|----------------------------|
| Název zprávy. ExpScn                          | Uživatel Admin             |
| Název                                         |                            |
|                                               |                            |
| 🔲 Je úroveň tisku?                            | 🔲 Je popřen ím filtru?     |
| Otočit přehled o 90 °?                        | Myslíte si, počítat data?. |
| Vypněte název zprávy.                         | Zakázat stránkování?       |
| Tisk záhlaví?                                 | Jsou informace o softwaru? |
| 🔲 Je pořadové číslo?                          | Tisknout aktuální datum?   |
| 🔲 Je pořadové číslo ve skupině?               | Zakážete názvy sloupců?    |
| Výška řádku ve znacích. 0 č                   | áry 0 oddělovač 0          |
| Oddělovač CSV 🔅 🗖 Uvozovky na z               | ačátku a na konci textu.   |
| "Total stránka"                               | "Společně"                 |
| "Převod"                                      | Podání 4+5+6;7+8+9         |
| 🔲 Je zpráva určena k exportu z datového okna? |                            |
| terč C:\BBMS\EXE\ExpScr.csv                   |                            |
| list                                          |                            |
| Pozor.                                        |                            |
| Stav:                                         |                            |
| 💿 OK 🔗 blok 💿 chyba                           | Všetřit Stomo              |
| Náz                                           | ev zprávy.                 |

Parametry záhlaví zprávy - jak tisknout, po ítat, souhrny a tak dále.

#### **Reports - specifikace**

| Zprávy jsou definovány - specifik | kaci.                             |                               | ×                   |
|-----------------------------------|-----------------------------------|-------------------------------|---------------------|
| číslo 2                           | label1 Status                     | Sort                          |                     |
| Opr. hodnota                      | 🔄 Je současný procenta? 🔲 Vypočít | tá se průměr.                 |                     |
| > 💌 1                             | 🥅 maskovat 🗍 velikost             | přesnost                      | Pana                |
| Formula                           | BB5->STA                          |                               | Ddrvd               |
|                                   |                                   |                               |                     |
| 🔲 Tisková podmínka?               | Je vzorec filtr?                  | 🔲 Je souhm na každé stránce?. |                     |
| 🔲 Jsou konstantní pro počítané?   | 🔲 Seskupení bez opakování.        | Sčítat ve sloupcích?          |                     |
| Povolit seskupování?              | Počítejte bez opakování.          | 🔲 souhmný                     |                     |
|                                   | Maximální počet kopií. 0          | list                          |                     |
| Vzorec pro podmíněné částky.      |                                   |                               |                     |
|                                   |                                   |                               |                     |
| Vzorec ocenění hodnoty v sloupci  | i / řádku.                        |                               |                     |
| [2]>'3'                           |                                   |                               |                     |
| Zdůrazňujete báseň?               |                                   |                               | Zvyraznete<br>barvu |
| Pozor. BB5->STA>                  | 3                                 | Název svislého sloupce?       |                     |
| Stav:                             |                                   | Textová data vertikálně?      |                     |
| 💽 tisknout 🛛 🔘 netiskn            | out 💿 vypnout 💿 žádné             | Ušetřit Stomo                 |                     |
| 1                                 | Text v záblaví tabulkv            |                               |                     |

Zprávy jsou definovány, jak rychle získat informace z databáze.

Zprávy jsou rozd leny do témat, která odpovídá konkrétní sadu databázových tabulek. Pokud jde o definici nové sestavy vybrat zajímavé téma, a pak typicky p idat novou polo ku a zadejte název sestavy. na výtisku další téma se zobrazí název. Dalším krokem p i definování zprávy je ur it sloupce na základ navr eného souboru umíst ného na seznamu okna. Kliknutím na tla ítko ">" nebo "<" zp sobuje v etn hlášení pole nebo vypnout. Seznam Tabulka sloupcích zprávy m e zm nit obsah záhlaví bloku tisku (vkládá sloupec m e být pou it pouze pro filtr), m eme definovat azení a filtrování dat definovat.

Problematika výb ru dat pro zprávu z nejd le it jších a efektivní omezení ur uje mo né vyu ití této zprávy., Následující operátory: "" - Ne operátor - je filtr vypnutý

| operator | pole tekstowe                                      | pole numeryczne                 | pole daty                                   |  |
|----------|----------------------------------------------------|---------------------------------|---------------------------------------------|--|
| <<       | tekst z pola zawiera si w warto¶ci                 | liczba mniejsza ponad 1000 razy | data z pola o przynajmniej rok wcze¶niejsza |  |
| <        | tekst jest mniejszy w sensie alfabetu              | liczba mniejsza                 | data z pola wcze¶niejsza                    |  |
| \        | tekst jest mniejszy lub równy w sensie<br>alfabetu | liczba mniejsza lub równa       | data z pola wcze¶niejsza lub ta sama        |  |
| =        | teksty s± sobie równe                              | obie równe                      | równe daty                                  |  |
| #        | teksty ró ne                                       | obie ró ne                      | ró ne daty                                  |  |
| ~        | teksty podobne (zawieraj± si w sobie)              | warto¶ci przybli one do 10%     | przybli one daty                            |  |
| /        | tekst wi kszy lub równy w sensie alfabetu          | liczba wi ksza lub równa        | data pola pó niejsza lub ta sama            |  |
| >        | tekst wi kszy w sensie alfabetu                    | liczba wi ksza                  | data pola pó niejsza                        |  |
| >>       | warto¶ zawiera si w tek¶cie pola                   | liczba wi ksza ponad 1000 razy  | data pola pó niejsza ponad rok              |  |

Stavební filtry se skládá ze skládání filtru podmínek pro n kolik vybraných polí. Musíme v d t, e ve výchozím nastavení se p edpokládá, e všechny podmínky, které pou ívá logický operátor "a". Nicmén, v p ípad, e je pot eba definovat filtr za pou ití "nebo" operátor, sta í pou ít pole NF (inverzní filtr) v záhlaví definice sestavy. Kontrola tohoto polí ka vybrat data pro zprávy je definována ve filtru není spln na. Dále pomocí známého vztahu:

!( a i b) = ( !a lub !b), kde symbol "!" indikuje negaci výrazu.

Tyto vzorce lze pou ít všechny základní funkce jazyka CLIPPER a VO nap . Funkce

#### Parametrizace.

Ve sloupci "Value", m ete ulo it "param" klí ové slovo, které bude volat okno s ádostí o hodnotu parametru. To umo uje pou ití a devíti r zných parametr ozna ených sob následujícími ísly, nap íklad. param1, param8.

## Reports - téma

| Zprá | vy jsou definovány - témat.     |                           |                          |         | ×     |
|------|---------------------------------|---------------------------|--------------------------|---------|-------|
|      | Název Biobank - exp             |                           |                          |         |       |
|      | Databázové tabulky. BB5 Biobank | y - dlažba, nádobu. 🛛 💌   | NZ»!deleted() .and. !emp | ty(NZ)  | •     |
|      | propojené tabulky               | inc                       | dex                      | příb    | ěh    |
| 1    | BB6 Biobanky - lahvička bloků 💌 | IDN+LP»!deleted()         | -                        | BB5->ID | -     |
| 2    | _BB6 add 🗨                      | ID_BB6                    | -                        | BB6->ID | •     |
| 3    | -                               |                           | •                        |         | •     |
| 4    | -                               |                           | •                        |         | •     |
| 5    | -                               |                           | -                        |         | -     |
| 6    | -                               |                           | -                        |         | -     |
| 7    | -                               |                           | •                        |         | •     |
| 8    | -                               |                           | •                        |         | •     |
| 9    | -                               |                           | -                        |         | •     |
| 10   | -                               |                           | -                        |         | •     |
| 11   | -                               |                           | -                        |         | •     |
| 12   | -                               |                           | -                        |         | -     |
|      | Bližší specifikace stůl.        | Vzorec podrobné specifika | ace.                     |         |       |
|      | BB6 Biobanky - lahvička bloků 💌 | BB5->ID==BB6->IDN         |                          |         |       |
|      | Bližší specifikace stůl.        | Vzorec podrobné specifika | ace.                     |         |       |
|      |                                 | J                         |                          |         |       |
|      | Pozor.                          |                           |                          |         |       |
|      | Stav:                           |                           |                          |         |       |
|      | 🖸 OK 🛛 🔘 blok                   | 🔘 chyba 🖉 2               | žádná                    | Ušetřit | Stomo |
|      |                                 |                           |                          |         |       |

Toto okno zobrazuje tabulky a jejich p ipojení.

Definice je pou ita p i stavb zprávy a b hem jeho provád ní.

## Oblíbené zprávy

| 🔳 Oblíbené zprávy    |      |      |      |       |      |                     | -                   |  |  |  |
|----------------------|------|------|------|-------|------|---------------------|---------------------|--|--|--|
| <b>5 1</b> 1 1       |      |      |      |       |      |                     |                     |  |  |  |
|                      | +/   | -    |      |       |      |                     |                     |  |  |  |
| název                | par1 | par2 | par3 | Pozor | téma | změna               | přidán              |  |  |  |
| 🖌 Kontrola probantów |      |      |      |       |      | 2017.10.28 19:28:29 | 2017.10.28 19:28:28 |  |  |  |

Ne ka dý musí v d t, jak p ipravit zprávu. K dispozici je okno s oblíbenými zprávami pro všechny :) Správce nebo autor zprávy m e zm nit vlastnosti zprávy.

## Oblíbené zprávy - editaci

| Oblíbené zprávy. | ×                             |
|------------------|-------------------------------|
| název            | Kontrola probantów            |
| par1             | •                             |
| par2             | <b>_</b>                      |
| par3             | •                             |
| Pozor.           | <b></b>                       |
|                  | Ušetřit Stomo                 |
|                  | Mastní název vybrané sestavy. |

Pole "par1" a "par3" se pou ívají k p enosu hodnot parametr zprávy.

Nemusí být vypln ny, je to jen pohodlí. Do zprávy m ete vlo it otázku pro hodnotu parametru.

Jednoduše e eno, pokud jsou tyto otázky p íliš únavné nebo zbyte né a zpráva vy aduje parametr, zadejte jej sem.

#### Formulá e

| 🔳 Form                                | Formuláře                                                           |    |          |         |         |           |         |         |      |     |       |                                        |              |        |       |     |          |      |
|---------------------------------------|---------------------------------------------------------------------|----|----------|---------|---------|-----------|---------|---------|------|-----|-------|----------------------------------------|--------------|--------|-------|-----|----------|------|
| 51                                    | / 二 回 副 翻 証 学 子 🍕 🕸 🔍 🖃 ? 📔 ۴ b.o. 🔽 OK 📍 blok 🔮 chyba 🔍 ? 💭 skrytý |    |          |         |         |           |         |         |      |     |       |                                        |              |        |       |     |          |      |
|                                       | Přidat Smazat Zkratky                                               |    |          |         |         |           |         |         |      |     |       |                                        |              |        |       |     |          |      |
| Název                                 |                                                                     | Po | pis      |         |         |           |         | soubor  | o    | kno |       |                                        | podřízené    | štítek | Pozor | tab | poznámka | zm 🔨 |
| V PKG                                 | cyto                                                                | Po | branie r | nateria | łu cyto |           |         | Peněžní |      |     |       |                                        |              |        |       |     | 20       |      |
| V PKG                                 | PKG molek Pobranie materiału molekuły                               |    |          |         |         |           | Pe      | eněžní  |      |     |       |                                        |              |        |       | 20  |          |      |
| 🖌 WynBadPob 🛛 Wynik badań z pobrania. |                                                                     |    |          |         |         | P         | eněžní  |         |      | x   |       |                                        |              |        | 20    |     |          |      |
|                                       |                                                                     |    |          |         |         |           |         |         |      |     |       |                                        |              |        |       |     |          | ~    |
| <                                     |                                                                     |    |          |         |         |           |         |         | _    |     |       | _                                      |              |        |       |     |          | >    |
| strana                                | Y                                                                   | Х  | znak     | Bold    | Italic  | Underline | StrikeO | ut otá  | ťení | rám | Barva | Forr                                   | mula         |        |       |     |          | ^    |
| V 1                                   | 10                                                                  | 40 | 12       | х       |         |           |         |         |      |     |       | "PRACOWNIA IMMUNOPATOLOGII I GENETYKI" |              |        |       |     |          |      |
| V 1                                   | 15                                                                  | 40 | 12       |         | x       |           |         |         |      |     |       | "Kie                                   | rownik Praco | wni:   |       |     |          |      |
| V 1                                   | 15                                                                  | 40 | 12       |         |         |           |         |         |      |     |       | "Uni                                   | wersytet Me  | dyczny | w*    |     |          |      |

Pokud je pot eba vytisknout formulá nebo pr zkum, to bylo na tomto míst si m ete p ipravit šablonu.

Krom ozna ení místa a formát tisku, m ete pou ít sadu funkcí a operátor, které umo ují plný p ístup k databázi. Data lze libovoln formátovat.

Seznam dostupných funkcí.

## Formulá e - editaci

| Formuláře tisk - hlavičky.                                     | ×        |
|----------------------------------------------------------------|----------|
| Název <mark>WynBadPob</mark><br>Popis. Wynik badań z pobrania. |          |
| Soubor naplnit.                                                |          |
|                                                                | Vyberte  |
| okno Peněžní 🔽 🔽 podřízené                                     | 🔲 štítek |
| tab                                                            | •        |
| Formula                                                        |          |
|                                                                |          |
|                                                                |          |
| Pozor.                                                         |          |
| Stav: Poznámka                                                 | Změny    |
| OK Stok Chyba Šádná Ušetřit                                    | Stomo    |
| Název                                                          |          |

Formulá záhlaví dat.

 $V \mbox{ tomto okn } m \mbox{ ete zvolit rodi ovský formulá}$  .

## Formulá e - specifikace

| Tisk formulářů - specifikace.           |          | ×     |
|-----------------------------------------|----------|-------|
| strana 1 Y 37 X 55                      |          |       |
| znak 10 otáčení 0 ľ                     |          |       |
| 🔽 Bold 🔲 Italic 🔲 Underline 🗐 StrikeOut | □        |       |
| par. buňka                              |          | Barva |
| Formula.                                |          |       |
| trim(OS1->NZ)+" "+trim(OS1->IM)         |          |       |
| Pozor. pacjent                          |          |       |
| Stav:                                   | Poznámka | Změny |
| 💽 tisknout ု netisknout 🔍 vypnout 🔍 N.A | Ušetřit  | Stomo |
| Souradnice X - horizontálně.            |          |       |

Podrobný popis struktury databáze je v nabídce Nápov da-> Stoly nebo soubor DS\_BBMS\_CZ.pdf

#### Šablony

| Název Popis<br>V TST_OS1<br>V TST_PR4 | okno<br>Registrace | podřízené | Pozor | tab | poznámka | změna      |          | přidán              | 1 |
|---------------------------------------|--------------------|-----------|-------|-----|----------|------------|----------|---------------------|---|
| TST_OS1                               | Registrace         |           |       |     |          |            |          |                     |   |
| TST_PR4                               | Objects for the    |           |       |     |          | 2020.09.23 | 11:04:27 | 2019.07.09 19:49:39 |   |
| 1 B B                                 | Objednavky         | X         |       |     |          | 2020.05.03 | 21:02:31 | 2020.05.03 21:02:31 |   |
| zPodbazy                              |                    |           |       |     | Х        | 2020.05.13 | 16:27:47 | 2020.05.13 16:27:47 |   |
| Karta Probanta                        |                    |           |       |     |          |            |          |                     |   |

Šablony umo ují generovat dokumenty ve formátu RTF (standard podporovaný všemi editory formátovaného textu). Jakmile je dokument ulo en, software nahradí vzorec uzav ený do slo ených závorek {} výsledkem vzorce. M ete pou ít všechny dostupné funkce (nap . Pou ité ve formulá ích) a syntaxi, která vám umo ní íst databázi.

Definovanou šablonu lze p ipojit k oknu a pokud je v okn strom, lze tabulku v tví ukázat na v tev stromu.

Je dobrým zvykem p ipravit vzorce v poznámkovém bloku a poté je zkopírovat do šablony, aby se zabránilo skrytému kódování RTF uvnit vzorce.

Pokud jste p ipravili šablonu ve Wordu nebo Writeru a po na tení zm nila formát tak, aby nespl ovala vaše o ekávání, pak místo šablony m ete zadat cestu k souboru šablony, nap .C: BBMS DBF Biobank RTF Template.rtf

Dlouhé vzorce lze zkrátit pomocí zkratek.

Do slo ených závorek zadejte nap . {% Adr} a v okn pod tla ítkem [Zkratky] název zkratky "adr" a text vzorce trim (OS1-> UL) + "" + trim (OS1-> DOM) + "/" + OS1-> LOK Místo {trim (OS1-> UL) + "" + trim (OS1-> DOM) + "/" + OS1-> LOK} m ete pou ít {% adr}, co výrazn zlepšuje itelnost šablony.

## Šablony - editaci

| Šablony - záhlaví |            |         |       |       |          | >     | < |
|-------------------|------------|---------|-------|-------|----------|-------|---|
| Název TST         | _OS1       |         |       |       |          |       |   |
| Popis.            |            |         |       |       |          |       |   |
| okno              | Registrace |         | -     | □ pod | řízené   |       |   |
| tab               |            |         |       |       |          | •     |   |
| Formula           |            |         |       |       |          |       |   |
|                   |            |         |       |       |          |       |   |
| Po                | zor.       |         |       |       |          |       |   |
| Stav:             |            |         |       |       | Poznámka | Změny |   |
| 💽 ОК              | 🔿 blok     | 🔘 chyba | Žádná |       | Ušetřit  | Stomo |   |
|                   |            |         | Název |       |          |       |   |

Data v polích "Okno" a "Tabulka" jsou pou ita v procedu e vyhledávání šablony po kliknutí na tla ítko [Šablona] v okn . Definovaná šablona m e být aktivní pouze ve vybraném okn a na íst data z databázových tabulek p ipojených k oknu.

"Stav" umo uje zakázat pou ití definované šablony.

## Vytiskne

| Vytiskne |                       |          |                       |       |             |         |        |         | x |
|----------|-----------------------|----------|-----------------------|-------|-------------|---------|--------|---------|---|
| ▰▰▰▰◈◈◾▫ | 5 📾 📾 💷 🖆 🧞 🗞 🖿 🔍 😇 ? |          |                       |       |             |         |        |         |   |
| LABMIND  | ¥                     | Admin    | - administrator sys 💌 |       |             |         |        |         |   |
| Report   | počítačový            | Uživatel | Název okna            | číslo | datum print | pohledy | náhled | Tiskámy | ^ |
| Alerty.  | LABMIND               | Admin    | Výstrahy              |       |             |         |        |         | _ |

Okno obsahuje parametry všech provedených tisk .

N které parametry mohou být editovány a budou pou ity b hem p íštího tisku.

Krom parametr jsou také k dispozici statistické údaje, po et operací a náhledu a datum.

# Vytiskne - editaci

| Vytiskne - editaci                                        | × |
|-----------------------------------------------------------|---|
| Alerty.                                                   |   |
| Top margin v milimetrech. 10 Levý okraj v milimetrech. 10 |   |
| ☐ Je výtisk horizontálně?                                 |   |
| počet řádků 0                                             |   |
| Oddělovací číslo linky, 0<br>Změny                        | 1 |
| Ušetřit Stomo                                             |   |
| Top margin v milimetrech.                                 |   |

Okno má základní parametry tisku a v budoucnu budou vyvinuty.

#### Hromadný tisk

| Hron                    | nadný tisk        |               |                   |            |            | ×            |
|-------------------------|-------------------|---------------|-------------------|------------|------------|--------------|
| m                       | askovat Gnnnn-zzs |               | np. Gnnnnn-zzs, n | nnnmm,     | Vytis      | knout soubor |
| Ne                      | - rozsah 1234     | np. 36256,    | 63542-63544       | format     | O A-Z □ ší | ře dynamické |
|                         | látka / materiál  | symbol        | rozsah            | kód        | 🗌 soubo    | υ            |
| $\overline{}$           | DNA               | ▼ C 1-56      | ;                 | G1234-01C  | G1234-56C  | Print        |
| $\overline{\checkmark}$ | ślina             | - S           |                   | G1234-00S  | G1234-00S  | Print        |
| $\overline{\mathbf{v}}$ | tkanka            | • T           |                   | G1234-00T  | G1234-00T  | Print        |
| $\overline{\checkmark}$ | osocze            | • 0           |                   | G1234-000  | G1234-000  | Print        |
| $\overline{\checkmark}$ | nerka             | ▼ PL          |                   | G1234-00PL | G1234-00PL | Print        |
| $\overline{\mathbf{v}}$ | krew              | • K           |                   | G1234-00K  | G1234-00K  | Print        |
|                         |                   | -             |                   |            |            | Print        |
|                         |                   | -             |                   |            |            | Print        |
|                         |                   |               |                   |            |            | Print        |
|                         | Vybrat vše.       | Zrušit výběr. | Tisk v            | ybrané.    | Ušetřit    | Stomo        |

Sériový tisk zavedeno s cílem umo nit tisknout štítky s 1D/2D/g n které masky.

Tisk ukázkové skripty (jsou ulo eny v menu Systém -> Fixní -> Tiskárny kódy)

```
SATO
```

```
<ESC>A
<ESC>A104001440
<ESC>H0900<ESC>V0050<ESC>B103100####
<ESC>L0202
<ESC>H0250<ESC>V0050<ESC>WB0####
<ESC>Q1
<ESC>Z
ZEBRA 1D Code 39
^XA
^FO40,50
^BY2,2
^B3N,N,90,Y,N
^FD####^FS
^{XZ}
ZEBRA 1D Code 128 - same cyfry - upakowany - wymóg parzystej liczby cyfr w kodzie
^XA
^FO50,10^BY1
^BCN,70,Y,N,N
^FD>;####^FS
^XZ
2D z drukiem czytelnego kodu w dwóch wierszach koło DataMatrix.
^XA
^FO20,40
^BXN,3,200
^FD####^FS
^FO80,40,0
^ADN,24,10
^FD....^FS
^FO80,70,0
^ADN,24,10
^FD....^FS
^XZ
```

BRADY 2D m m J S 11;0,0,9,13 B 5,5,0,DATAMATRIX,1;#### A 1

kde "####" je nahrazen kódem a "...." se nahrazuje ásti kódu, druhá ást dalšího et zce "...." Pou ití et zec "...." umo uje vytisknout kód na dvou ádcích, pod podmínkou, kód musí obsahovat te ky "." na rozd lení

nap . ABCDEF.KOD123 bude vytišt n ve dvou adách ABCDEF a dalším ádku KOD123

®ivý graf

| Živý graf     |       |       |       |         |                              |         |      |     |        |          |        |
|---------------|-------|-------|-------|---------|------------------------------|---------|------|-----|--------|----------|--------|
| <u>500000</u> | 84 IN | n Q   | 2 ?   | 9       | b.o. <mark>©OK </mark> Oblok | 🕒 chyb  | a 🕛  | ?   | 🔵 skry | tý 🗌 🗆 s | strom? |
| ⊡ ∰ Živý graf | číslo | Název | Pozor | barva   | cesta                        | tabulka | pole | min | max    | měřítko  | dok.   |
| Monitoring    | V 1   | Tzam  |       | 255,0,0 | > Zamrażarki > LK1 > DHT-T   | MO5     | POM  |     |        |          |        |
| - 🏷 Energia   | V 2   | Hzam  |       | 0,0,255 | > Zamrażarki > LK1 > DHT-H   | MO5     | POM  |     |        |          |        |
| - Ú TH        |       |       |       |         |                              |         |      |     |        |          |        |
| н             |       |       |       |         |                              |         |      |     |        |          |        |

Graf z okna je omezen na data viditelná v okn .

Ukázalo se, e toto omezení je pro mnohé d le ité, a proto bylo vytvo eno ešení "®ivý graf". Rozsah dat je omezen pouze parametry grafu, a nikoli organizací záznamu dat ve stromu.

Krom odstran ní omezení rozsahu byl graf pravideln obnovován.

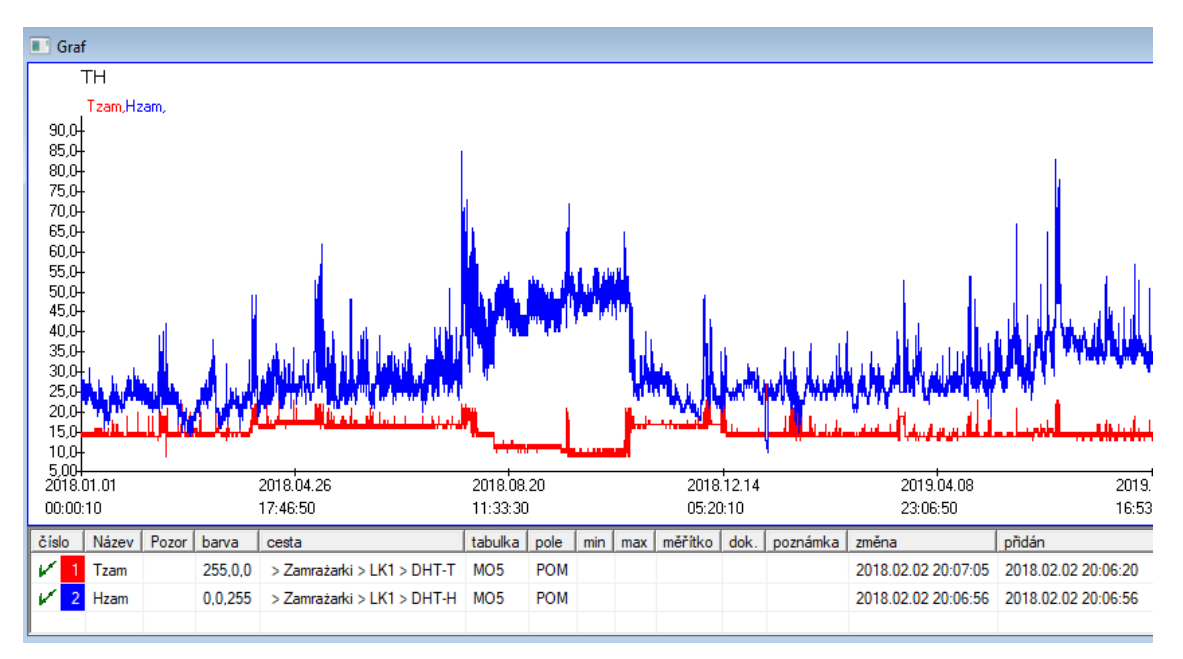

## ®ivý graf - editaci

| Živé grafy - podskupiny. |                    |           |         | ×     |
|--------------------------|--------------------|-----------|---------|-------|
| Název 🖽                  |                    |           | •       |       |
| skupina MO               | Rozsah:<br>O denní |           |         | barva |
|                          | C týdenní          | násobitel | čtení   |       |
|                          | • měsíční          | 6         | 60      | ō     |
|                          | C roční            |           | ,       |       |
| Pozor.                   |                    |           |         |       |
|                          |                    |           |         |       |
| + > -                    |                    |           |         |       |
| Stav:                    |                    | Pozn      | ámka    | Změny |
| 💿 OK 🛛 🔘 blok            | 🔍 chyba 🛛 🔘 žádná  | i Uš      | etřit   | Stomo |
|                          | Náza               |           |         |       |
|                          | 14020              | , r       |         |       |
| Živé grafy - data.       |                    |           |         | ×     |
| Název Tza                | m                  |           | •       |       |
| ,                        |                    |           |         | hanva |
| 1 . 7                    |                    |           |         | Darva |
| > Zamraza                |                    |           |         |       |
| tabulka Sledování -      | měření MO5         |           |         | -     |
| pole Naměřená h          | odnota.            |           |         | •     |
| Pozor.                   | min                | max       | měřítko |       |
|                          |                    |           |         |       |
| + > -                    |                    |           |         |       |
| Stav:                    |                    | Pozn      | ámka    | Změny |
| OK Olok                  | 🖲 chyba 🛛 🔘 žádná  | Uše       | etřit   | Stomo |
|                          | Náze               | Y.        |         |       |

#### Struktura podlo í

| struktura podloží                                            |     |              |       |       |     |        |                           |                        |                        |        |     |            |                |  |
|--------------------------------------------------------------|-----|--------------|-------|-------|-----|--------|---------------------------|------------------------|------------------------|--------|-----|------------|----------------|--|
| <b>5 8 8 6 4 2 7 10 10 10 10 10 10 10 10 10 10 10 10 10 </b> |     | <u>Z</u> dro | oj 📔  | b.o.  | O p | ovoler | <mark>ic</mark> O zabloki | ov <mark>©</mark> zaká | izánc <mark>©</mark> ? | 🔘 skry | λý  | strom?     |                |  |
| 🖃 हूँहे Struktura podloží                                    | čís | lo           | Název | Popis | Тур | size   | desetinný                 | etiketa                | dotazník               | Pozor  | lst | nový řádek | podmíněný pole |  |
| dodatkowe                                                    | V   | 1            | TEXT1 |       | С   | 20     |                           | text                   | х                      |        |     |            |                |  |
| 🗄 🔖 biobank                                                  | V   | 2            | DATE1 |       | D   | 10     |                           | date                   | х                      |        |     |            |                |  |
| system                                                       | V   | 3            | LOG1  |       | L   | 1      |                           | logic                  | х                      |        |     |            |                |  |
| - 🧙 <u>KN1</u>                                               | V   | 4            | NUM1  |       | Ν   | 10     | 2                         | numeric                | х                      |        |     |            |                |  |
|                                                              | V   | 5            | TIM1  |       | Т   | 5      |                           | time                   | х                      |        |     |            |                |  |

Definice Modul struktura díl í základna se skládá z n kolika úrovní: polní skupin a tabulek.

Je plný volnosti p i ur ování oblastí a skupin.

Existují ur itá omezení na dalších úrovních, a sice tabulky a podrobnosti o tabulkách:

- Název tabulky musí být unikátní v celé databázi;
- Název by m l být krátký a nem e obsahovat speciální znaky (v etn mezer);
- Tabulka se musí skládat z polí (sloupc );
- Jedna krabi ka by m la mít krátký název a ádné speciální znaky (i bez mezer)

Pokud struktura tabulky je tak, aby odpovídaly jakéhokoli zdroje databáze a poté klikn te na tla ítko [SOURCE], kde m ete spustit stroj.

## Struktura podlo í - editaci

| Struktura - pole.                                                                             |                               | ×                  |
|-----------------------------------------------------------------------------------------------|-------------------------------|--------------------|
| číslo 6 Název TST6                                                                            | Sloupec zdro                  | ie 🗨               |
| Popis.                                                                                        |                               | Terénní průzkum?   |
| editaci<br>náhled<br>blokáda                                                                  |                               |                    |
| etiketa Istdic                                                                                | nový řádek                    | Název tab. zak 1 💌 |
| Typu. text 💌 size 10                                                                          | podmíněný pole                | Min/Max            |
| Ist PICD-10                                                                                   |                               | ✓ auto Ist         |
| Vzorec výchozí hodnoty - výsledek nahrazen při o                                              | tabulky?<br>tevření průzkumu. |                    |
| "A00.0"                                                                                       |                               |                    |
| Pole / sloupec vypočítaný pomocí vzorce pro<br>Makro konverze, např. líf (value== 1, 'M', 'F) | převod dat.                   |                    |
| místní pole                                                                                   |                               |                    |
| Vzorec pro zahmutí v závislosti na datech v datab                                             | ázi, např. Pozice ve stromu.  |                    |
| BB1->NZ="Wew"                                                                                 |                               |                    |
| Pozor.                                                                                        |                               |                    |
| + >                                                                                           |                               |                    |
| 🕑 povolenc 💭 zablokov 🕑 zakázán 🌍 žádné                                                       | Poznamka Změny                | Usetnt Stomo       |
|                                                                                               | Název                         |                    |

Pro zajišt ní ukládání dat v databázi pomocí libovolného databázového stroje je t eba dodr ovat n kolik pravidel:

Název pole by nem l být delší ne 10 znak, nesmí obsahovat speciální a diakritické znaky a nem e to být vyhrazené slovo v databázi SQL.
 Maximální velikost textového pole je 254 znak a maximální velikost íselného pole je 12 znak v etn znaku odd lujícího celá ísla od zlomk.
 Po et polí v tabulce nesmí p esáhnout 254-14 (vyhrazeno pro BBMS) = 240.

Informace z pole "Popis" se b hem editace zobrazí v modulu Subbases.

"Štítek" se zobrazí všude, kde je pou ito definované pole, v etn oken a sestav.

"Seznam" se pou ívá k ozna ení hodnot, které m e textové pole obsahovat, p i úpravách bude zobrazen seznam výb ru.

"Status" umo uje povolit viditelnost pole v modulu Subbases.

Pole lokální databáze se pou ívají k ozna ení místa ulo ení b hem importu, nap . Z Excelu, Calcu, ODBC. Je mo né ulo it stejná data do n kolika tabulek. Data lze také ulo it do r zných záznam stejné tabulky pomocí dalšího indikátoru (t etí sloupec). "?" znamená pou ití zápisu v jakékoli variant , nap . "1" pouze v jedné variant . nap . musí být definován import n kolika 2D kód z jednoho ádku listu, tak e pro ka dý indikátor je nutná datová sada v listu: code1d, code2d, code1d, code2d, code1d, code2, no\_ident v definici code1d: BB5-> NZ code2d: BB6-> NZ code1d: BB5-> NZ, 1

code1d: BB5-> NZ, 1 code2d: BB6-> NZ, 2 code1d: BB5-> NZ, 3 code2d: BB6-> NZ, 3

nr\_ident: BB6-> NR\_DNA,?

Vzorec p evodu ve vlastnostech pole a vzorec po importu ve vlastnostech tabulky umo ují provád t další úkoly.

Ukázkový obsah vzorc po importu záznamu:

 $! prázdné (vp ("Sc", trim (_TBL-> DIRECTORY) + "\" + trim (_TBL-> PRNUMBER))) a. Šablona ("Slide", vg ("Sc") + "\ slide.yml"). A. mrxs2lnk (vg ("Sc"). "mrxs; \ Data0002.dat; \ Data0003.dat", "BB6" _ TBL-> ID_BB6)$ 

Výklad:

! Prázdné (vp ("Sc" trim (\_TBL-> PRODUCT) + "\" + trim (\_TBL-> NUMER\_PRE)))

Do prom nné "Sc" ulo te podadresá , jeho název je v tabulce TBL a v poli DIRECTORY a v poli PRNUMBER stejné tabulky.

Funkce:

empty () - zkontroluje, zda je prázdný trim () - o ízne poslední mezery

Šablona ("Slide" vg ("Sc") + "\ slide.yml ')

Vytvo te šablonu s názvem "Slide" a ulo te ji do souboru "slide.yml"

Posledním p íkazem provedeným po importu záznamu je

mrxs2lnk (vg ("Sc"). "mrxs; \ Data0002.dat; \ Data0003.dat", "BB6" \_ TBL-> ID\_BB6)

Funkce provádí dva úkoly: p evod binárního obrazu na jpg a p ipojení jpg k vzorku v databázi.

vg ("Sc") - získá cestu k p evedeným soubor m

".mrxs; \ Data0002.dat; \ Data0003.dat" - seznam soubor p evedených do formátu jpg "BB6" - hlavní databázová tabulka, ke které má být jpg p ipojen

\_TBL-> ID\_BB6 - identifikátor tabulky BB6, ke které je p ipojen jpg

## Min/Max

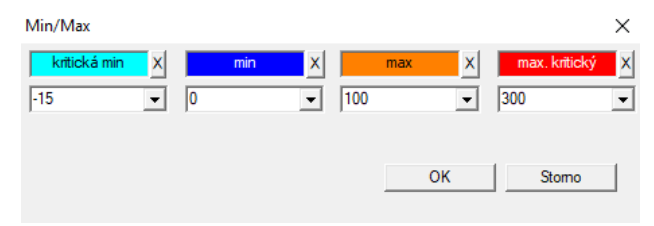

Zbarvení štítk v závislosti na velikosti v datovém poli.

Zm na barvy - klikn te pravým tla ítkem myši. Odebrání barvy - klikn te na tla ítko [X] Zm na textu - klikn te levým tla ítkem myši.

## Zdroj importu

| Zdroj importu dział->TEST1     |           |                     | ×                    |
|--------------------------------|-----------|---------------------|----------------------|
| ODBC 🗾                         | uživatel  | hes                 | lo                   |
| základna C:\BBMS\exe\Test1.xls |           |                     |                      |
| Tabulka Doma Arkusz1           | -         | Pole hlavní tabulky | No buňka je připojen |
| Tabulka 1 připojen             | <b>v</b>  | <b>_</b>            | -                    |
| Tabulka 2 připojen             | <b>v</b>  | <b>_</b>            | -                    |
| Tabulka 3 připojen             | <b>T</b>  |                     | -                    |
| Select: Generovat              |           |                     |                      |
|                                |           |                     |                      |
| Stav1<br>Stav2<br>Stav3        |           |                     |                      |
|                                | Kompletní | Log U               | lšetřit Stomo        |

Okno se pou ívá k definování metody pro import dat z databáze, které nepat í k základní díl í BBMS.

#### Volba

| 🔳 Vo                                                                  | lba       |       |        |        |        |       |          |        |       |          |           |          |          |         |         |       |
|-----------------------------------------------------------------------|-----------|-------|--------|--------|--------|-------|----------|--------|-------|----------|-----------|----------|----------|---------|---------|-------|
| ] <b>@ @</b>  @  <b>₩ ¢ ¢ </b> % %  <b>ℕ</b>   <b>\</b> [ <b>₽</b>  ? |           |       |        |        |        |       | 2        | b.o.   | 0     | hotovo 🤇 | ) běh     | 🔵 chyba  | •?       | 🔵 skry  | tý      |       |
| Datu                                                                  | m         | Kód k | desce  | Popis  |        | Pozor | materia  | ál max | talíř |          | přidělí   | Uživatel | poznámka | změna   |         |       |
| V 2                                                                   | 016.05.30 | 0012  | 34567  | Konte  | ner    |       | DNA      |        |       |          | WALL-B    |          |          | 2018.0  | 4.26 18 | :19:5 |
| 2                                                                     | 017.06.06 | 12349 | 56     |        |        |       |          |        |       |          |           |          |          | 2017.0  | 6.06 13 | :09:5 |
| V 2                                                                   | 017.07.31 | Test  |        | opisik |        | uważk | i        |        |       |          | WALL-B    | Admin    | х        | 2017.0  | 5.08 10 | :43:3 |
| 2 🖲                                                                   | 018.10.11 | 1234  | 56789  |        |        |       | stock    | 1      | 1234  | 56789    |           |          |          | 2019.0  | 7.04 13 | :44:2 |
|                                                                       |           |       |        |        |        |       |          |        |       |          |           |          |          |         |         |       |
|                                                                       |           |       |        |        |        |       |          |        |       |          |           |          |          |         |         |       |
| 🗆 PI                                                                  | late      |       |        | 1      | import | t     | Ovlád    | lání   | 1     | Třídič   | P         | ohnout   |          | Výsled  | ek      |       |
| číslo                                                                 | ampulk    | a     | talíř  |        | 4      | :     | 3        | 2      | 1     | Proba    | anda      | materiál | pozice 1 | No.DNA3 | Stav1   | Sta   |
| V                                                                     | 1 000F5D  | 9D2   | 001234 | 567    | ścian  | a A I | oank 4°C | Piętro | Wew   | Kowa     | lski Jan  |          | A01      | 123456  |         |       |
| V                                                                     | 2 000F50  | 9E8   | 116912 | 11     | ścian  | a A I | oank 4ºC | Piętro | Wew   | Kowa     | lska Anna |          | A02      |         |         |       |
| V                                                                     | 3 000F50  | A 1D  | 765764 | 7646   | ścian  | a A I | oank 4°C | Piętro | Wew   | Kowa     | lski Jan  |          | A03      | 123456  |         |       |

Tahání n kolik lahvi ek mnoha desek v celém biobanky.

To je jeden z hlavních inností b n p ed zkoušeného materiálu.

Tento materiál je ulo en v biobanky náhodné. Dokonce i kdy je n kdo slušný a bude uspo ádáno v lahvi ce /g n jakého kritéria, to ješt p i p íprav ke studiu tato kritéria jsou jist zm ní. Proto je nutné nastavit p edem náhodné uspo ádání nádob v biobanky.

Pou ití definovaných zpráv nebo jakýkoli jiný mechanismus, nap . Excel, p ipravíme seznam kód pro t íd ní.

Tento seznam kód , které se nachází v importu textového souboru, a program najde lahvi ek kód a vygeneruje seznam dla dic.

Seznam dla dice mohou být p eneseny do personálního opera ním biobanky nebo poslat na robota podporuje biobanky (nap . Yeti, Wall-B :)) Jamky by pak m la p inést lahvi ky / g zadané adresy (s mo nou kontrolu ze strany 2D skeneru). Rozší ení lahvi ky z desek a pom r desky na jiném zpracování m e být provedeno ru n nebo automaticky.

Po vyt íd ní je nezbytné ke skenování desku pomocí nabídky Start -> biobankách -> Tile.

B hem provozu biobanky (nebo úlo išt ) bude problém odpov d t na otázku, kde je materiál. Ur it je t eba p edpokládat, e materiál je zkoušený "rozptýleno" na mnoha desek / krabi kách.

Toto okno se pou ívá k vyhledání všech krevních desti ek / pou ití seznamu boxy Zkumavky.

V praxi, je následující postup:

Krok 1 - pomocí zpráv nebo jakýkoli jiný mechanismus pro vytvo Yení seznamu lahviek - seznam 2D kódo lahviek

Krok 2 - p idat novou pozici v horní ásti tabulky (pravým tla ítkem myši na tla ítko "P idat" nebo stiskn te tla ítko [Ins])

Krok 3-importp eddefinovaný seznam 2D kód

Krok 4 - klikn te na [ azení], a to bu ru n hledal materiál, nebo to za nás neud lá Automatické biobanka J

Komentá e

Mo ná zjistíte, e materiál je ji ve studiu, nebo prost obsazena n kým jiným, tak e si bu po kat nebo poslat zprávu u ivateli, který skon il materiál.

#### Volba - editaci

| Třídění - uložil. |          |         |               |    |         |        | X |
|-------------------|----------|---------|---------------|----|---------|--------|---|
| 2016.05.30 👻      |          | Kód k d | esce 00123456 | 67 |         | •      |   |
| Popis.            |          |         |               |    |         |        |   |
| Kontener          |          |         |               |    |         | -      |   |
| Pozor.            |          |         |               |    |         |        | _ |
| ļ                 |          |         |               |    |         |        |   |
|                   | přidělí  | WALL-B  |               |    | •       |        |   |
|                   | materiál | DNA     | •             | п  | nax 🗌   |        |   |
| Stav:             |          |         |               |    |         |        |   |
| 💿 hotovo 🛛 🖸 t    | oěh      | 🔘 chyba | 🔘 žádný       |    | Ušetřit | Storno |   |
|                   |          |         |               |    |         |        |   |

Zadat základní údaje pro tento druh.

#### XML/YML/JSON

| XML      |          |       |     |          |          |         |                                                          | x     |  |  |  |
|----------|----------|-------|-----|----------|----------|---------|----------------------------------------------------------|-------|--|--|--|
|          |          |       |     |          |          |         |                                                          |       |  |  |  |
|          | Název    | Misto | Тур | velikost | pravidlo | položky | Formule vývozu.                                          | [ ^ ] |  |  |  |
| 🕀 🚸 Head | V.       |       |     |          |          |         |                                                          |       |  |  |  |
|          | V.       | Head\ |     |          |          | 199     | iif(pozycja<=liczba,RD2->(dbseek(rekordy[pozycja])),.F.) | ii    |  |  |  |
|          | 🖌 Arkusz | Head\ | С   | 128,00   |          |         | RD2->ARKPLK                                              | F     |  |  |  |
|          | V Cel    | Head\ | С   | 40,00    |          |         | RD2->CEL                                                 | F     |  |  |  |

XML formát soubor umo uje informace ulo ené v libovolné databázi, a dokonce tvrdil, e XML je databáze. Vzhledem k tomu, moderní po íta sv t kone n dosp li k dohod v oblasti vým ny dat ve formátu, budeme se sna it, aby to software spl uje tyto moderní trendy. Bez pohledu na strategii mnoha výrobc (a auto i) softwarem, kte í se sna í budovat export do XML ve svých aplikacích, ale bohu el s tuhou konstrukcí, tento software umo uje volnou definici struktury XML.

- N kolik technické detaily:
- -XML se skládá z prvk a atribut
- -. Prvek je definována jako cesta nap \Report \ element
- -. Atribut je definován jako cestu, která je dokon en indikace, nap íklad \ Report \ item \ @atrybucik

V tomto okn jsou uvedeny p íklady, které obsahují seznam prvk a atributy XML souboru.

Import a export dat musí p edcházet definici toho, co a kde chcete, e by m lo být uvedeno, ze kterých tabulek a polí p išli p isuzovat údaj, a které tabulky a polí, které mají být ulo eny atribut dat. Oba zp soby se liší ve sm ru toku dat, m lo by to p edstavit n které pomocné prom nné: Export: záznamy poloha, po et

Import: Hodnota

Prom nná pomocný polo ka obsahuje v sou asné dob vyvá eny polo ka se m e atypické hodnoty v souladu s rekord v po tu definice XML, tedy nap . 0 ... 999

Prom nné záznamy a íslo je jednorozm rné pole Zkrat ísla vybrané záznamy v multiselekcie (v okn tabulky stisknutím klávesy Shift a kliknutím myší na ádku pry ), a po et, velikost pole. P íkladem uplatn ní všech pomocných prom nných:

IIF (pozice <= islo, UZ -> (dbgoto (záznamy [pozice])), F.).

Vzorec zkontroluje, zda aktuální poloha je dosa itelné, nebo zda se jedná o záznam, který m e ud lat skok s funkcí dbgoto (), pokud ano, to bude d lat, a pokud ne, vrátí false, co je signál o ukon ení exportu dat. Funkce ulo ené jako vzorec prvek by m l vrátit logickou hodnotu indikující souhlas k pokra ování procesu, nebo nedostatek souhlasu.

Prom nná "hodnota" atribut obsahuje hodnotu pro zápis do databázové tabulky.

Sekvence

| 🛣 Sekvence                                                                                                    |            |               |                                  |                        |     |    |
|----------------------------------------------------------------------------------------------------|------------|---------------|----------------------------------|------------------------|-----|----|
| <b>●</b> ■ <b>■©</b> <u><u></u><u></u><u></u><u></u><u></u><u></u><u></u><u></u><u></u><u></u><u></u><u></u><u></u><u></u><u></u><u></u><u></u><u></u></u> | • E        | ). <b>0</b> . | 🕽 OK 🛛 🔍 blok 🕒 chyba 💭 ? 💭 skr  | ytý 🗌 strom?           |     |    |
| E g g Sekvence                                                                                                    | číslo      | Název         | Seq1                             | Seq2                   | n1  | n2 |
| 📄 🎨 Grupa                                                                                                    | <b>?</b> 1 | ABI           | CCGGACTGATCTGGCTCAGTGGTCCTCCTGCC |                        | 439 |    |
|                                                                                                    | <b>?</b> 2 | primer        | ATGACTGCAATGAAATTCAGTCCTGG       | AGACAGGGAAGGGGTCACTAGT | 26  | 22 |
|                                                                                                    | 2 3        | single        | TTTATTTTCCATGAAATA               |                        | 19  |    |

Prohledávat databáze sekvence FASTA.

P ed zahájením vyhledávání, p ipravte výpo ty prost edí rozporoszonych:

- 1. Ur ete maximální po et po íta v lokální síti:
- S 40GB volného místa na pevném disku,
- Windows.

2. Stáhn te a rozbalte http: \\ bbms \ FASTA.zip disku (m ete zapnout kompresi).

3. Vlo te zástupce C:\BBMS\EXE\Agent.exe k uvedení do provozu a spus»te jej.

Po t chto akcích se za ne fungovat distribuované zpracování, v etn vyhledávání v databázi FASTA.
# Sekvence - editaci

| Posloupnosti - definice.   |               | ×     |
|----------------------------|---------------|-------|
| Název primer               | část          | 0     |
| Seq1                       | n1            | 26    |
| ATGACTGCAATGAAATTCAGTCCTGG |               |       |
| Seq2                       | n2            | 22    |
| AGACAGGGAAGGGGTCACTAGT     |               |       |
| FASTA *fa                  |               | •     |
| Pozor.                     |               |       |
| Stav:                      | Poznámka      | Změny |
| 🖸 OK 💽 blok 🔮 chyba 🔘 ž    | žádná Ušetřit | Stomo |
|                            | Název         |       |

ABI

| ABI                             |                  |       |       |                  |         |          |       |       |                        |     |         |                |
|---------------------------------|------------------|-------|-------|------------------|---------|----------|-------|-------|------------------------|-----|---------|----------------|
| <b>≝∎∎©</b> ⊾≥≥∞∞∞∎⊂ <b>⊆</b> ? | € b              | o. 🖸  | ОК    | <mark>O b</mark> | lok 🤇   | chyba    | •?    | 🔘 skr | <mark>ytý</mark> 🗌 str | om? |         |                |
| ⊡ – É ABI                       | číslo            | Název | Číslo | Sem              | Zadejte | velikost | číslo | blok  | Umístěte               | B64 | katalog | hodnota        |
| seq1.ab1                        | <mark>?</mark> 1 | AEPt  | 0001  | 4                | short   | 2        | 1     | 2     | 350B0000               |     | 1       | 13579          |
|                                 | 2 2              | AEPt  | 0002  | 4                | short   | 2        | 1     | 2     | 350B0000               |     | 2       | 13579          |
|                                 | <b>?</b> 3       | APFN  | 0002  | 18               | pString | 1        | 30    | 29    | 0001D38C               |     | 3       | 3130POP7_BDTv3 |
|                                 | <b>?</b> 4       | APXV  | 0001  | 19               | cString | 1        | 2     | 2     | 32000000               |     | 4       | 2              |

Dovoz výsledky sekvencer soubory ve formátu \* .ab1.

(Applied Biosystems genetické analýzy dat Formát souboru, ABIF formát souboru specifikace a ukázkové schéma File)

Soubory jsou ulo eny údaje, které lze zobrazit pomocí specializovaného softwaru. Tato situace se mírn zm ní zavedením mo nost importovat data do databáze.

Jak ji importovány, m ete pou ít sekvence do vyhledáva e nebo p ipravit zvláštní zprávy.

### ABI - editaci

| ABI dat - záznamy telefonního seznamu.                                                                                                    | ×    |
|----------------------------------------------------------------------------------------------------|------|
| Název PBAS                                                                                                    |      |
| hodnota                                                                                                    |      |
| CCGGACTGATCTGGCTCAGTGGTCCTCCTGCCTTGGCCTCCTGAAGTGCTGGGATTACAGGTGTKAGWTACCACACCT<br>GTCCCCTAATACTTAATTTGATTAAGTTAWTTTTGGTTTTTACGTTTAGGTTACAGGAATTAAACGGTCTCTGAAAGA<br>AATGTTGATGTTCATGATATAGAATTGTAACGATTATATCAATGTGGATTGCAAAATTAAACGACTCCTGAAGGAT<br>GTTTAAATGTTAATATATCTGAAAAAAATCACTGGGTCAAAAACTAGTATCATGAATGTACTAATTATATTAATTGTGC<br>TGAMCTAGAACACCAATTAARGYGGTTKTCTGKTKKKGKTKKGCSGKGSYKKKRKKMRRYWKWMWMKWMSRMMASM<br>CMSMYCSMWAGGRGWYGTWYYMRKSYKYMGGWWYGWGARRRRAWA | CA > |
| Popis. Array of sequence characters edited by user                                                                                                    |      |
| Pozor.                                                                                                    |      |
| Stav: Poznámka Změny                                                                                                    |      |
| Ušetřit Stomo                                                                                                    |      |
| Poimenovat položky katalogu.                                                                                                    |      |

Importovat výsledky sekvencer soubory \* .abi.

NGS

| ្ពុភ្លឺ៖ NGS                                 |            |              |           |                    |       |
|----------------------------------------------|------------|--------------|-----------|--------------------|-------|
| <b>3000000000000000000000000000000000000</b> |            | g 🕒 6 b.o.   | 🔘 hotovo  | <mark>O běh</mark> | •     |
| ⊟ क्र <mark>ं N</mark> GS                    | číslo      | Název        |           | Popis              | Pozor |
| Test                                         | <b>?</b> 1 | NB551023_39_ | HVGF2AFXX |                    |       |
| C:\BBMS\DBF\TEST\FASTQ\                      |            |              |           |                    |       |
| □ 1452_S35_L001_R2_001                       |            |              |           |                    |       |

# NGS - editaci

| NGS - Proband | da.               |            |        |         |          |      | $\times$ |
|---------------|-------------------|------------|--------|---------|----------|------|----------|
|               | Název 🚺<br>Popis. | NB551023_3 | 9_HVGF | F2AFXX  | •        |      |          |
| Objednávky    | у                 |            |        |         |          |      |          |
| Probanda      |                   |            |        |         |          |      |          |
|               |                   |            |        |         |          |      |          |
|               | Pozor.            |            |        |         | •        | Auto | >        |
| + >           | -                 |            |        |         |          |      |          |
| Stav:         |                   |            |        | -       | Poznámka | Zm   | ény      |
|               | te béh            | C ch       | iyba   | 🔘 žádný | Ušetřit  | Sto  | mo       |
|               |                   |            |        | Název   |          |      |          |

# NGS - long

| 🔳 N | GS - | lor | ng |   |     |     |    |   |   |    |    |    |      |      |     |     |     |     |     |     |     |    |     |       |      |    |    |    |
|-----|------|-----|----|---|-----|-----|----|---|---|----|----|----|------|------|-----|-----|-----|-----|-----|-----|-----|----|-----|-------|------|----|----|----|
|     |      |     |    |   |     |     |    |   |   |    |    |    |      |      | •   |     |     |     |     |     |     |    |     |       |      |    |    |    |
| L   | 1    | 2   | 3  | 4 | 5   |     | 6  | 7 | 8 | 9  | 10 | 11 | 12   | 13   | 14  | 15  | 16  | 17  | 18  | 19  | 20  | 2  | 1 2 | 2 2   | 23 2 | 24 | 25 | 26 |
| 609 | G    | Α   | С  | Т | C   | : 1 | Г  | A | Т | G  | A  | Т  | Т    | С    | Α   | Т   | Т   | С   | Α   | Т   | G   | Т  | T   | . (   | G (  | С  | Α  | Т  |
| 532 | Α    | С   | С  | Т | T   |     | A  | Т | G | С  | С  | Т  | Т    | С    | Α   | Т   | G   | Т   | С   | С   | Т   | С  | G   | i   1 | F (  | С  | C  | Т  |
| 497 | Т    | Т   | G  | С | C   | :   | Т  | Т | С | Α  | Т  | Т  | Т    | С    | С   | Α   | Α   | Α   | G   | G   | G   | A  | T   | 1     | A /  | A  | С  | A  |
| 808 | G    | С   | A  | T | C   | :   | Т  | G | A | С  | С  | A  | A    | G    | С   | Α   | G   | G   | С   | Т   | Т   | C  | A   | 1     | F (  | G  | A  | G  |
| 552 | С    | С   | Т  | Т | C   | ; ( | С  | A | Α | G  | С  | Т  | G    | G    | Α   | Т   | Α   | Α   | С   | A   | G   | G  | T   | 0     | G (  | G  | G  | A  |
| 957 | G    | Т   | Т  | G | i T |     | T. | A | G | G  | G  | A  | Т    | С    | С   | Α   | Т   | G   | С   | A   | A   | Т  | G   | i /   | Υ.   | Т  | С  | A  |
| 599 | G    | С   | Т  | A | T   |     | A  | С | Т | G  | A  | A  | G    | Т    | G   | Т   | Α   | Α   | G   | Α   | Т   | G  | C   | : /   | A /  | A  | Α  | A  |
| 151 | G    | Ĺ   | т  |   |     |     | т  | т | т |    | Δ  | т  | т    |      | т   | т   | Δ   | 6   | т   | т   | Δ   |    | Δ   |       | - (  |    | Δ  | Δ  |
| L   | 1    | 2   | 3  | 4 | 5   | 6   | 7  | 8 | 9 | 10 | 11 | 12 | 2 13 | 3 14 | 4 1 | 5 1 | 6 1 | 7 1 | 8 1 | 9 2 | 20  | 21 | 22  | 23    | 24   | 25 | 26 | 27 |
| 150 | G    | С   | Α  | Т | С   | Т   | G  | Α | С | С  | Α  | Α  | G    | С    | A   | G   | G   | С   | T   | 1   | Г   | С  | Α   | Т     | G    | Α  | G  | G  |
| 139 |      |     |    |   |     |     |    |   |   |    |    |    |      |      |     | G   | G   | C   | T   |     | T I | С  | Α   | Т     | G    | Α  | G  | G  |
| 151 |      |     |    |   |     |     |    |   |   |    |    |    |      |      |     |     |     | C   | T   |     | Г   | С  | Α   | Т     | G    | A  | G  | G  |

# Tabulky

| 🔳 Tal    | pulky                                  |                                             |       |           |
|----------|----------------------------------------|---------------------------------------------|-------|-----------|
| <b>s</b> | ) ◙ ๒ ๔ ๔ % % ■ ۹ ⊑ ?                  |                                             |       |           |
|          | Field Indexy                           | Obnovení Inspekce                           | Data  |           |
| tab      | Popis CZ                               | Popis EN                                    | sort1 | sort2 : ^ |
| AB0      | ABI data - poznámky.                   | ABI data - notes                            | TBN   | IDN       |
| AB1      | Data ABI - záhlaví souboru.            | ABI data - File header                      | ID    |           |
| AB2      | ABI dat - záznamy telefonního seznamu. | ABI data - directory entries                | IDN   | LP        |
| AL0      | Upozomění - poznámky.                  | Alerts - notes                              | TBN   | IDN       |
| AL1      | Organizátor.                           | Organizer                                   | ID    |           |
| AL2      | Výstrahy.                              | Alerts                                      | ID    |           |
| AL3      | Alert - log.                           | Alerts - Blog                               | IDN   |           |
| BB0      | Biobanky - poznámky.                   | Biobanks - notes                            | TBN   | IDN       |
| BB1      | Biobanky - lokalita.                   | Biobanks - location                         | ID    |           |
| BB2      | Biobanky - v místnosti podlaha.        | Biobanks - room, floor                      | IDN   | LP        |
| BB3      | Biobanky - mrazák, lednice, mrazák.    | Biobanks - freezer, refrigerator            | IDN   | LP        |
| BB4      | Biobanky - sektor nástěnná police.     | Biobanks - the sector wall shelf            | IDN   | LP        |
| BB5      | Biobanky - dlažba, nádobu.             | Biobanks - tiles, container                 | IDN   | LP        |
| BB6      | Biobanky - lahvička bloků.             | Biobanks - vials, blocks                    | IDN   | LP        |
| BB7      | Biobanky - historie změn parametrů,    | Biobanks - history of changes of parameters | IDN   | STA       |

Tabulky hlavní základna systému jsou stanoveny výrobcem BBMS a zve ejn ny jako sou ást Standard de facto.

K dispozici pro zobrazení struktury, proto e potenciál k vyu ití t chto údaj p i definování zprávy, formy a šablony ve formátu XML.

U ivatel m e bezpe n m nit názvy tabulek, které se asto pou ívají v oknech.

Pot eba rozši ování databázové struktu e musí být hlášeny na forum biobankách nebo p ímo u výrobce.

V okn jsou viditelné tla ítka [Field] a [] indexy slou í k prohlí ení a upravovat podrobnosti zadané tabulky.

Tla ítko [Reset] se pou ívá k obnovení odstran né záznamy ve vybrané tabulce.

# Stoly - editaci

| BB5   |             | ×                                    |
|-------|-------------|--------------------------------------|
|       | tab BB5     | dříve 🔽 imp.                         |
| BS    | bosenská    | BioBanka - ploče, ambalaža.          |
| CZ    | český       | Biobanky - dlažba, nádobu.           |
| DE    | německý     | Biobanken - Fliesen-, Behälter-      |
| DK    | dánský      | Biobanker - fliser, container.       |
| EN    | angličtina  | Biobanks - tiles, container          |
| EO    | esperanto   | Biobanks - kaheloj, ujo.             |
| ES    | španělský   | Biobancos - tejas, contenedores.     |
| ET    | estonský    | Biopankade - plaadid, konteinerisse. |
| FI    | finský      | Biopankkien - laatat, container.     |
| FR    | francouzský | Biobanques - tuiles, contenant       |
| GA    | irský       | Biobanks - tíleanna, coimeádán.      |
| HR    | chorvatský  | BioBanka - ploče, ambalaža.          |
| HU    | maďarský    | Biobankok - csempe, konténer.        |
| IT    | ital        | Biobanche - piastrelle, container.   |
| LA    | latina      | Biobanks gra - tuito, continens.     |
| LT    | litevský    | Biobanku - plyteles, konteineryje.   |
| LV    | lotyština   | Biobankas - flizes, konteineru.      |
| NL    | holandský   | Biobanken - tegels, container        |
| NO    | norský      | Biobanker - fliser, container.       |
| PL    | polský      | BioBanki - płytki, opakowania.       |
| PT    | portugalský | Biobancos - telhas, recipiente.      |
| RO    | rumunský    | Biobăncile - gresie, container.      |
| SE    | švédský     | Biobanker - kakel, container.        |
| SK    | slovenština | Biobanky - dlažba, nádobu.           |
| SL    | slovinština | BioBanka - plošče, embalaža.         |
| SQ    | albánský    | BioBanks - pjata, paketim.           |
| TR    | turecký     | Biyobankalar - fayans, kap.          |
| SO    | t1 IDN      | ▼ sort2 LP ▼ sort3 ▼ sort4 ▼ Ušetřit |
| podmí | nka         |                                      |
|       |             | Stomo                                |

Popis databázové tabulky v českém jazyce.

M ete zm nit popis v tabulce na jeho. Obsah popis bude bezpe n ulo ena v databázi a po aktualizaci nebo za ízení se nezm ní. Za ú elem obnovení standardního popisu by m lo odstranit proud.

asto popisy jsou viditelné v systému Windows, BBMS, a proto by m la uvád t obsah tabulky.

### Field

| 🔳 Fi | eld: BB5 |         |            |     |          |         |    |       |                                                  |
|------|----------|---------|------------|-----|----------|---------|----|-------|--------------------------------------------------|
|      |          | 🗌 vše   |            |     |          |         |    |       |                                                  |
| tab  | Pole     | český   | angličtina | Тур | Velikost | použitý | d. | číslo | Popis CZ                                         |
| BB5  | ID       |         |            | С   | 4        | 4       | 0  |       | ID záznamu.                                      |
| BB5  | STA      | Stav    | Status     | С   | 1        | 1       | 0  |       | Stav: OK, blok, chyba, žádná                     |
| BB5  | LP       | číslo   | No.        | С   | 4        | 2       | 0  | X     | Pořadové číslo.                                  |
| BB5  | NZ       | box     | Plate      | С   | 20       | 10      | 0  |       | Kód 1D desky nebo balení.                        |
| BB5  | ADR      | místo   | Position   | С   | 20       | 7       | 0  |       | Pozice v sektoru nebo v / na stěně.              |
| BB5  | ID_KN1   | výrobce | producer   | С   | 4        | 4       | 0  |       | Výrobce - Micronic, Fluidx, Thermo, Matrix, atd. |
| BB5  | TYP      | Тур     | Туре       | С   | 1        | 1       | 0  |       | Typ - znakový kód desky / pack.                  |
| BB5  | UWA      | Pozor   | attention  | С   | 64       | 5       | 0  |       | Pozor.                                           |

Pole nebo jinak sloupci tabulky jsou základní sou ástí struktury databáze. Ka dý box má ur ité vlastnosti, které mohou být zde zkontrolovat.

M ete zm nit štítky a popisy polí. Tyto údaje jsou uvedeny ve všech oknech.

Zm ny ostatních parametr jsou provád ny výrobcem a distribuována do všech BBMS u ivatel, tak e dr íme standardní databáze.

| Field | - | edita | ci |
|-------|---|-------|----|
|       |   |       |    |

| BB2->( | ОРКР            |              |     |          |                    |                |                  |             |                |     | X           |   |
|--------|-----------------|--------------|-----|----------|--------------------|----------------|------------------|-------------|----------------|-----|-------------|---|
|        | Pole OP         | (P           | 007 | 09       | 🗔 Je číslo v       | textovém p     | oli2             |             |                | Măm | a industion |   |
|        |                 |              |     | 100      |                    | textoven p     |                  |             |                | wen | a jeunoika. | 1 |
| Тур    | číslo           | ▼ Velik      | ost | 3        | d.                 | 0              | jedinečný        |             | Min/Max        |     | <b>•</b>    | l |
| BS     | bosenská        | %            |     | Procer   | tualno popunje     | nje odabrar    | nog prostora ar  | mbalažom.   |                |     |             | ľ |
| CZ     | český           | %            |     | Procer   | tní vyplnění vy    | braného pr     | ostoru obalem.   |             |                |     |             | 1 |
| DE     | německý         | %            |     | Prozen   | tuale Ausfüllun    | g des ausge    | wählten Raun     | ns mit Verp | backung.       |     |             |   |
| DK     | dánský          | %            |     | Procer   | tvis udfyldning    | af valgt pla   | ds med emball    | age.        |                |     |             |   |
| EN     | angličtina      | %            |     | Percer   | tage filling of s  | elected spa    | ce with packa    | ging.       |                |     |             |   |
| EO     | esperanto       | %            |     | Procer   | to-plenigo de e    | lektita spac   | o kun pakajo.    |             |                |     |             |   |
| ES     | španělský       | %            |     | Porcer   | taje de llenado    | del espacio    | seleccionado     | con emba    | alaje.         |     |             |   |
| ET     | estonský        | %            |     | Protser  | tuaalselt valitu   | d ruumi täitr  | nine pakendig    | a.          |                |     |             |   |
| FI     | finský          | %            |     | Prosen   | ttiosuus valitus   | ta tilasta pal | kkauksella.      |             |                |     |             |   |
| FR     | francouzský     | %            |     | Pource   | ntage de remp      | issage de l'   | espace sélecti   | ionné avec  | c emballage.   |     |             |   |
| GA     | irský           | %            |     | Líon a   | n líonta de spá    | s roghnaithe   | e le pacáistiú.  |             |                |     |             |   |
| HR     | chorvatský      | %            |     | Postota  | ik ispunjenosti    | odabranog      | prostora amba    | lažom.      |                |     |             |   |
| HU     | maďarský        | %            |     | A kivál  | asztott hely szá   | zalékos kitó   | iltése a csoma   | igolással.  |                |     |             |   |
| IT     | ital            | %            |     | Riempi   | mento percenti     | uale dello sp  | azio seleziona   | to con l'im | ballaggio.     |     |             |   |
| LA     | latina          | %            |     | Recipi   | implebitur vas     | lego.          |                  |             |                |     |             | ĺ |
| LT     | litevský        | %            |     | Procer   | tinis pasirinktos  | s vietos užpi  | ldymas pakuo     | te.         |                |     |             | ľ |
| LV     | lotyština       | %            |     | Procer   | tualais aizpildiju | ums ar iesair  | nojumu.          |             |                |     |             |   |
| NL     | holandský       | %            |     | Percer   | tage vullen va     | n geselecte    | erde ruimte me   | t verpakki  | ing.           |     |             |   |
| NO     | norský          | %            |     | Prosen   | tvis fylling av v  | algt plass m   | ed emballasje.   |             |                |     |             |   |
| PL     | polský          | %            |     | Procer   | towe wypełnie      | nie wybrane    | ej przestrzeni o | pakowania   | ami.           |     |             |   |
| PT     | portugalský     | %            |     | Percer   | tual de preend     | himento do     | espaço selecio   | onado com   | n a embalagem. |     |             |   |
| RO     | rumunský        | %            |     | Umpler   | ea procentuală     | a spa?iului    | selectat cu ar   | mbalaj.     |                |     |             |   |
| SE     | švédský         | %            |     | Procer   | tuell fyllning av  | valt utrymm    | ie med förpack   | kning.      |                |     |             |   |
| SK     | slovenština     | %            |     | Percer   | tuálne vyplnen     | ie vybranéh    | o priestoru bal  | ením.       |                |     |             |   |
| SL     | slovinština     | %            |     | Odstot   | ek zapolnjenos     | ti izbranega   | prostora z emł   | balažo.     |                |     |             |   |
| SQ     | albánský        | %            |     | Përqin   | lja e përqindjes   | së hapësirë    | ës së zgjedhur   | me paketi   | im.            |     |             |   |
| TR     | turecký         | %            |     | Seçili a | lanin ambalaj il   | e yüzde dolı   | umu.             |             |                |     |             |   |
|        | Výchozí         |              |     |          |                    |                |                  |             |                |     |             |   |
| □ Akt  | ivovat jako slo | upec v okně? |     | Г        | Místo vyma:        | zání pole vy   | mažte záznam     | 1.          |                | (   | Oprávnění   |   |
| 🔲 Je : | zahmuta ve zp   | rávách?      |     | Γ        | Už jste zamk       | l upravit?     |                  |             | Ušetřit        |     | Storno      |   |

Máte mo nost zm nit štítky a popisy polí (sloupc) databázových tabulek. Popisky jsou viditelné v ka dém okn jako záhlaví sloupc, nebo jako popisky k polích a titulech jiných ovládacích prvk.

Popis pole je v oblaku nebo na stavovém ádku p i zobrazení nebo upravit ovládání.

Pole, jejich editaci je zalo ena na výb ru variant, nap íklad. STA jsou interpretovány jako popis štítku ka dé mo nosti.

# Indexy

| 💷 Indexy | /: BB5     |                                                                           |          |         |
|----------|------------|---------------------------------------------------------------------------|----------|---------|
| Ind.     | klíč       | podmínka                                                                  | velikost | změna   |
| Α        | ADR        | !deleted() .and. !empty(ADR)                                              | 20       | 2017.03 |
| 1        | ID         |                                                                           | 4        | 2013.08 |
| IA       | IDN+ADR    | !deleted()                                                                | 23       | 2016.01 |
| IL       | IDN+LP     | !deleted()                                                                | 7        | 2013.08 |
| ISL      | IDN+STA+LP | !deleted()                                                                | 8        | 2013.09 |
| KN1      | ID_KN1     | !deleted() .and. !empty(ID_KN1)                                           | 4        | 2020.02 |
| KN1_M    | ID_KN1_M   | !deleted() .and. !empty(ID_KN1_M)                                         | 4        | 2020.05 |
| N        | NZ         | !deleted() .and. !empty(NZ)                                               | 20       | 2020.02 |
| NF       | NZ         | !deleted() .and. !empty(NZ) .and. !empty(ADR) .and. ILP==0 .and. STA=='4' | 20       | 2020.02 |
| UP2      | ID_UP2     | Ideleted() .and. Iempty(ID_UP2)                                           | 3        | 2020.02 |
| ZZZ      | ID         | deleted()                                                                 | 4        | 2014.11 |

Indexy, je informace o azení dat podle definovaného klí e.

Indexy výrazn zvýšit ú innost vyu ití databáze.

 $Systém \ bere \ v \ úvahu \ seznam \ primární \ kli \ , filtrování a \ podp \ rných \ místech \ ozna \ ených \ pro \ odstran \ ní.$ 

# Indexy - editaci

| BB5:N                                 |              |            | >      |
|---------------------------------------|--------------|------------|--------|
| Ind. 🔟                                | klíč NZ      |            |        |
| podmínka [!deleted() .and. !empty(NZ) |              |            |        |
|                                       |              |            |        |
|                                       |              | Ušetřit    | Storno |
| Název Inde                            | x databázové | é tabulky. |        |

Je nám líto, nelze nic m nit zde.

Pokud z n jakého d vodu budete pot ebovat index, nap . Pro rychlejší zprávy o provád ní oznamte to na fóru nebo p ímo na autora softwaru.

Obnovení

| Obnovení: BB5 |      |    |            |       |         |     |       |                     | ×      |      |      |   |       |       |       |
|---------------|------|----|------------|-------|---------|-----|-------|---------------------|--------|------|------|---|-------|-------|-------|
| čí            | íslo |    | box        | místo | výrobce | Тур | Pozor | skenovat            | vážení | Xmax | Ymax | % | Vmax  | Zdroj | Stav1 |
| V             | 1    | 14 | 1234567890 | ZAM14 | LabMind |     |       | 2020.06.22 08:18:44 |        | 12   | 8    |   | 750ul |       |       |
|               |      |    |            |       |         |     |       |                     |        |      |      |   |       |       |       |

Odstran ní se provádí v n kolika stupních.

V první odstran n pozici získal statut "skrytých" a za pou ití filtr m ete zobrazit stav všech skryty. Zm na statusu do druhého, nebo "kreslit" skryté je jednoduché a vy aduje pouze oprávn ní k úpravám.

V p ípad , e skrytá polo ka bude odstran na, to u je vá ná situace, proto e je ozna ena fyzicky odstranit.

Tento postoj není JESY nikde vid t, nejsou p ítomny v ka dém modulu nebo zpráv.

Vzhledem k tomu, e se m e stát, e se n co odstran n nehody, byl jsem p edstaven software m e obnovit data odstran na u ivatelem "admin".

V otev eném okn pomocí tla ítka [Reset] (menu Nápov da-> Tables) jsou viditelné údaje, které lze obnovit, jednoduše provést dvojitým kliknutím levým tla ítkem myši.

Pozor!

Chcete-li obnovit data nebudou ulo ena do nekone na, ale a balicí st l, který se koná v pr b hu databáze re-indexování.

# Otev ete tabulky

| Otevřet | e tabu | ılky |                           |        |        | ×      |
|---------|--------|------|---------------------------|--------|--------|--------|
| Alias   | B.     | R    | Path                      | Filter | Shared | ^      |
| TB3     | 0      |      | C:\BBMS\EXE\DS\TB3.DBF    |        | .T.    | _      |
| TB2     | 0      |      | C:\BBMS\EXE\DS\TB2.DBF    |        | .T.    |        |
| TB1     | 0      |      | C:\BBMS\EXE\DS\TB1.DBF    |        | .T.    |        |
| ST3     | 0      |      | C:\BBMS\DBF\TEST\ST3.DBF  |        | .T.    |        |
| SS2     | 0      |      | C:\BBMS\DBF\TEST\SS2.DBF  |        | .T.    |        |
| UP2     | 0      | X    | C:\BBMS\DBF\TEST\UP2.DBF  |        | .T.    |        |
| TU1     | 0      |      | C:\BBMS\DBF\TEST\TU1.DBF  |        | .T.    |        |
| UP33    | 0      | X    | C:\BBMS\DBF\TEST\UP33.DBF |        | .T.    |        |
| L01     | 0      |      | C:\BBMS\DBF\TEST\LO1.DBF  |        | .T.    |        |
| UP31    | 0      |      | C:\BBMS\DBF\TEST\UP31.DBF |        | .T.    |        |
| LO2     | 0      |      | C:\BBMS\DBF\TEST\LO2.DBF  |        | .T.    |        |
| TU2     | 0      | X    | C:\BBMS\DBF\TEST\TU2.DBF  |        | .T.    |        |
| ST4     | 0      | Х    | C:\BBMS\DBF\TEST\ST4.DBF  |        | .T.    |        |
| KN1     | 0      | Х    | C:\BBMS\DBF\TEST\KN1.DBF  |        | .T.    |        |
| PR3     | 0      | X    | C:\BBMS\DBF\TEST\PR3.DBF  |        | .T.    |        |
| _OS3    | 0      |      | C:\BBMS\DBF\TEST\_OS3.DBF |        | .T.    |        |
| PR1     | 0      | X    | C:\BBMS\DBF\TEST\PR1.DBF  |        | .T.    |        |
| PR2     | 0      | X    | C:\BBMS\DBF\TEST\PR2.DBF  |        | .T.    |        |
| SK1     | 0      | X    | C:\BBMS\DBF\TEST\SK1.DBF  |        | .T.    |        |
| SK2     | 0      | X    | C:\BBMS\DBF\TEST\SK2.DBF  |        | .T.    | $\sim$ |
|         |        |      |                           |        | ОК     |        |

Seznam otev ených tabulek je u ite ný pro správce.

Ka dý po íta nebo server má limit otev ených soubor

(otev ená tabulka znamená otev ení minimáln 2 soubor, dat a indexu).

Z tohoto d vodu BBMS omezuje po et otev ených oken nebo "pokus" otevírat soubory v re imu jen pro tení.

Pokud ob as obdr íte chybovou zprávu,

musíte zkontrolovat po et soubor otev ených na serveru a provést konkrétní kroky ke zvýšení limitu.

# Search

| Search                |                   | 1 1          |                |                  |                |            |             |           |
|-----------------------|-------------------|--------------|----------------|------------------|----------------|------------|-------------|-----------|
| Sablona  Stand        | lard 🗾 _          | +            | Tabulky        | Import           | vše            | •          | 23          | 100       |
| OS1 Příjmení 💌 X      | OS1 PESEL         | X OS1 No     | .DNA 👻 X       | BB6 2D 💌         | X PR4 prov     | ize 💌 X    | PR8 Resear  | rch 💌 )   |
| k 🗸                   |                   | •            | •              |                  | •              | -          |             | •         |
| OS1 křestní jmér 💌 🗙  | OS1 občanský p    | - X BB6 ciz  | ičíslo 💌 X     | BB5 box 💌        | X BB6 změr     | na 💌 X     | BB6 materiá |           |
| •                     |                   | •            | •              |                  | •              | -          |             | •         |
| OS1 Příjmení          | OS1 křestní jméno | OS1 PESEL    | OS1 občanský p | rúkaz OS1 No.DNA | BB6 cizí číslo | BB6 2D     | BB5 box     | PR4 pro   |
| Kajko                 | Lucek             |              |                | 1234567832       |                |            |             |           |
| Kalinka               | Eugeniusz         | 1234567890   |                | 1928357          |                | 1011536521 | 11691211    | rdhfrj456 |
| Kalinka               | Eugeniusz         | 1234567890   |                | 1928357          |                | 1011536521 | 11691211    | rdhfrj45( |
| Kazikowski-Nowakowski | Bolesław          |              |                | 1234567841       |                | 0011AFA86  | 0123456789  |           |
| Kokosz1               | Janek             |              |                | 1234567888       |                |            |             |           |
| Kolanko               | Jakub             | 353422245    |                | 1234567673       |                | 76543      | 2000038515  | 354435:   |
| Koleszko              | Kajko             | brak         |                | 1234567891       |                |            | 123456789   | K10042    |
| komórka A             |                   |              |                | komA             |                |            |             |           |
| komórka B             |                   |              |                | komB             |                |            |             |           |
| komórka C             |                   |              |                | komC             |                | QWERTYUI   | 234567890   |           |
| komórka D             |                   |              |                | komD             |                |            |             |           |
| Kowalska              | Anna              | 461876431874 | AA 123456      | ~0003            |                | 000F5D9E8  | 123456789   | 222222;   |
| Kowalska              | Anna              | 461876431874 | AA 123456      | ~0003            |                | 000F5D9E8  | 123456789   | 222222;   |
| Kowalska              | Zosia             | 1234567890   |                | 1234567784       |                | 0011AFAA0  | 0123456789  | w2        |
| Kowalski              | Albin             |              |                | 1234567871       |                |            |             |           |
| kowalski              | jan               |              |                | 1234567760       |                |            |             |           |
| Kowalski              | Janek             | 12345678903  | ABC 12345678   | 123456           |                | 1011536514 | orphans     | 123456    |
|                       | len els           | 12245670002  | ABC 12345678   | 123456           |                | 1011536514 | omhane      | 123456    |

Univerzální vyhledáva je dostupný v mnoha modulech systému BBMS (lupa) a menu->Nápov da.

Data se shroma ují ve form seznamu na základ text zadaných do vyhledávacích polí.

U ivatel má k dispozici vyhledávací šablony, co znamená, e m e vytvá et libovolné scéná e.

Vyhledávací pole m e být libovolné pole v databázi, které má index.

Program navrhne seznam mo ných polí na základ definovaného seznamu tabulek pod tla ítkem [Tabulky].

Ji neexistují ádná omezení týkající se sloupc a u ivatel si m e libovoln vytvá et seznam sloupc pomocí volby "Sloupce" v kontextovém menu.

Z okna m ete tisknout a exportovat do tabulky (kontextové menu - klikn te pravým tla ítkem na tabulku).

#### Pozornost !

Ka dý u ivatel a ka dé okno má svou vlastní sadu šablon.

Šablony lze importovat od jiného u ivatele nebo z distribuce BBMS výb rem ze seznamu samotných u ivatel .

### Kontextový vyhledáva

| 🔳 Zdroje - zařízení. |       |       |      |                    |          |           |              |       |           |           | $\times$ |
|----------------------|-------|-------|------|--------------------|----------|-----------|--------------|-------|-----------|-----------|----------|
| Název IP             | MAC   | C ČI  | n Aa | Kód zásob<br>☑ ↦ ☑ | Aa Visto | F<br>Aa [ | Popis        | Pozor | ▼<br>□ Aa | Vybert    | te       |
| Název                | Místo | Popis | Uživ | atel Pozor         | Počítač? | biobanka  | monitorování | Robot | Kmný bod  | Výhrady N | li∧      |
| 🖌 Liquid handling    | 1     |       | Adm  | n                  | x        |           | х            |       |           | X         |          |
| 🖌 WIN7               |       |       | Admi | n                  | X        |           |              |       |           |           |          |
| 🖌 Lodówka            |       |       |      |                    |          |           | X            |       |           |           |          |

Kontextový vyhledáva pracuje v systému Windows, který se netýká vzork a objednávek a p i výb ru kódu ze slovníku. Vyhledávací pole se vytvo í automaticky na základ seznamu indexovaných polí tabulky a seznamu sloupc v okn . Indexovaná pole lze vyhledávat podle shody od za átku textu ("|->") a dalších podle vašich pot eb. Index asto rozlišuje velká a malá písmena, co vás nutí zablokovat výb r této shody ("Aa").

proto:

"| ->" - znamená shodu od za átku textu

"Aa" - znamená rozlišení mezi velkými a malými písmeny

Pokud je po et vyhledávacích polí p íliš malý, pou ije se poslední pole se seznamem výb ru. Software automaticky vytvo í seznam polí s vhodnými mo nostmi shody.

# Kontejner

|       | Kontejner       |       |        |        |            |         |                |            |              |                     |        | ×     |
|-------|-----------------|-------|--------|--------|------------|---------|----------------|------------|--------------|---------------------|--------|-------|
| Biolo | gických bankáci | h     | ▼ Biob | anky - | lahvička l | bloků.  | ▼ Pr           | int Arc    | h Export     | Smazat              | Vo     | lba   |
| čís   | lo 2D           | Místo | vstup  | Тур    | materiál   | No.DNA3 | Probanda       | Objednávky | ICD          | skenovat            | vážení | Datur |
| 7     | 0011AFA83       | A4    | 4      |        | DNA        |         | Nowak Piotr    |            |              | 2014.08.28 18:43:06 |        |       |
| 2     | tst12345        | A3    | 3      |        | DNA        |         |                |            |              |                     |        |       |
| 3     | tst123456       | A5    | 5      |        | DNA        | 123452  |                |            |              | 2020.01.03 09:24:10 |        | 2020. |
| 4     | tst1238c        | A6    | 6      |        | DNA        | ~000E   | Koleszko Kajko | K190223041 | icd-10:A01.4 |                     |        |       |
| 8     | 0011AFA84       | A5    | 5      |        | DNA        |         | Nowak Piotr    | 123456789  |              | 2014.08.28 18:43:06 |        |       |
| 14    | 0011AEA95       | B10   | 22     |        |            |         |                |            |              | 2014 08 28 18:43:06 |        |       |

Je nádoba pou itá pro sb r dat z okna, nap . B hem hledání.

U ka dého seznamu umístíte kurzor na polo ku a stiskn te tla ítko [mezera] na data byla ulo ena v kontejneru.

Ve stejném okn po stisku tla ítka [Ctrl] + [mezera] se otev e okno kontejner s vybranými daty z okna a p ípadn s uvedenou úrovní stromu.

 $B\,$ hem penosu dat do kontejneru je aktualizován  $\,$ íta  $\,$  nachází na stavovém  $\,$ ádku na pravé stran .

| Copt =7 coupt=3 EN INS CAPS NUM SCROLL 19:34:00 2018 04 18 | - ( | cont.=7 | count=3 | EN | INS | CAPS | NUM | SCROLL | 19:34:00 | 2018.04.18 |
|------------------------------------------------------------|-----|---------|---------|----|-----|------|-----|--------|----------|------------|
|------------------------------------------------------------|-----|---------|---------|----|-----|------|-----|--------|----------|------------|

# Organizátor

| 🔳 Org | janizát    | or       |         |              |      |         |          |               |        |        |        |        |         |             |            |       | ×    |
|-------|------------|----------|---------|--------------|------|---------|----------|---------------|--------|--------|--------|--------|---------|-------------|------------|-------|------|
| 6     | 1          |          | LLL (   | *   <b>c</b> | i in | ŝ       |          | ₽?            | € b.o. | 0      | ок     | O blo  | k 🖸     | chyba       | 🔍 ?  🔍 s   | krytý |      |
| Admin | - admir    | nistrato | or syst | emu          |      |         | -        |               | Přidat |        |        |        |         |             |            |       |      |
| •     |            | c        | zerwi   | ec 202       | 20   |         | F        | Čas           | Trvání | Popis  | bdělý  | sdělit | nahrát  | Uživatel    | Hardware   | Pozor | poz  |
|       | pon.       | wt.      | śr.     | CZW.         | pt.  | sob.    | niedz.   | • 08:36       | 06:00  |        |        |        | X       | Admin       | Incubator  |       | _    |
| 22    | 25         | 26       | 27      | 28           | 29   | 30      | 31       |               |        |        |        |        |         |             |            |       |      |
| 23    | 1          | 2        | 3       | 4            | 5    | 6       | 7        |               |        |        |        |        |         |             |            |       |      |
| 24    | 8          | 9        | 10      | 11           | 12   | 13      | 14       |               |        |        |        |        |         |             |            |       |      |
| 25    | 15         | 16       | 17      | 18           | 19   | 20      | 21       |               |        |        |        |        |         |             |            |       |      |
| 26    | 22         | 23       | 24      | 25           | 26   | 27      | 28       |               |        |        |        |        |         |             |            |       |      |
| 27    | <b>Z</b> 9 | 30       | 1       | 2            | 3    | 4       | 5        |               |        |        |        |        |         |             |            |       |      |
|       | ) Dziś:    | 202      | 0-06-   | 29           |      |         |          | <             |        |        |        |        |         |             |            |       | >    |
| Datum | 1          | Ča       | s       | Trvání       | Pop  | ois     |          |               | bdělý  | sdělit | nahrát | Uživ   | atel Ha | ardware   F | Pozor pozn | ámka  | zr 🔺 |
| 20    | 13.07.1    | 6 16     | :08     |              | dłu  | gi opis | żeby spr | awdzić log zn | n X    |        |        |        |         |             |            |       |      |
| ا ک   | 13.07.1    | 7 08     | :16     |              | tst1 |         |          |               | X      |        |        | Admi   | in      |             |            |       | 21   |

Organizer je jednoduchý "Osobní informa ní mana er" (tzv. PIM) ur en pro u ivatele BBMS. Úkolem po adatele je uspo ádat chronologicky úkoly, které mají být provedeny a se schopností upozornit ostatní.

Úkoly Po adatel: zachránit, nesmíme zapomenout a dát ostatním v d $\mbox{t.}$ 

V sou asné frekventovaných asech, n které v ci je t eba ulo it na luté poznámky,

taková poznámka je organizátorem a skute nost, e to je dost pro n j vstup jednu událost,

a stejný replikovat lepkavá a bude v d t, e je as jednat.

# Organizátor - editaci

|          |                   |            |           |            |           |            |              |                | Х |
|----------|-------------------|------------|-----------|------------|-----------|------------|--------------|----------------|---|
| •        |                   | CZ         | zerwie    | ec 202     | 20        |            | ►            | 08:36          |   |
| 22       | <u>pon.</u><br>25 | wt.<br>26  | śr.<br>27 | czw.<br>28 | pt.<br>29 | sob.<br>30 | niedz.<br>31 | bdělý 0 sdělit |   |
| 23<br>24 | 1<br>8            | 2<br>9     | 3<br>10   | 4<br>11    | 5<br>12   | 6<br>13    | 7<br>14      | 🔽 Je zpráva?   |   |
| 25<br>26 | 15<br>22          | 16<br>23   | 17<br>24  | 18<br>25   | 19<br>26  | 20<br>27   | 21<br>28     | Uživatel Admin |   |
| 2/       | Dziś:             | 30<br>2020 | 0-06-3    | 2<br>29    | 3         | 4          | 5            | Hardware       |   |
| Popis    | ı.                |            |           |            |           |            |              | Harmonogram    |   |
|          |                   | -          | Г         |            |           |            |              |                | _ |
| Sta      | v                 | Poz        | zor.      |            |           |            |              | Barnánka       |   |
|          | ок                | 0          | blok      | 0          | chyba     | 0          | žádná        | Změny          | _ |
|          |                   |            |           |            |           |            |              | Usetnt Stomo   |   |

Nejd le it jšími parametry pozici organizátora, datum, as, popis a stav.

Status ukazuje, zda tato polo ka je ji "dokon eno" nebo ekání odlo en.

### Komunikátor

| Komunikátor     |        | ×                    |
|-----------------|--------|----------------------|
| na Ala (Alicja) |        |                      |
| Test            |        |                      |
|                 |        |                      |
|                 |        |                      |
|                 |        |                      |
|                 |        |                      |
|                 |        |                      |
|                 |        |                      |
| + > -           |        |                      |
| Odeslat         | ✓ text | Komunikátor - archiv |

Komunikátor umo uje komunikaci mezi u ivateli v rámci BBMS aplikací. Po odeslání zprávy se ulo í do databáze a jak je k dispozici p íjemce, zobrazí se k n mu.

# Komunikátor - archiv

| 📧 Komunikátor - archiv     |              |             |      |         |         | ×        |
|----------------------------|--------------|-------------|------|---------|---------|----------|
| - Směr                     | tav:         |             |      |         |         |          |
| C obdržené 💿 poslal 🛛      | čtení        | 💿 nepřečter | ιý   | 🔘 chyba | 🔘 žádný | <b>•</b> |
| Content jste poslal        | číst hlasate | l příjemce  | auto |         |         |          |
| 2 Test 2020.07.05 14:05:39 | Admin        | Ala         |      |         |         |          |

 $N\,$ kdy je pot eba zkontrolovat historii zpráv, které lze provést v tomto okn $\,$  .

Pou itím filtrování odesílatel , p íjemc a stav, pohled by nem l být problém.

### Poznámka

| Poznámka                                          |         | ×     |
|---------------------------------------------------|---------|-------|
| The content of the note may be <b>colored</b> .   |         |       |
| The <b>note</b> may contain different font sizes. |         |       |
|                                                   |         |       |
|                                                   |         |       |
|                                                   |         |       |
|                                                   |         |       |
|                                                   |         |       |
|                                                   |         |       |
|                                                   |         |       |
|                                                   |         |       |
|                                                   |         |       |
| T tot ?                                           | Ušetřit | Stomo |

Poznámka m e obsahovat jakékoli textové informace. Obsah poznámky lze formátovat zm nou písma a jeho vlastností.

Všechny p íkazy jsou k dispozici v místní nabídce otev ené pravým tla ítkem myši.

Kontrola "txt?" ulo í text jako neformátovaný (prostý dokument TXT), a odškrtnutí tohoto polí ka jako "RTF", tj. se všemi informacemi o formátování (jako dokument RTF).

#### Funkce

P íklady funkcí aplikace jsou v ready-definované zprávy, formy a vzorc XML. Funkce mohou být pou ity všude tam, kde je to mo né vybudovat vzorec, e krom výše uvedených zp sob p edevším :)

Seznam dostupných funkcí:

and(warto¶, arg1, arg2,...arg10) - wykonaj operacje z operatorem ".and." warto¶ =arg1.and.warto¶ =arg2.and. .and.warto¶ =arg10

at(<szuk>, <tekst>) - zwraca pozycj <szuk> w <tekst>

Occurs(<szuk>, <tekst>) - zwraca ilo¶ wystapie <szuk> w <tekst>

Date2Text(<data>,<odst p>) - analogicznie j.w. tylko jeszcze usuwa separatory, np. Date2Text('2007.06.28',2) -> 2007 06 28

dbskip(<liczba>) - zmie rekord o <liczba> pozycji dbgoto(<liczba>) - skocz do rekordu o numerze <liczba> dbseek(<tekst>) - szukaj ła cucha tekstowego zgodnie z indeksem

dtoc( <data> ) - zamienia dat na tekst

iif(<warunek>,<prawda>,<fatsz>) - zwraca odpowiednio <prawda> lub <fatsz> w zale no¶ci od spełnienia <warunek>

instr(<szuk>, <tekst>) - je¶li w <tekst> jest <szuk> to zwraca prawd

int(<liczba>) - zaokr±gla do liczby całkowitej poprzez odci cie

ltrim(<tekst>) - odci cie spacji z lewej strony tekstu

lower(<tekst>) - zwraca wszystkie litery jako małe

or(warto¶, arg1, arg2,...arg10) - wykonaj operacje z operatorem ".or." warto¶ =arg1.or.warto¶ =arg2.or. or.warto¶ =arg10

padl(<tekst>,<liczba>) - uzupełnij <tekst> o <liczba> spacji z lewej strony
padr(<tekst>,<liczba>) - uzupełnij <tekst> o <liczba> spacji z prawej strony

Pic(<polecenie>) - wstaw do wydruku obrazek, np. kod kreskowy 1D
przykład: Pic('Zint.exe -o '+trim(OS4->KOD)+'.png -d '+trim(OS4->KOD))
i np. dla nast pnego kodu: iif(OS4->(dbskip(1)), Pic('Zint.exe -o '+trim(OS4->KOD)+'.png -d '+trim(OS4->KOD)), "")

Pytaj(<tre¶ \_pytania>,<domy¶lna\_warto¶ >) - zapytanie o warto¶

round(<liczba>,<dziesi±te>) - zaokr±gla matematycznie do <dziesi±te> miejsc po przecinku ( kropce)

rtrim(<tekst>) - odci cie spacji z prawej strony tekstu

str( <liczba>, <długo¶ >, <po kropce> ) - zwraca tekst

StrTran(<tekst>, <szukany>, [<zamien\_na>], [<nr\_znaku\_poczatku>], [<nr\_znaku\_konca>]) - zwraca <tekst> z zamienionymi znakami <szukany> na <zamien\_na>, mo na nie stosowa pozostałych parametrów

 $Text(<\!co\P\!>,\!<\!odst p>) - traktuje zwraca <\!co\P\!> jako tekst ze znakami oddzielonymi spacjami w ilo\Pci <\!odst >, np. Text2Text(100,5) -> 1 0 0 0$ 

upper(<tekst>) - zwraca wszystkie litery jako du e

val( <tekst> ) - zwraca liczb

VG(<zmienna>) - czytaj zmienn±

VP(<zmienna>, <wartosc>) - zapisz do zmiennej

VS(<zmienna>, <wartosc>) - zapisz do zmiennej sum zmiennej i warto¶ci

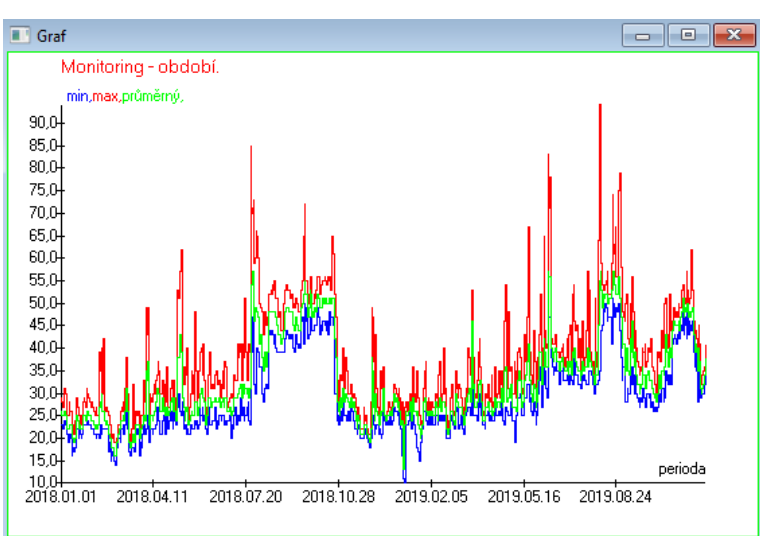

P i nahrazení ozna ených dat a mo ností vzhledu BBMS vytvo í graf automaticky a vybere rozsahy X a Y. Pokud se rozsahy indikovaných dat významn liší, graf nebude itelný.

Vyberte barvy tak, aby se uvedená data neshodovala :)

# Graf

Graf - mo nosti

| Graf - možno | sti |        |        | ×     |
|--------------|-----|--------|--------|-------|
| x perioda    | -   | Axes   | Pozadí | Title |
| Y min        | •   | Graf 1 | line   | •     |
| max          | •   | Graf 2 | line   | •     |
| průměm       | ý 🔻 | Graf 3 | line   | •     |
|              | •   | Graf 4 | line   | •     |
|              |     |        |        |       |
|              |     |        | ОК     | Stomo |

Chcete-li vygenerovat graf, musíte poskytnout pot ebné parametry, zdroj dat X a Y a vzhled.

Ne ka dé okno obsahuje data, která lze vykreslit.

### Sloupec

| Sloupec        |                 |     |     |             |     |                                  |       |          | ×        |
|----------------|-----------------|-----|-----|-------------|-----|----------------------------------|-------|----------|----------|
| Pole           | etiketa         | lst |     | blokáda     |     | Popis                            | ^     | 1        |          |
| IDN            | strom           |     | х   | Х           | х   | Sériové číslo nadřazené tabul    | i i i |          |          |
| STA            | Stav            |     | Х   |             |     | Stav: OK, blok, chyba, žádná     |       |          |          |
| LP             | číslo           | Х   | Х   | X           |     | Pořadové číslo.                  |       |          |          |
| ID_BB6         | ampulka         | Х   |     |             |     | Lahvička / vzorek / ampule.      | -     |          | <b>.</b> |
| ID_BB5         | talíř           | Х   |     |             |     | Deska / box / rack.              |       |          |          |
| ID_BB4         | 4               | Х   |     |             |     | Čtvrtý stupeň zeměpisné strukt   |       |          |          |
| ID_BB3         | 3               | Х   |     |             |     | Třetí úroveň geografické strul   |       |          |          |
| ID_BB2         | 2               | Х   |     |             |     | Druhá úroveň biobanky geogr      |       |          |          |
| ID_BB1         | 1               | X   |     |             |     | První úroveň biobanky geogra     |       |          | •        |
| ID_PR4         | Objednávky      |     |     |             |     | Audit nebo skladování v bioba    |       | 1        |          |
| ID_OS1         | Probanda        | X   |     |             |     | Probanda.                        |       |          | ▼        |
| MAT            | materiál        | X   |     |             |     | Biologický materiál.             |       |          |          |
| ADR            | pozice          | Х   |     |             |     | Pozice na palubě.                |       |          |          |
| NR_DNA         | No.DNA3         | Х   |     |             |     | Vlastní identifikátor biologické |       | E        | Reset    |
| NR_DNA2        | No.DNA2         |     |     |             |     | Vlastní identifikátor biologické | ~     | <u> </u> |          |
| <              |                 |     |     |             |     | >                                |       | Re       | lation   |
| etiketa mat    | eriál           |     | , ⊾ | Aktivovat j | ako | sloupec v okně?                  |       |          |          |
| Popis Biol     | ogický materiál |     |     |             |     |                                  |       |          |          |
| Formula        |                 |     |     |             |     |                                  |       |          | -        |
| Barva textu    |                 |     |     |             |     |                                  |       |          | -        |
| Barva pozadí   |                 |     |     |             |     |                                  |       |          | -        |
| 🔲 Užjste zamkl | upravit?        |     |     |             |     | Ušetřit                          |       | Stomo    | ,        |

V tomto okn m ete zm nit štítek, popis a po adí sloupc v tabulce. Pro sloupce, jejich název za íná "ID\_" m ete definovat vzorec vyhledávání z databáze.

nap íklad: Pro ID\_OS1 m ete zadat vzorec: OS1-> IM pak v tabulce powiaj± jména probanda

nebo trim(OS1-> NZ) + " " + OS1-> PES bude viditelný název a sociální zabezpe ení

| WS2: | Třídění - seznam lahviček.      |                  |   |            |   |                                  | ×                 | ( |
|------|---------------------------------|------------------|---|------------|---|----------------------------------|-------------------|---|
|      | Tabulka připojena               | Vyhledávací pole |   | Index      |   | Referenční tabulka.              | Referenční pole   |   |
| 1    | BB6 Biobanky - lahvička bloků 🗨 | ID ID záznamu.   | • | I:ID       | - | WS2 Třídění - seznam lahviček. 💌 | ID_BB6 Lahvička 💌 | ] |
| 2    | _BB6                            | ID_BB6           | • | BB6:ID_BB6 | • | BB6 Biobanky - lahvička bloků. 💌 | ID ID záznamu. 💌  | 1 |
| 3    |                                 | •                | • |            | - | •                                | · ·               | 1 |
|      |                                 |                  |   |            |   |                                  |                   |   |
|      |                                 |                  |   |            |   | Ušetřit                          | Storno            |   |
|      |                                 |                  |   |            |   |                                  |                   |   |

### Import z BBMS

| Import z BBMS     |                                         |                                 | ×                     |
|-------------------|-----------------------------------------|---------------------------------|-----------------------|
| Dat               | abáze C:\BBMS\DBF\TEST\                 | Uživatel Adr                    | min<br>Přihlásit se   |
|                   |                                         | Heslem                          |                       |
|                   |                                         | Zdroj importu                   | Kde jsou data uložena |
| BB1: Biobanky -   | okalita.                                | Wew                             | · •                   |
| BB2: Biobanky -   | v místnosti podlaha.                    | Piętro 💌                        | ·                     |
| BB3: Biobanky - I | mrazák, lednice, mrazák.                | bank 4°C 🗸                      |                       |
| BB4: Biobanky -   | sektor nástěnná police.                 | vše 💌                           | ·                     |
| BB5: Biobanky -   | dlažba, nádobu.                         | vše 💌                           |                       |
| BB6: Biobanky - I | ahvička bloků.                          | vše 💌                           | ·                     |
| BB7: Biobanky -   | historie změn parametrů.                | vše 🔻                           | ·                     |
|                   | Úroveň přenositelnosti dat              | BB6: Biobanky - lahvička bloků. | ✓ Poznámky            |
| Během importu v   | yberte informace spojené s aktualizací  | :                               | Dokumenty             |
| 🔽 matka           | Výrobce                                 | Zdroj                           | Probanda              |
| 🗌 Objednávky      | Uživatel                                |                                 |                       |
| Importovat vzore  | c (alias pro importovanou tabulku s pře | dponou IMP_).                   |                       |
| IMP_BB6->STA      | =="1"                                   |                                 |                       |
|                   |                                         |                                 | Start Storno          |
|                   |                                         | Databáze                        |                       |
|                   |                                         |                                 |                       |

Import z BBMS znamená import z jiné struktury databáze publikované jako BBMS :) Mechanismus importu pokrývá tém všechny softwarové moduly.

Import se pravd podobn rozší í p idáním dalších mo ností.

Postup se skládá z:

výb r databáze a protokolování
výb r zdrojového stromu

- volitelné vyberte cílový strom
- výb r tabulky / úrovn importu tato data budou 100% importována

- ozna ení dalších informací pro import, tj. propojených dat

Pomocí vzorce pro import m ete data filtrovat, nap íklad pouze se stavem "OK"  $IMP_BB6 \rightarrow STA == '1'$ 

# Zkratky

| Z Z   | cratky |                                               |       | ×   |
|-------|--------|-----------------------------------------------|-------|-----|
|       |        | Přidat Smazat                                 |       |     |
| číslo | Název  | Formula                                       | Pozor | změ |
| V     | adr    | trim(OS1->UL)+" "+trim(OS1->DOM)+"/"+OS1->LOK |       | 202 |

P i vytvá ení slo itých vzorc je snadné ud lat chybu. Díky pou ití zkratek jsou vzorce itelné a vytvá ejí zbyte né problémy :)

Chcete-li p enést vzorec na zástupce, jednoduše jej zkopírujte do okna Zkratky s p íslušným názvem.

nap . místo

trim (OS1-> UL) + "" + trim (OS1-> DOM) + "/" + OS-> LOK

typ

%adr

nebo

#adr

### Objekty

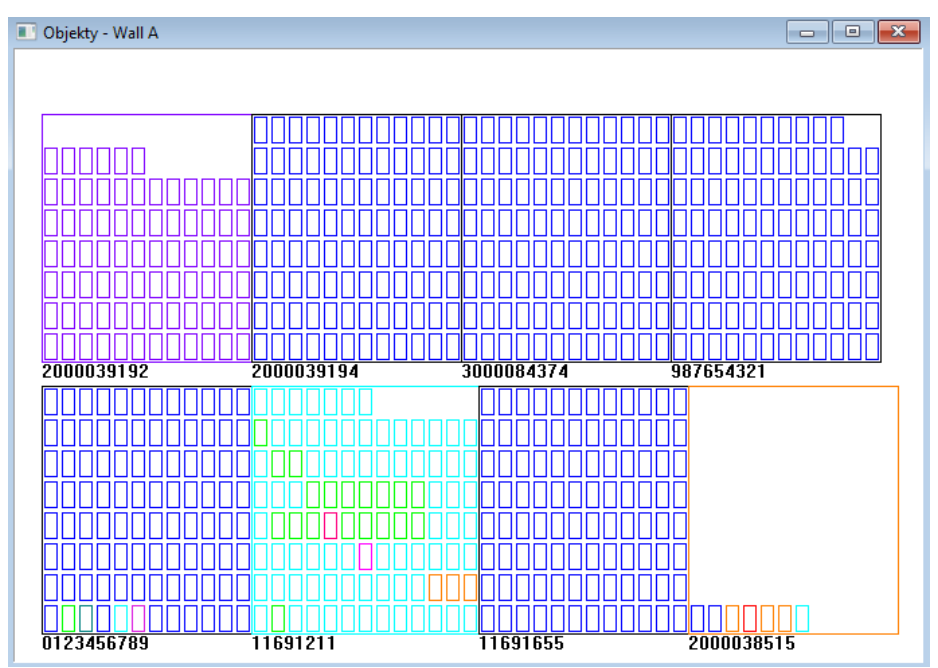

Okno prezentace objektu m ete otev ít pomocí tla ítka na panelu nástroj . Praktické pou ití lze ov it v následujících modulech: Biobanky, Sklad a inidla.

Velikost a uspo ádání objekt závisí na datech, zejména Xmax, Ymax a po tu sekundárních prvk . Barvy získáte po výb ru barvy p i úpravách prvku.

Pokud kliknete pravým tla ítkem myši v okn , budete moci zm nit vzorce dalších informací.

Ní e je uveden p íklad: substr (BB4-> NZ, 7,2) + "" + text (BB4-> FIOP) + "%" nebo right (trim (BB4-> NZ), 2) + "" + text (BB4-> FIOP) + "%"

kde: substr () nebo right () - vyst ihn te textový et zec

# Události

| 📧 Události - Biobanky - Iahvička bloků. |           |            |            |            |          |  |
|-----------------------------------------|-----------|------------|------------|------------|----------|--|
| -                                       |           | •          |            | ▼ Vše      |          |  |
| přidán                                  | Událost   | IDN        | Pozor      | počítačový | Uživatel |  |
| 2021.02.09 08:29:23                     | odstraněn |            | 0011AFA87  | LABMIND    | Admin    |  |
| 2021.02.04 23:00:40                     | hledal    | 1011536512 | 1011536512 | LABMIND    | Admin    |  |
| 2021.02.04 16:38:06                     | hledal    | 0011AFA82  | 0011AFA82  | LABMIND    | Admin    |  |
| 2021.02.04 12:41:26                     | Kontejner | 0011AFA8C  |            | LABMIND    | Admin    |  |
| 2021.02.04 10:29:03                     | hledal    | 0011AFA81  | 0011AFA81  | LABMIND    | Admin    |  |
| 2021.02.03 20:08:59                     | Kontejner | 0011AFA82  |            | LABMIND    | Admin    |  |
| 2021.02.03 20:08:57                     | Kontejner | 0011AFA89  |            | LABMIND    | Admin    |  |
| 2021.02.03 20:08:56                     | Kontejner | 0011AFA86  |            | LABMIND    | Admin    |  |
| 2021.02.03 17:20:27                     | hledal    | 0011AFA81  |            | LABMIND    | Admin    |  |

Z historie zm n dat nelze zaznamenat vše, co se stane s databází. Dobrým p íkladem je událost odstran ní záznamu databáze nebo akce typu nalezeného nebo vlo eného do kontejneru. Proto byl v BBMS vytvo en registr t chto událostí.

Data v protokolu událostí se uchovávají po ur itou dobu, aby nedošlo k p fliš velkému r stu databáze. V p ípad pot eby m ete obnovit archiv a zkontrolovat historické události.

Katalog akcí bude postupn rozši ován s novými pot ebami u ivatel .